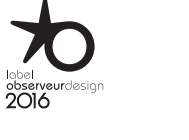

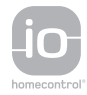

## 

Natuurlijk intuïtief, natuurlijk attractief

## WELKOM

- 1. VEILIGHEID
- 2. NINA IO-AFSTANDSBEDIENING

29

## 3. NINA IO GEBRUIKEN

| Toepassingen bedienen   |  |
|-------------------------|--|
| My-functie              |  |
| Functie Natural Control |  |
| Scenario starten        |  |
| Zonfunctie              |  |
| Alarmfunctie            |  |

## 4. NINA IO AANPASSEN

| -                                |
|----------------------------------|
| Groepen aanpassen                |
| Scenario's aanpassen             |
| Afstandsbediening personaliseren |

## 5. GEAVANCEERDE INSTELLINGEN

| 6. PROBLEMEN OPLOSSEN |
|-----------------------|
|-----------------------|

7. OVER NINA IO

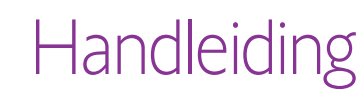

Some

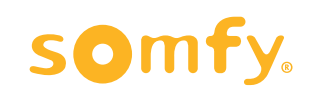

## **WELKOM**

- 1. VEILIGHEID
- 2. NINA IO-AFSTANDSBEDIENING

## 3. NINA IO GEBRUIKEN

| Toepassingen bedienen   |  |
|-------------------------|--|
| My-functie              |  |
| Functie Natural Control |  |
| Scenario starten        |  |
| Zonfunctie              |  |
| Alarmfunctie            |  |

## 4. NINA IO AANPASSEN

|    | loepassingen aanpassen           |
|----|----------------------------------|
|    | Groepen aanpassen                |
|    | Scenario's aanpassen             |
|    | Afstandsbediening personaliseren |
| 5. | GEAVANCEERDE INSTELLINGEN        |
| 6. | PROBLEMEN OPLOSSEN               |

7. OVFR NINA IO

## **WELKOM**

Beweeg volgens je intuïtie, regel zonder nadenken, richt je op de essentiële zaken...

Nina io, de nieuwe personaliseerbare afstandsbediening met touchscreen voor intuïtieve interactie, biedt nieuwe ervaringen en laat uw wensen uitkomen. Natuurlijk.

## Natuurlijk intuïtief

2

3

5

13

13

15

19

23

24

27

29

29

33

39 44

51

63

64

#### Als een natuurlijke uitbreiding van uw hand...

Met een eenvoudig gebaar op het scherm kunt u alle toepassingen in en om uw huis selecteren, bedienen, integreren, en de positie ervan instellen en opslaan.

- Toepassingen afzonderlijk of in een groep bedienen
- Configureren volgens de behoeften in uw eigen huis
- Nauwkeurige bediening
- Mogelijkheid om scenario's te maken

Exclusieve Somfy functie: Natural Control

Zodra de interface is ingesteld, kunt u door 2 seconden op het scherm te drukken al uw favoriete toepassingen met één gebaar bedienen.

Een enkel gebaar volstaat ... het lijkt wel toveren!

## Natuurlijk attractief

#### In perfecte harmonie met uw wensen

Een gestroomlijnd en sensueel object. Met ergonomische vorm en soft touch. Een designaccessoire dat zich perfect mengt in uw omgeving.

## Veelzijdig

#### Nina io past zich aan uw behoeften aan

Zonneschermen, rolluiken, garagedeur, hek, verlichting, alarm, Velux, pergola: Nina herkent al uw toepassingen en helpt u bij het instellen en bedienen, zodat u thuis kunt genieten van ultiem comfort.

Nina io gebruikt de io-homecontrol®-technologie voor een groter gemak en betere prestaties.

## WFI KOM

## 1. VEILIGHEID

## 2. NINA IO-AFSTANDSBEDIENING

## 3. NINA IO GEBRUIKEN

| Toepassingen bedienen   |
|-------------------------|
| My-functie              |
| Functie Natural Control |
| Scenario starten        |
| Zonfunctie              |
| Alarmfunctie            |

## 4. NINA IO AANPASSEN

| • | GEAVANCEERDE INSTELLINGEN        |
|---|----------------------------------|
|   | Afstandsbediening personaliseren |
|   | Groepen aanpassen                |
|   | Toepassingen aanpassen           |

6. PROBLEMEN OPLOSSEN

```
7. OVFR NINA IO
```

5

## 1. VEILIGHEID

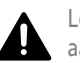

2

3

5

13

13

15

19

23

74

27

29

29

33

39

44

51

63

64

Lees vóór de installatie en het gebruik de snelstartgids, afgedrukt op de verpakking, en de veiligheidsvoorschriften van het product aandachtig door. Deze veiligheidsvoorschriften zijn een aanvulling op de producthandleiding.

Geef de handleiding en de voorschriften aan de gebruiker na de installatie. De handleiding en de voorschriften moeten door de gebruiker bewaard worden. Het niet naleven van deze instructies of het gebruik van het product buiten het toepassingsgebied is verboden, en doet de garantie vervallen en ontheft Somfy van elke aansprakelijkheid. Dit Somfy-product moet geïnstalleerd worden door een professionele installateur van motoriserings- en huisautomatiseringssystemen, voor wie deze handleiding bestemd is. Daarnaast moet de installateur zich houden aan de geldende normen en wetgeving in het land waar het product geïnstalleerd wordt en zijn klanten informatie geven over de bediening en het onderhoud van het product.

Controleer of dit product compatibel is met de aanwezige apparatuur en accessoires alvorens met de installatie te beginnen. In geval van twijfel bij de installatie van dit product en/of voor aanvullende informatie neemt u contact op met een Somfy-adviseur of gaat u naar de website www.somfy.com.

Wanneer dit product gebruikt wordt om een geautomatiseerd systeem voor een garagedeur of hek te bedienen dat niet zichtbaar is voor de gebruiker, is de installatie van een veiligheidsinrichting met foto-elektrische cel op dit geautomatiseerde systeem verplicht, overeenkomstig de norm EN 12453 betreffende de veiligheid van elektrisch bediende deuren en hekken. Als deze instructies niet nageleefd worden, is Somfy niet aansprakelijk voor eventuele veroorzaakte schade.

### Algemene veiligheidsvoorschriften

Bij gebruik samen met een motor moet ook de handleiding van de motor geraadpleegd worden.

Gebruik of installeer dit product niet buitenshuis.

Houd het product buiten het bereik van kinderen.

Laat het product niet vallen, stel het niet bloot aan schokken, ontvlambare materialen, warmtebronnen of vochtige omgevingen, en vermijd contact met water.

Probeer het product niet te repareren.

Gebruik geen schurende producten of oplosmiddelen om het product schoon te maken. Gebruik een zachte, droge doek om het oppervlak te reinigen.

Dit product mag niet op een hoogte van meer dan 2 m geïnstalleerd worden.

## **[i**]

...

### Waarschuwing

Dit product bevat een oplaadbare batterij die niet bereikbaar en niet vervangbaar is. Laad de oplaadbare batterijen op volgens de instructies en met de lader die bij uw Somfy-product is geleverd.

Bewaar het product op een droge plaats. Vocht en vloeistoffen kunnen de elektronische onderdelen of circuits van het product beschadigen. Gebruik het product niet en laadt het niet op als het vochtsporen vertoont. Als het product al is ingeschakeld en op zijn lader staat, moet u het uit de lader nemen, het product en de lader afdrogen met een handdoek en deze vervolgens naar een Somfy-klantenservice brengen.

| < 5°C        | Tussen 5°C en 11°C | Tussen 12°C en 39°C | Tussen 40°C en 55°C | > 55°C       |
|--------------|--------------------|---------------------|---------------------|--------------|
| Niet werkend | Gebruik en opladen | Gebruik en opladen  | Werkend             | Niet werkend |
|              |                    |                     |                     |              |

Het product kan gebruikt worden in een kamer met een omgevingstemperatuur van 5 °C tot 55 °C. Het product kan opgeslagen worden in een kamer met een omgevingstemperatuur tussen -20 °C en 60 °C. Gebruik of opslag van dit product buiten het aanbevolen temperatuurbereik kan het product beschadigen of de levensduur van de batterij verkorten.

## WELKOM

## 1. VEILIGHEID

## 2. NINA IO-AFSTANDSBEDIENING

## 3. NINA IO GEBRUIKEN

| Toepassingen bedienen   |
|-------------------------|
| My-functie              |
| Functie Natural Control |
| Scenario starten        |
| Zonfunctie              |
| Alarmfunctie            |
|                         |

## 4. NINA IO AANPASSEN

| Toepassingen aanpassen           |  |
|----------------------------------|--|
| Groepen aanpassen                |  |
| Scenario's aanpassen             |  |
| Afstandsbediening personaliseren |  |
|                                  |  |

## 5. GEAVANCEERDE INSTELLINGEN

| 6. PROBLEMEN OPLOSSEN |  |
|-----------------------|--|
|-----------------------|--|

## 7. OVER NINA IO

#### •••

2

3

5

13

13

15

19

23

74

27

29

29

33

39

44

51

63

64

Als de temperatuur van de batterij hoger is dan 55°C of lager dan 5°C, gaat de afstandsbediening in stand-by modus en kan deze niet worden gebruikt. Wanneer de temperatuur onder 55°C is gezakt of boven 5°C is gestegen, kan de afstandsbediening weer in gebruik worden genomen door deze in de houder te plaatsen die is aangesloten op de voeding.

Als de temperatuur van de batterij tussen 5°C en 11°C is, kan de afstandsbediening gebruikt of opgeladen worden. Er verschijnt wel een bericht om de gebruiker te waarschuwen dat de afstandsbediening in een ruimte moet worden geplaatst waar de temperatuur van de afstandsbediening op natuurlijke wijze kan stijgen voordat deze in stand-by modus gaat.

Als de temperatuur van de batterij tussen 12°C en 39°C is, kan de afstandsbediening normaal gebruikt en opgeladen worden.

Als de temperatuur van de batterij tussen 40°C en 55°C is, kan de afstandsbediening niet opgeladen worden. Er verschijnt een bericht om aan te geven dat de gebruiker de afstandsbediening uit de houder moet nemen en wachten totdat de batterij op natuurlijke wijze is afgekoeld voordat de afstandsbediening opnieuw kan opgeladen worden.

Bewaar het product niet in een zeer warme omgeving, zoals in een auto in de zomer. Dit kan een slechte werking van het scherm, een explosie van de batterij of schade aan het product veroorzaken. Stel het product niet langdurig aan direct zonlicht bloot (zoals op het dashboard van een auto).

Gooi de afstandsbediening niet in het vuur of in een afvalverbrander. Als de batterij aan hoge temperaturen wordt blootgesteld (warme oven, vuur), of wordt geplet, doorgesneden of onderworpen aan een zeer lage luchtdruk, kan deze ontploffen of kan er vloeistof of brandbaar gas uit de batterij ontsnappen.

Neem contact op met de klantenservice van Somfy in geval van vragen over de juiste behandeling van batterijen. De batterijen kunnen brand- of explosiegevaar of gevaar voor chemische brandwonden veroorzaken als ze niet volgens de voorschriften worden gebruikt.

Als u een geur, ongewone geluiden, rook of vloeistofverlies opmerkt, mag u het product niet langer gebruiken en moet u het naar een klantenservice van Somfy brengen.

Vermijd elk contact met het product wanneer het oververhit is. Het niet naleven van deze voorschriften kan brandwonden bij lage temperatuur, roodheid en pigmentatie van de huid veroorzaken.

Plaats de afstandsbediening zoveel mogelijk op de lader.

### Elektrische veiligheidsvoorschriften

#### Lader

Sluit de lader uitsluitend aan met de netadapter (Sunlight Electronic Group Co., Ltd, Part No: LCF-143R) die bij het product is geleverd. De netadapter moet aangesloten worden op een elektrisch systeem dat in goede conditie is en voldoet aan de geldende normen. Controleer of de spanning en de frequentie van de voeding, zoals aangegeven op het gegevensplaatje van de netadapter, overeenkomen met die van de elektrische installatie.

Wikkel het netsnoer geheel af voordat u het op het stopcontact aansluit om ieder risico op oververhitting te vermijden. Houd altijd de netadapter vast bij het aansluiten en loskoppelen. Trek nooit aan de kabels.

Raak de netvoedingsadapter nooit aan met natte of vochtige handen om ieder risico op elektrocutie te vermijden.

De netadapter en kabel moeten buiten het bereik van kinderen en huisdieren worden gehouden, maar wel eenvoudig toegankelijk blijven zodat u ze snel kunt loskoppelen in noodgevallen.

#### Afstandsbediening

De batterij in de afstandsbediening is niet bereikbaar en kan niet vervangen worden. Demonteer het product niet.

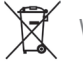

Wij geven om het milieu. Gooi het product niet weg met het huisvuil. Lever het in bij een erkend inzamelpunt voor recycling.

| WELKOM |                                                                                                    |  |
|--------|----------------------------------------------------------------------------------------------------|--|
| 1.     | VEILIGHEID                                                                                                    |  |
| 2.     | NINA IO-AFSTANDSBEDIENING                                                                                                    |  |
| 3.     | NINA IO GEBRUIKEN<br>Toepassingen bedienen<br>My-functie<br>Functie Natural Control<br>Scenario starten<br>Zonfunctie<br>Alarmfunctie |  |
| 4.     | NINA IO AANPASSEN<br>Toepassingen aanpassen<br>Groepen aanpassen<br>Scenario's aanpassen<br>Afstandsbediening personaliseren          |  |
| 5.     | GEAVANCEERDE INSTELLINGEN                                                                                                    |  |
| 6.     | PROBLEMEN OPLOSSEN                                                                                                    |  |
| 7.     | OVER NINA IO                                                                                                    |  |

## 2. NINA IO-AFSTANDSBEDIENING

| Inhoud van de verpakking  | 6  |
|---------------------------|----|
| Nina io-afstandsbediening | 7  |
| Houder                    | 8  |
| Batterij                  | 9  |
| Wat zijn toepassingen?    | 10 |
| Wat zijn groepen?         | 11 |
| Wat zijn scenario's?      | 12 |
|                           |    |

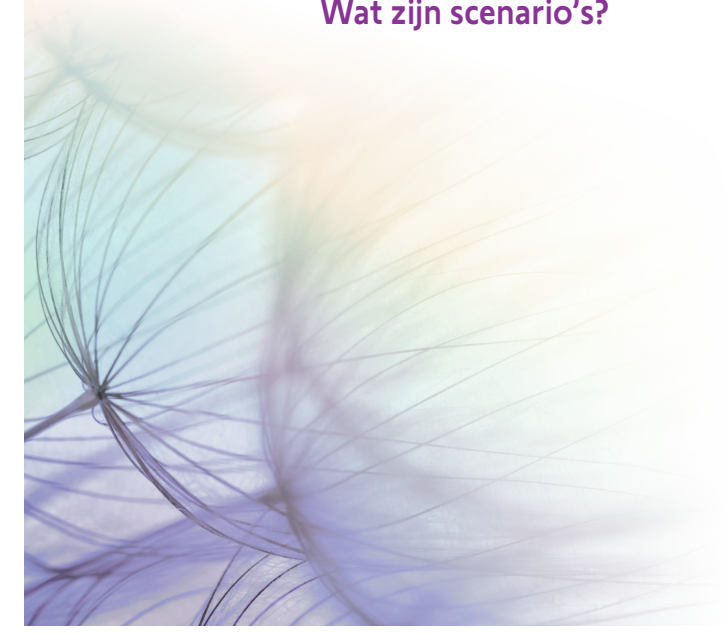

## WELKOM

- 1. VEILIGHEID
- 2. NINA IO-AFSTANDSBEDIENING

## 3. NINA IO GEBRUIKEN

Toepassingen bedienen My-functie Functie Natural Control Scenario starten Zonfunctie Alarmfunctie

## 4. NINA IO AANPASSEN

Toepassingen aanpassen Groepen aanpassen Scenario's aanpassen Afstandsbediening personaliseren

## 5. GEAVANCEERDE INSTELLINGEN

6. PROBLEMEN OPLOSSEN

## 7. OVFR NINA IO

## Inhoud van de verpakking

Ontdek de verschillende onderdelen en documenten die zich in de verpakking bevinden:

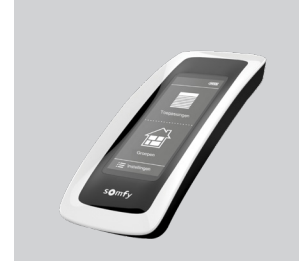

36

2

3

5

13

13

15

19

23

24

27

29

29

33

39

44

51

63

64

#### NINA IO-AFSTANDSBEDIENING

Afstandsbediening met touchscreen (inclusief batterij)

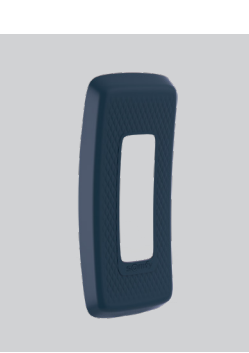

#### HOESJE

Afneembaar hoesje

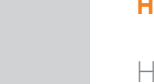

### HOUDER

Houder van Nina ioafstandsbediening

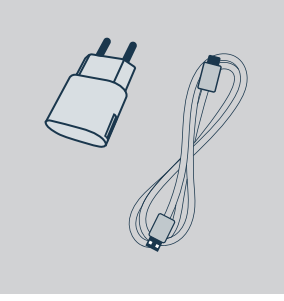

#### LADER VAN **AFSTANDSBEDIENING**

Voedingskabel voor opladen van Nina ioafstandsbediening

### **SNELSTARTGIDS**

de slag te gaan met het product

Handleiding om aan

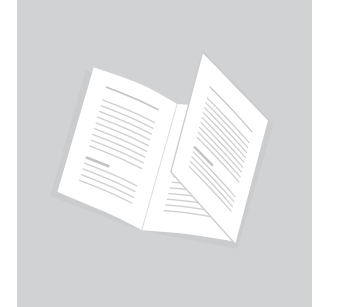

#### BELANGRIJKE VEILIGHEIDSVOORSCHRIFTEN

Lees vóór installatie en gebruik de veiligheidsvoorschriften aandachtig door. Deze instructies moeten door de gebruiker worden bewaard.

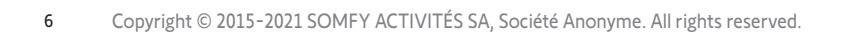

## WELKOM

## 1. VEILIGHEID

2. NINA IO-AFSTANDSBEDIENING

## 3. NINA IO GEBRUIKEN

Toepassingen bedienen My-functie Functie Natural Control Scenario starten Zonfunctie Alarmfunctie

## 4. NINA IO AANPASSEN

Toepassingen aanpassen Groepen aanpassen Scenario's aanpassen Afstandsbediening personaliseren

44

51

63

64

## 5. GEAVANCEERDE INSTELLINGEN

- 6. PROBLEMEN OPLOSSEN
- 7. OVER NINA IO

## Nina io-afstandsbediening

Het startscherm van de Nina io-afstandsbediening bestaat uit de volgende onderdelen:

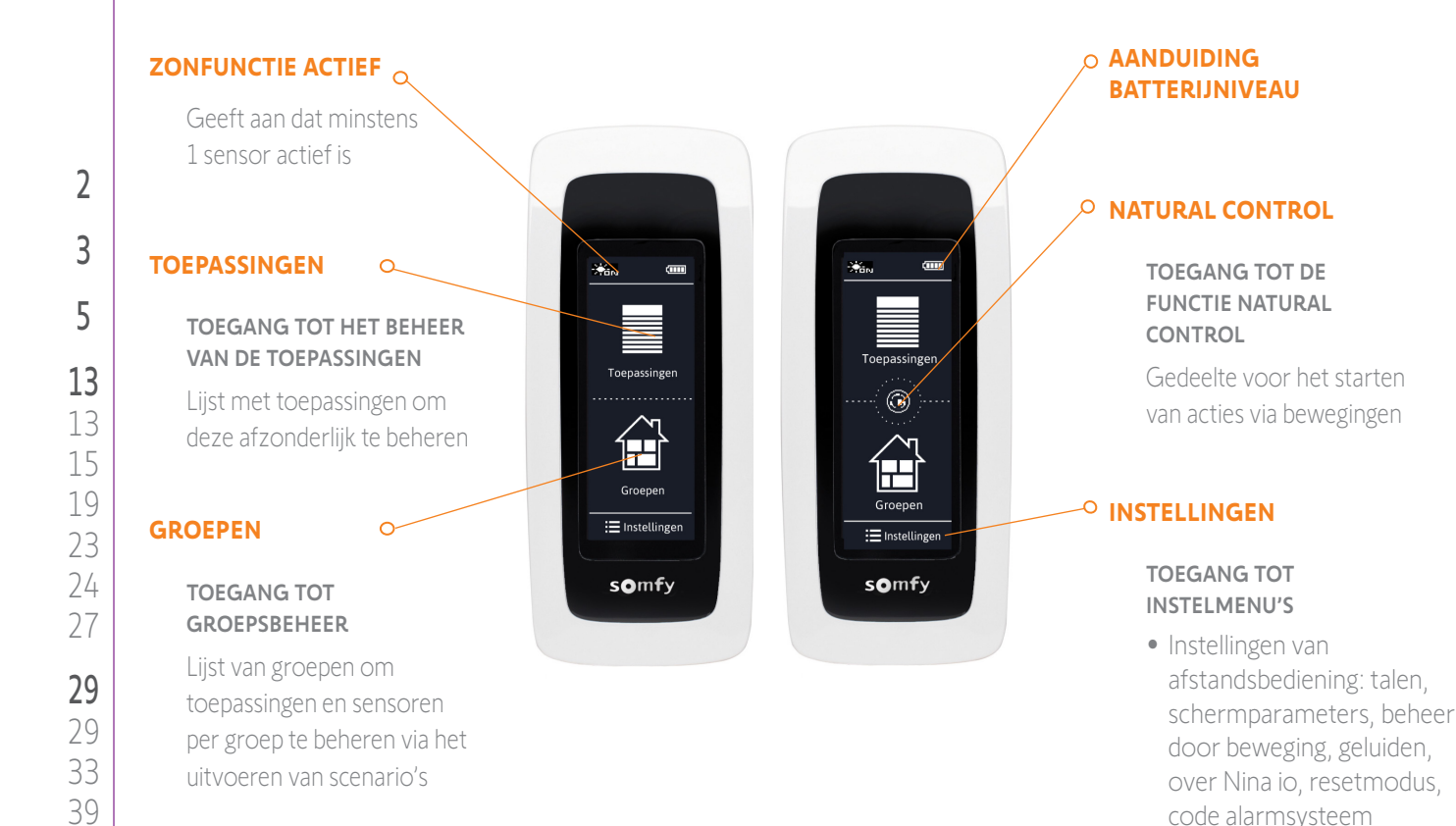

- Instellingen van groepen/ toepassingen/sensoren
- Installateursinstellingen: functies uitsluitend voor een professionele installateur van motoriserings- en huisautomatiseringssystemen

7 Copyright © 2015-2021 SOMFY ACTIVITÉS SA, Société Anonyme. All rights reserved.

## WELKOM

- 1. VEILIGHEID
- 2. NINA IO-AFSTANDSBEDIENING

## 3. NINA IO GEBRUIKEN

| Toepassingen bedienen   |  |
|-------------------------|--|
| My-functie              |  |
| Functie Natural Control |  |
| Scenario starten        |  |
| Zonfunctie              |  |
| Alarmfunctie            |  |

## 4. NINA IO AANPASSEN

| Afstandsbediening personaliseren |
|----------------------------------|
| Scenario's aanpassen             |
| Groepen aanpassen                |
| Toepassingen aanpassen           |

## 5. GEAVANCEERDE INSTELLINGEN

- 6. PROBLEMEN OPLOSSEN
- 7. OVER NINA IO

### Nina io-navigatie

Er zijn 3 soorten gebaren waarmee u kunt navigeren op het scherm van de Nina io:

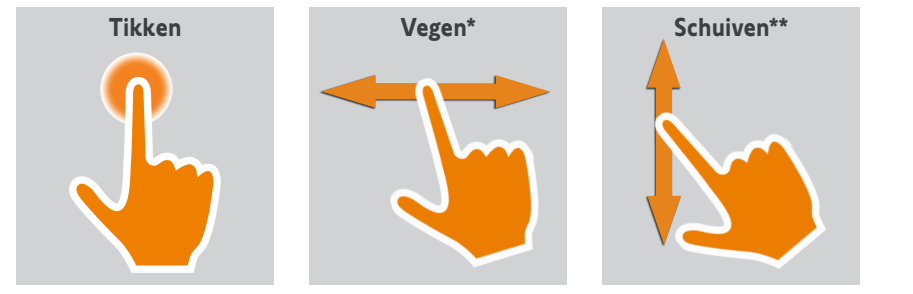

\* Horizontaal vegen \*\* Verticaal schuiven

Om de stand-by modus af te sluiten neemt u de Nina io van de houder of raakt u het scherm aan (wanneer hij niet op de houder staat).

### Sleep toets: voor de inschakeling van een gedwongen stand-by

Indien nodig kan de afstandsbediening in gedwongen stand-by modus geplaatst worden:

- 1. Verwijder de hoes van de afstandsbediening om toegang te krijgen tot de toetsen op de achterkant: de **Sleep** toets zit rechts onderaan.
- 2. Druk met een fijn voorwerp (bijv. een paperclip) de **Sleep** toets minstens 2 seconden in: het groene lampje knippert 4 keer en de afstandsbediening gaat in gedwongen stand-by modus.

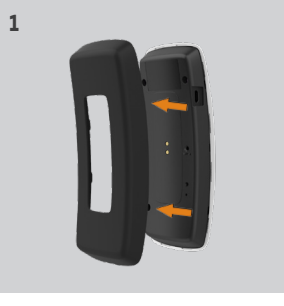

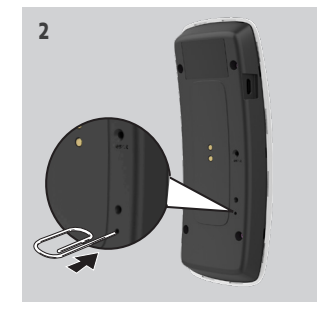

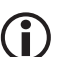

Om de afstandsbediening uit gedwongen stand-by modus te halen, moet de temperatuur van de batterij tussen 5°C en 55°C zijn: plaats de afstandsbediening op de houder die is aangesloten op de voeding.

### Houder

2

3

5

13

13

15

19

23

24

27

29

29 33 39

44

51

63

64

Door de Nina io-afstandsbediening op de houder te plaatsen kunt u deze gemakkelijk aflezen.

Wanneer de afstandsbediening op de houder is geplaatst, wordt de batterij van de Nina io ook opgeladen.

Raadpleeg <u>Batterij, pagina 9</u> voor het opladen van de batterij van de Nina io. De Nina io-afstandsbediening blijft functioneren wanneer deze op de houder rust: het scherm is altijd aan. Na 10 seconden inactiviteit wordt het stand-byscherm weergegeven.

D Raadpleeg <u>Schermstatus met Nina io op houder beheren, pagina 47</u> om deze functie uit te schakelen.

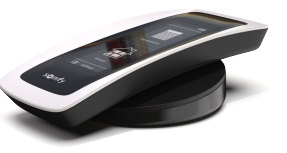

## **WELKOM**

- 1. VEILIGHEID
- 2. NINA IO-AFSTANDSBEDIENING

## 3. NINA IO GEBRUIKEN

| Toepassingen bedienen   |  |
|-------------------------|--|
| My-functie              |  |
| Functie Natural Control |  |
| Scenario starten        |  |
| Zonfunctie              |  |
| Alarmfunctie            |  |

## 4. NINA IO AANPASSEN

| 6. | PROBLEMEN OPLOSSEN               |
|----|----------------------------------|
| 5. | GEAVANCEERDE INSTELLINGEN        |
|    | Afstandsbediening personaliseren |
|    | Scenario's aanpassen             |
|    | Groepen aanpassen                |
|    | loepassingen aanpassen           |

## 7. OVER NINA IO

## **Batterij**

2

3

5

13 13

15 19

23

24

27

29 29

33 39 44

51

63

64

### Batterijniveau

Het batterijniveau wordt als volgt aangegeven door een dynamisch pictogram:

| (**** | Batterij vol (>75%)         |          | Batterij tussen 10% en 25 % |
|-------|-----------------------------|----------|-----------------------------|
| (     | Batterij tussen 50% en 75 % |          | Batterij <10% (knippert)    |
| (     | Batterij tussen 25% en 50 % | <b>1</b> | Batterij wordt opgeladen    |

Wanneer het batterijniveau 25% bereikt, wordt er een waarschuwingsbericht weergegeven met

het advies om de Nina io op zijn houder te plaatsen. Wanneer het batterijniveau tussen 6% en 10% is, wordt er een nieuw waarschuwingsbericht weergegeven: de afstandsbediening werkt pas opnieuw nadat deze op de houder is geplaatst  $(\mathbf{i})$ en het batterijniveau weer is gestegen.

## Batterij opladen

- 1. Steek het uiteinde van de lader in de achterzijde van de houder.
- 2. Sluit de lader aan op een stopcontact.
- 3. Plaats de Nina io op de houder.

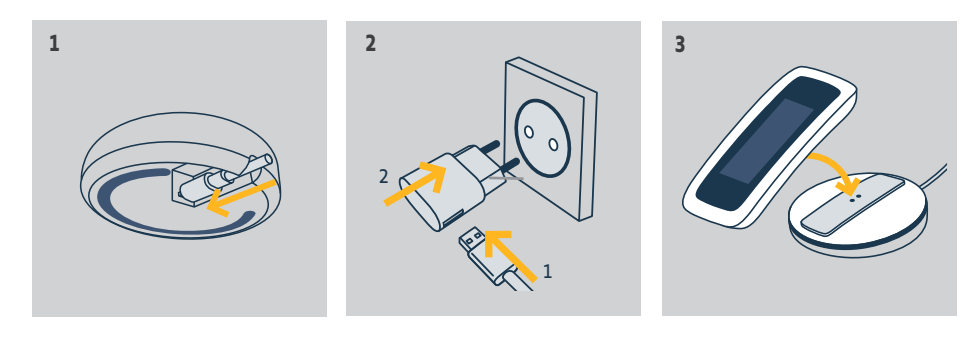

De batterij in de afstandsbediening is niet bereikbaar en kan niet vervangen worden. Demonteer het product niet. Raadpleeg de veiligheidsvoorschriften onder <u>1. VEILIGHEID, pagina 3.</u>

## **WELKOM**

- 1. VEILIGHEID
- 2. NINA IO-AFSTANDSBEDIENING

## 3. NINA IO GEBRUIKEN

Toepassingen bedienen My-functie Functie Natural Control Scenario starten Zonfunctie Alarmfunctie

## 4. NINA IO AANPASSEN

Toepassingen aanpassen Groepen aanpassen Scenario's aanpassen Afstandsbediening personaliseren

## 5. GEAVANCEERDE INSTELLINGEN

- 6. PROBLEMEN OPLOSSEN
- 7. OVFR NINA IO

## Wat zijn toepassingen?

2

3

5

Î

Lijst van io-compatibele toepassingen en de bijbehorende pictogrammen:

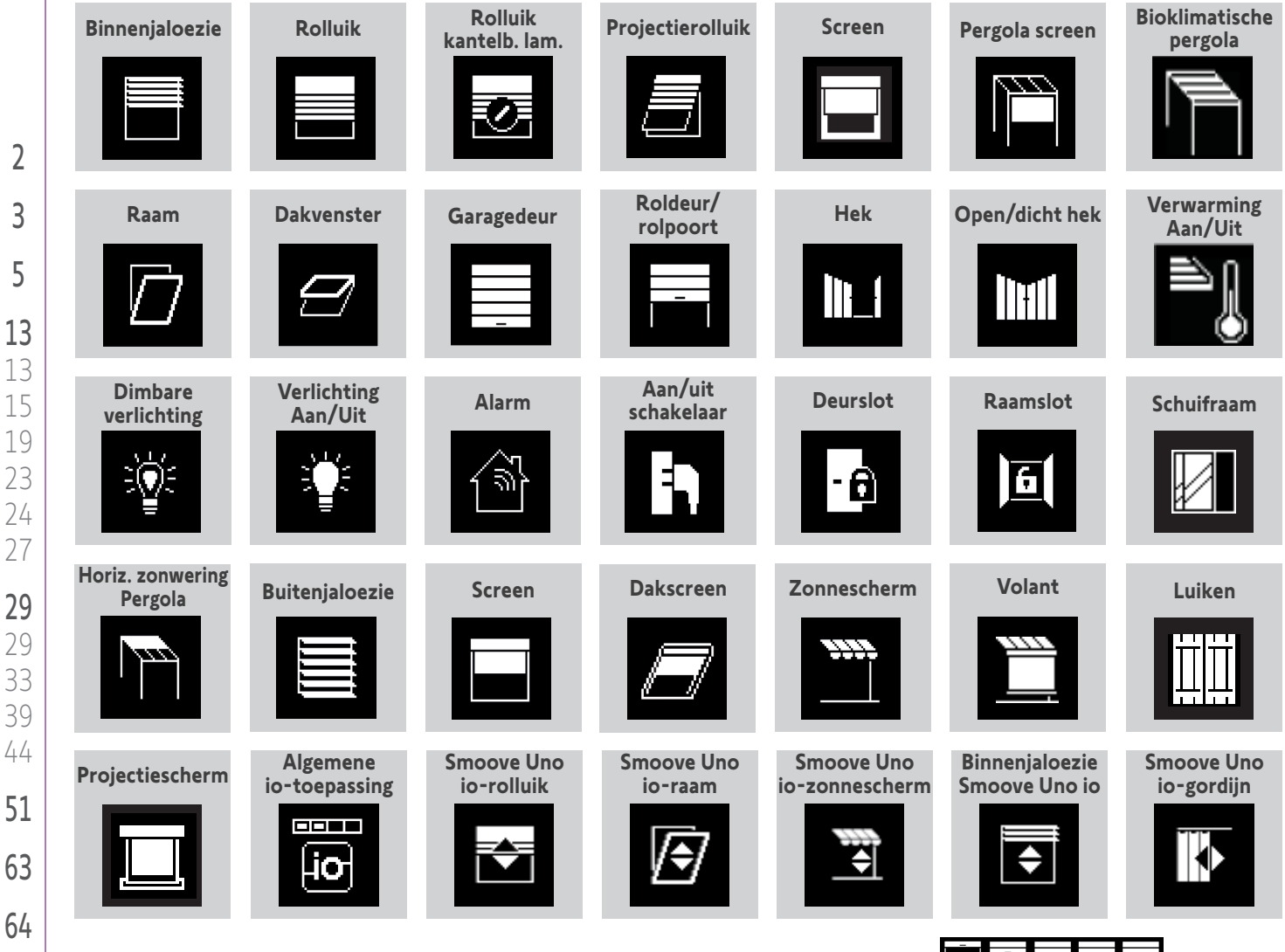

De bovenvermelde pictogrammen zijn dynamisch. De status ervan verschilt afhankelijk van de positie:

Door een Smoove Uno io bestuurde toepassingen worden met een speciaal pictogram weergegeven. Omdat deze toepassingen geen statusmelding hebben, kan de status van het pictogram verschillen van de werkelijke positie.

Andere io-homecontrol®-toepassingen zijn beschikbaar. Ze worden weergegeven met een algemeen pictogram, dat niet overeenkomt met hun status.

## WELKOM

- 1. VEILIGHEID
- 2. NINA IO-AFSTANDSBEDIENING

## 3. NINA IO GEBRUIKEN

| Toepassingen bedienen   |  |
|-------------------------|--|
| My-functie              |  |
| Functie Natural Control |  |
| Scenario starten        |  |
| Zonfunctie              |  |
| Alarmfunctie            |  |

## 4. NINA IO AANPASSEN

| 5. | GEAVANCEERDE INSTELLINGEN                                |
|----|----------------------------------------------------------|
|    | Scenario's aanpassen<br>Afstandsbediening personaliseren |
|    | Groepen aanpassen                                        |
|    | Toepassingen aanpassen                                   |

PROBLEMEN OPLOSSEN
 OVER NINA IO

## Wat zijn groepen?

2

3

5

**29** 33

39

44

51

63

64

Een groep is een reeks toepassingen waarin het volgende kan worden gecombineerd:

- Toepassingen van hetzelfde type (bijvoorbeeld alle lichten, rolluiken of zonneschermen van het huis).
- Toepassingen die zijn ingedeeld naar kamers (bijvoorbeeld alle toepassingen in de woonkamer, de badkamer, enzovoort).
- Elke andere combinatie van toepassingen (bijvoorbeeld de noordzijde, zuidzijde, enzovoort).

Groepen maken het mogelijk meerdere toepassingen gelijktijdig te bedienen met één klik, en dit met behulp van scenario's.

## Er zijn standaard 25 groepen gedefinieerd

| Huis       | A                                                                                                    | Badkamer     | Ē        | Werkkamer      | ₽₽т | Voorgevel 1    |        |
|------------|----------------------------------------------------------------------------------------------------|--------------|----------|----------------|-----|----------------|--------|
| Woonkamer  |                                                                                                    | Slaapkamer 1 |          | Terras         |     | Verlichting    | , star |
| Eetkamer   | and a state of the state of the state of th | Slaapkamer 2 | <u> </u> | 2de verdieping |     | Rolluiken      |        |
| Eetkamer 2 | ţ╢ĮŢ                                                                                                    | Babykamer    | <u></u>  | Gelijkvloers   |     | Buitenjaloezie |        |
| Keuken     | <u></u>                                                                                                    | Kinderkamer  |          | Garage         |     | Zip screen     |        |

Er kunnen 5 nieuwe groepen worden gemaakt (maximaal 30 groepen).

Er wordt automatisch een groep "sensor" Sun 1 gecreëerd als er een sensor gedetecteerd wordt. Als een tweede sensor gedetecteerd wordt, wordt er automatisch een tweede groep "sensor" Sun 2 gecreëerd.

### Aanpassingsmogelijkheden

(î

| <u>ist met toepassingen van een groep wijzigen, pagina 33</u> | <u>Nieuwe groep maken, pagina 36</u>         |
|---------------------------------------------------------------|----------------------------------------------|
| roep herbenoemen, pagina 34                                   | <u>Groep verwijderen, pagina 37</u>          |
| roepspictogram wijzigen, pagina 35                            | L <u>ijst van groepen ordenen, pagina 38</u> |

Raadpleeg <u>Groepen aanpassen, pagina 33</u> als u alle aanpassingsfuncties van een groep wilt bekijken.

## WELKOM

## 1. VEILIGHEID

## 2. NINA IO-AFSTANDSBEDIENING

## 3. NINA IO GEBRUIKEN

| Toepassingen bedienen   |  |
|-------------------------|--|
| My-functie              |  |
| Functie Natural Control |  |
| Scenario starten        |  |
| Zonfunctie              |  |
| Alarmfunctie            |  |

## 4. NINA IO AANPASSEN

| 5. | GEAVANCEERDE INSTELLINGEN                                |
|----|----------------------------------------------------------|
|    | Scenario's aanpassen<br>Afstandsbediening personaliseren |
|    | Groepen aanpassen                                        |
|    | Toepassingen aanpassen                                   |

## 6. PROBLEMEN OPLOSSEN

7. OVER NINA IO

## Wat zijn scenario's?

2

3

5

13

13

15 19

23

24

27

29

29

33

39

44

51

63

64

In het menu Groepen kunt u vooraf gedefinieerde acties starten. Deze worden scenario's genoemd en zijn verbonden met een of meer toepassingen van de geselecteerde groep (voorbeelden: de verticale zonwering in de woonkamer openen, de verlichting van de slaapkamer inschakelen, het rolluik van de keuken in de My-positie zetten, enzovoort).

Het is ook mogelijk om nieuwe scenario's te maken door een of meer toepassingen van een groep tegelijk te programmeren. Het scenario "Ik ga weg" kan bijvoorbeeld het sluiten van de buitenjaloezie, het sluiten van het rolluik en het uitschakelen van de verlichting samenbrengen in een groep.

In de gemaakte scenario's is de positie van elke toepassing vrij te configureren, zodat u de sfeer thuis met één gebaar volledig naar wens kunt aanpassen. Het scenario "Avondstemming" kan bijvoorbeeld het sluiten van het rolluik tot 75% en het uitschakelen van de verlichting samen programmeren.

## Standaard gedefinieerde scenario's

Openen/sluiten In-/uitschakelen My-positie Omhoog/omlaag  $\overline{\mathfrak{O}_1}$  /  $\overline{\mathfrak{O}_2}$  (als de installatie één of twee sensoren bevat)

### Aanpassingsmogelijkheden

Scenario maken, pagina 39 Scenario hernoemen, pagina 40 Scenario wijzigen, pagina 41 Scenario verwijderen, pagina 42

Lijst van scenario's ordenen, pagina 43

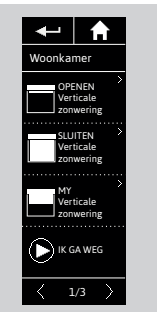

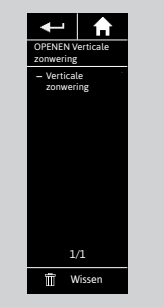

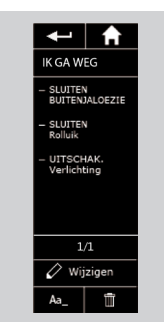

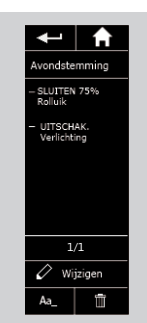

## WELKOM

## 1. VEILIGHEID

2. NINA IO-AFSTANDSBEDIENING

## 3. NINA IO GEBRUIKEN

| Toepassingen bedienen   |  |
|-------------------------|--|
| My-functie              |  |
| Functie Natural Control |  |
| Scenario starten        |  |
| Zonfunctie              |  |
| Alarmfunctie            |  |

## 4. NINA IO AANPASSEN

| Toepassingen aanpassen           |
|----------------------------------|
| Groepen aanpassen                |
| Scenario's aanpassen             |
| Afstandsbediening personaliseren |
|                                  |

## 5. GEAVANCEERDE INSTELLINGEN

- 6. PROBLEMEN OPLOSSEN
- 7. OVER NINA IO

## 3. NINA IO GEBRUIKEN

### Toepassingen bedienen

| pepassing selecteren     | 13 |
|--------------------------|----|
| pepassing bedienen       | 13 |
| edieningsmogelijkheden   | 14 |
| ndere beschikbare opties | 14 |
|                          |    |

### Toepassing selecteren

2

3

5

13

13

15

19

23

24

27

29

29

33

39

44

51

63

64

- 1. Selecteer het menu **Toepassingen** door te tikken op het bijbehorende pictogram.
- 2. Selecteer de toepassing die u wilt bedienen door te tikken op het bijbehorende pictogram.
  - Alle toepassingen zijn beschikbaar via de navigatietoetsen of door te vegen.
  - > De beschikbare niveaus voor de bediening van de geselecteerde toepassing worden weergegeven.

### Toepassing bedienen

- Selecteer het gewenste instellingsniveau door te tikken of te schuiven op de bijbehorende positie (A, B of C).
- 4. De actie start nadat u de toets loslaat:
- > Tijdens het uitvoeren van de actie worden een wiel en een toets Stop weergegeven (D). U kunt een actie altijd stopzetten door op de toets Stop te tikken.

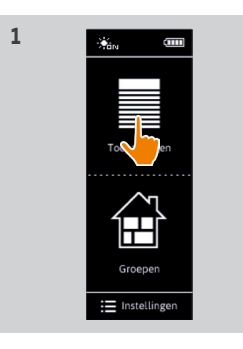

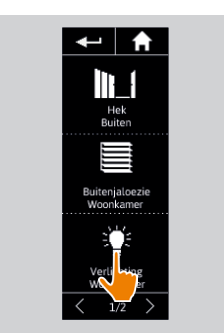

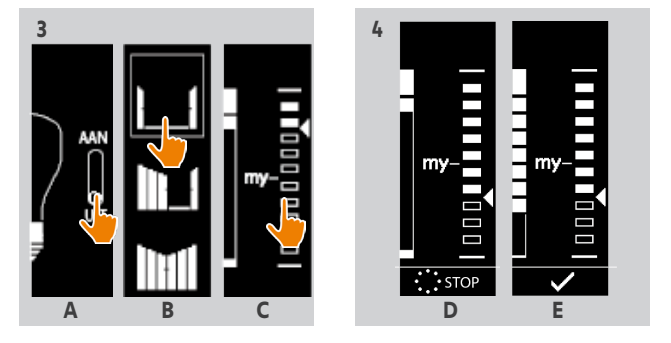

2

> Wanneer de actie is voltooid, wordt een vinkje weergegeven (E).

Als er een probleem optreedt, wordt de gedetecteerde standaardinstelling weergegeven en kunt u de bediening van de toepassing opnieuw starten.

Wanneer u terugkeert naar de lijst met toepassingen, is het pictogram van de geselecteerde toepassing aangepast aan de nieuwe positie.

## WELKOM

## 1. VEILIGHEID

2. NINA IO-AFSTANDSBEDIENING

## 3. NINA IO GEBRUIKEN

| Toepassingen bedienen   |  |
|-------------------------|--|
| My-functie              |  |
| Functie Natural Control |  |
| Scenario starten        |  |
| Zonfunctie              |  |
| Alarmfunctie            |  |

## 4. NINA IO AANPASSEN

| Toepassingen aanpassen           |
|----------------------------------|
| Groepen aanpassen                |
| Scenario's aanpassen             |
| Afstandsbediening personaliseren |
|                                  |

- 5. GEAVANCEERDE INSTELLINGEN
- 6. PROBLEMEN OPLOSSEN
- 7. OVER NINA IO

Toepassing selecteren Toepassing bedienen Bedieningsmogelijkheden Andere beschikbare opties

## Bedieningsmogelijkheden

2

3

5

13

13

15

19

23 24 27

29

51

63

64

In-/uitschakelen of ver-/ontgrendelen (A) Openen/sluiten (B) Afstellen (C)

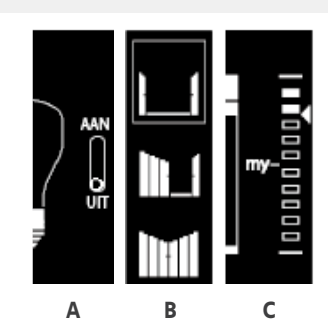

## Andere beschikbare opties

U hebt nog andere opties om de bediening van uw toepassingen aan te passen. Deze opties zijn beschikbaar afhankelijk van de geselecteerde toepassing en worden onder de niveauaanduiding weergegeven.

Voor of tijdens het bedienen van een toepassing kunt u bijvoorbeeld op de volgende pictogrammen of selectievakjes tikken om de bijbehorende opties te gebruiken:

|     | 2 💘       | Hiermee schakelt u de discrete modus in: het rolluik RS100 beweegt langzamer wanneer het eindpunt wordt bereikt.                                  |
|-----|-----------|----------------------------------------------------------------------------------------------------|
|     |           | Hiermee schakelt u de discrete modus van het rolluik RS100 uit.                                                                                   |
|     |           | Hiermee bedient u de richting van de lamellen bij jaloezieën (binnen en buiten)<br>en rolluiken met kantelbare lamellen (Gradhermetic).           |
|     |           | Hiermee bedient u het ophalen/neerlaten van de lamellen bij jaloezieën (binnen<br>en buiten) en rolluiken met kantelbare lamellen (Gradhermetic). |
| 751 |           | Hiermee schakelt u de personenoptie van het raamslot in: wanneer iemand<br>binnen is, kan het raam van binnenuit worden geopend.                  |
|     | □ İ       | Hiermee schakelt u de personenoptie van het raamslot uit: het raam kan niet<br>van binnenuit worden geopend.                                      |
|     |           | Hiermee klapt u het rolluik uit.                                                                                                    |
|     | I         | Hiermee klapt u het rolluik in.                                                                                                    |
|     | Ontspann. | Hiermee ontspant u het doek van de verticale zonwering in de onderste positie.                                                                    |
|     | Spannen   | Hiermee spant u het doek van de verticale zonwering aan in de onderste<br>positie.                                                                |

## WELKOM

## 1. VEILIGHEID

## 2. NINA IO-AFSTANDSBEDIENING

## 3. NINA IO GEBRUIKEN

| Toepassingen bedienen   |
|-------------------------|
| My-functie              |
| Functie Natural Control |
| Scenario starten        |
| Zonfunctie              |
| Alarmfunctie            |
|                         |

## 4. NINA IO AANPASSEN

| Toepassingen aanpassen           |
|----------------------------------|
| Groepen aanpassen                |
| Scenario's aanpassen             |
| Afstandsbediening personaliseren |
|                                  |

## 5. GEAVANCEERDE INSTELLINGEN

- 6. PROBLEMEN OPLOSSEN
- 7. OVER NINA IO

### My-functie

2

3

5

13

13

15 19

23

24

27

29

29

33

39

44

51

63

64

| 1y-functie gebruiken   | 15 |
|------------------------|----|
| ly-positie opslaan     | 16 |
| ly-positie wijzigen    | 17 |
| 1y-positie verwijderen | 18 |

Met de My-functie kunt u de voorkeurpositie van een toepassing opslaan om de bediening aan te passen aan de voorkeuren van de gebruiker.

De My-functie is beschikbaar op de meeste toepassingen. Als de functie niet beschikbaar is voor een toepassing, wordt het **My**-pictogram niet weergegeven.

Als de My-positie al is ingesteld, wordt het **My**-pictogram weergegeven naast het opgeslagen niveau. Raadpleeg <u>pagina 17</u> en <u>pagina 18</u> als u deze positie wilt wijzigen of verwijderen.

Als de My-positie niet is ingesteld, wordt het **My**-pictogram grijs weergegeven boven de niveau-aanduiding. Raadpleeg <u>pagina 16</u> als u een My-positie wilt opslaan.

### My-functie gebruiken

Wanneer het My-niveau is ingesteld, kunt u de toepassing met slechts één gebaar automatisch in de voorkeurpositie plaatsen.

- 1. Selecteer het menu **Toepassingen** door te tikken op het bijbehorende pictogram.
- 2. Selecteer de gewenste toepassing door te tikken op het bijbehorende pictogram.

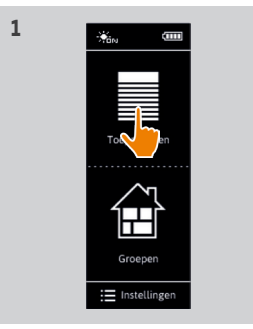

← | ♠ 

- > De My-positie van de geselecteerde toepassing al is ingesteld: het **My**pictogram wordt weergegeven naast het opgeslagen niveau.
- 3. Tik kort op het **My**-pictogram om de geselecteerde toepassing in de My-positie te plaatsen.
- > De **My**-toets wordt gemarkeerd.
- > Tijdens het uitvoeren van de actie worden een wiel en een toets **Stop** weergegeven. U kunt een actie altijd stopzetten door op de toets Stop te tikken.
- > Wanneer de actie is voltooid, wordt een vinkje weergegeven.

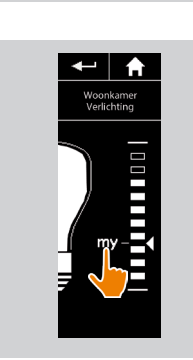

## WELKOM

- 1. VEILIGHEID
- 2. NINA IO-AFSTANDSBEDIENING

## 3. NINA IO GEBRUIKEN

| Toepassingen bedienen   |  |
|-------------------------|--|
| My-functie              |  |
| Functie Natural Control |  |
| Scenario starten        |  |
| Zonfunctie              |  |
| Alarmfunctie            |  |

## 4. NINA IO AANPASSEN

Toepassingen aanpassen Groepen aanpassen Scenario's aanpassen Afstandsbediening personaliseren

## 5. GEAVANCEERDE INSTELLINGEN

- 6. PROBLEMEN OPLOSSEN
- 7. OVER NINA IO

My-functie gebruiken15My-positie opslaan16My-positie wijzigen17My-positie verwijderen18

### My-positie opslaan

2

3

5

13

13

15

19

23

24 27

29

29

33

39

44

51

63

64

- 1. Selecteer het menu **Toepassingen** door te tikken op het bijbehorende pictogram.
- 2. Selecteer de gewenste toepassing door te tikken op het bijbehorende pictogram.
- > De My-positie van de geselecteerde toepassing is niet ingesteld: het My-pictogram wordt grijs weergegeven boven de niveau-aanduiding.
- Selecteer het instellingsniveau van de geselecteerde toepassing door te tikken of te schuiven op de bijbehorende positie. Druk vervolgens ten minste 5 seconden op het grijze My-pictogram.
- 4. Na deze wachttijd wordt het **My**-pictogram automatisch weergegeven naast het gedefinieerde instellingsniveau.
- > De My-positie is nu opgeslagen.

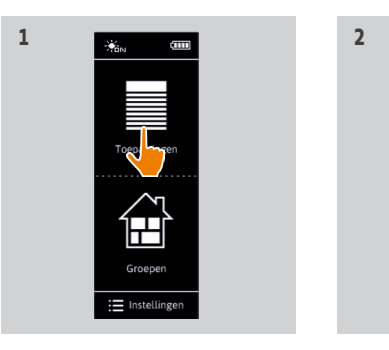

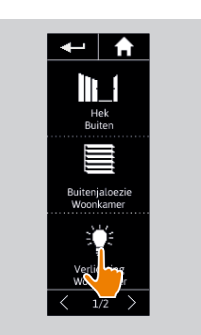

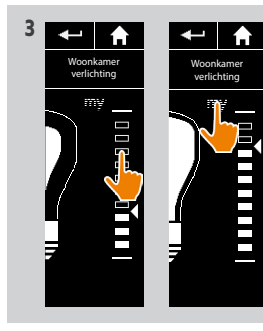

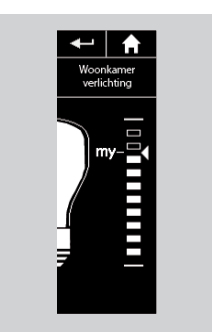

## WELKOM

- 1. VEILIGHEID
- 2. NINA IO-AFSTANDSBEDIENING

## 3. NINA IO GEBRUIKEN

| Toepassingen bedienen   |  |
|-------------------------|--|
| My-functie              |  |
| Functie Natural Control |  |
| Scenario starten        |  |
| Zonfunctie              |  |
| Alarmfunctie            |  |

## 4. NINA IO AANPASSEN

| Toepassingen aanpassen           |
|----------------------------------|
| Groepen aanpassen                |
| Scenario's aanpassen             |
| Afstandsbediening personaliseren |
|                                  |

## 5. GEAVANCEERDE INSTELLINGEN

- 6. PROBLEMEN OPLOSSEN
- 7. OVER NINA IO

My-functie gebruiken15My-positie opslaan16My-positie wijzigen17My-positie verwijderen18

### My-positie wijzigen

2

3

5

13

13

15

19

23

24

27

29

29

33

39

44

51

63

64

- 1. Selecteer het menu **Toepassingen** door te tikken op het bijbehorende pictogram.
- 2. Selecteer de gewenste toepassing door te tikken op het bijbehorende pictogram.
- > De My-positie van de geselecteerde toepassing al is ingesteld: het My-pictogram wordt weergegeven naast het opgeslagen niveau.
- Selecteer een nieuw instellingsniveau door te tikken of te schuiven op de bijbehorende positie. Druk vervolgens ten minste 5 seconden op het My-pictogram.
- 4. Selecteer de optie "Huidige positie programmeren als 'my'" en tik vervolgens op OK.
- 5. Na deze validatie wordt het **My**-pictogram weergegeven naast het nieuwe gedefinieerde instellingsniveau.
  - > De nieuwe My-positie is nu opgeslagen.

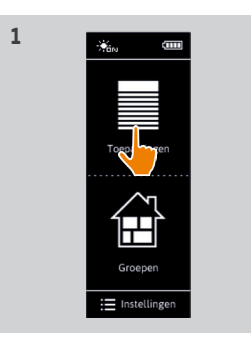

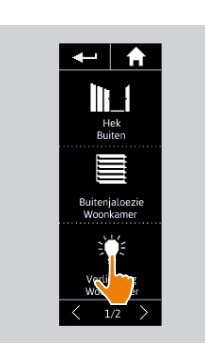

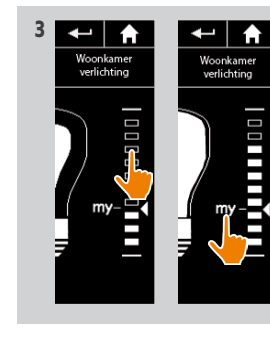

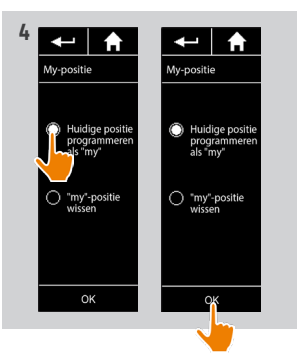

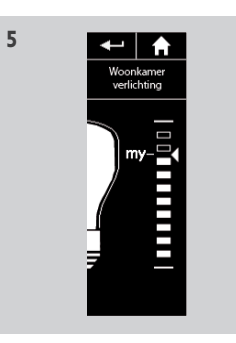

## WELKOM

- 1. VEILIGHEID
- 2. NINA IO-AFSTANDSBEDIENING

## 3. NINA IO GEBRUIKEN

| Toepassingen bedienen   |  |
|-------------------------|--|
| My-functie              |  |
| Functie Natural Control |  |
| Scenario starten        |  |
| Zonfunctie              |  |
| Alarmfunctie            |  |

## 4. NINA IO AANPASSEN

- Toepassingen aanpassen Groepen aanpassen Scenario's aanpassen Afstandsbediening personaliseren
- 5. GEAVANCEERDE INSTELLINGEN
- 6. PROBLEMEN OPLOSSEN
- 7. OVER NINA IO

My-functie gebruiken15My-positie opslaan16My-positie wijzigen17My-positie verwijderen18

### My-positie verwijderen

2

3

5

13

13

15

19

23

24

27

29

29

33

39

44

51

63

64

- 1. Selecteer het menu **Toepassingen** door te tikken op het bijbehorende pictogram.
- 2. Selecteer de gewenste toepassing door te tikken op het bijbehorende pictogram.
- > De My-positie van de geselecteerde toepassing al is ingesteld: het My-pictogram wordt weergegeven naast het opgeslagen niveau.
- 3. Druk ten minste 5 seconden op het **My**-pictogram om de opgeslagen positie te verwijderen.
- 4. Selecteer de optie **"'my'-positie wissen**" en tik vervolgens op **OK**.
- 5. Na deze validatie wordt het **My**-pictogram automatisch grijs weergegeven boven de niveau-aanduiding.
- > De My-positie is nu verwijderd.

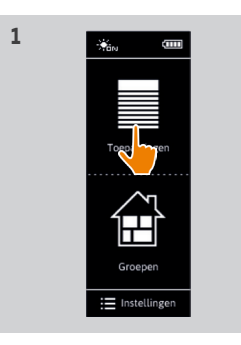

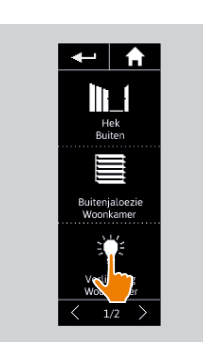

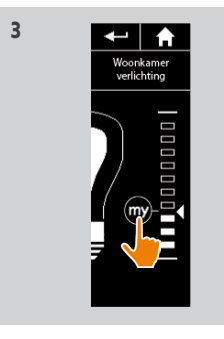

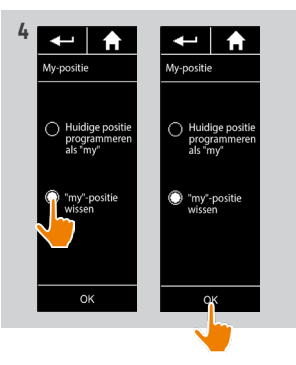

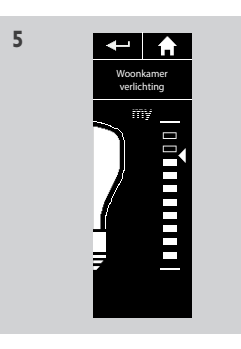

## WELKOM

## 1. VEILIGHEID

## 2. NINA IO-AFSTANDSBEDIENING

## 3. NINA IO GEBRUIKEN

| Toepassingen bedienen   |  |
|-------------------------|--|
| My-functie              |  |
| Functie Natural Control |  |
| Scenario starten        |  |
| Zonfunctie              |  |
| Alarmfunctie            |  |

## 4. NINA IO AANPASSEN

| • | GEAVANCEERDE INSTELLINGEN                                |
|---|----------------------------------------------------------|
|   | Scenario's aanpassen<br>Afstandsbediening personaliseren |
|   | Groepen aanpassen                                        |
|   | loepassingen aanpassen                                   |

- 6. PROBLEMEN OPLOSSEN
- 7. OVER NINA IO

5

### **Functie Natural Control**

2

3

5

13

13 15

19

23

24

27

29

51

63

64

| Toepassingen verbinden aan de functie Natural Control | 20 |
|-------------------------------------------------------|----|
| Functie Natural Control in-/uitschakelen              | 20 |
| Functie Natural Control gebruiken: op/neer-gebaar     | 21 |
| Functie Natural Control gebruiken: stopgebaar         | 22 |

Met de functie Natural Control kunt u al uw favoriete toepassingen met één tik en gebaar bedienen, rechtstreeks vanuit het startscherm.

U hoeft niet meer de toepassing of groep te selecteren, of de functies van Nina io in te voeren. Nadat u een of meer toepassingen hebt verbonden aan de functie Natural Control, kunt u de positie ervan intuïtief aanpassen, door op de centrale zone van het scherm te tikken en de afstandsbediening verticaal te bewegen. U kunt de beweging ook stoppen door zijwaarts met de afstandsbediening te schudden.

Er zijn twee mogelijke posities voor alle toepassingen: op en neer.

Afhankelijk van het soort toepassing kunnen "op" en "neer" het volgende betekenen:

- Openen/sluiten (deur, zonwering, poort, raam, enzovoort)
- In-/uitschakelen (verlichting, elektrisch apparaat)
- Ver-/ontgrendelen (raam)

U kunt alle toepassingen aan deze functie verbinden, behalve het alarm.

## WELKOM

- 1. VEILIGHEID
- 2. NINA IO-AFSTANDSBEDIENING

## 3. NINA IO GEBRUIKEN

| Toepassingen bedienen   |  |
|-------------------------|--|
| My-functie              |  |
| Functie Natural Control |  |
| Scenario starten        |  |
| Zonfunctie              |  |
| Alarmfunctie            |  |

## 4. NINA IO AANPASSEN

| Toepassingen aanpassen           |
|----------------------------------|
| Groepen aanpassen                |
| Scenario's aanpassen             |
| Afstandsbediening personaliseren |
|                                  |

## 5. GEAVANCEERDE INSTELLINGEN

- 6. PROBLEMEN OPLOSSEN
- 7. OVER NINA IO

Toepassingen verbinden aan de functie Natural Control20Functie Natural Control in-/uitschakelen20Functie Natural Control gebruiken: op/neer-gebaar21Functie Natural Control gebruiken: stopgebaar22

## Toepassingen verbinden aan de functie Natural Control

- 1. Selecteer het menu **Instellingen** door te tikken op het bijbehorende pictogram.
- 2. Tik op het pictogram Afstandsbediening.

2

3

5

13

13

15 19

23

24

27

29

29

33

39

44

51

63

64

- 3. Tik op het pictogram Bediening door beweging.
- 4. Tik op het pictogram **Toepassingen** om de lijst met beschikbare toepassingen te openen.
- 5. Selecteer een of meerdere toepassingen die u aan de functie Natural Control wilt verbinden en tik op **OK** om deze op te slaan.

### Functie Natural Control in-/uitschakelen

- 6. Selecteer de optie **Inschakelen** tik op OK om dit op te slaan.
- > Als de functie Natural Control is ingeschakeld en er toepassingen aan zijn verbonden, worden midden op het startscherm cirkels weergegeven.
- > Als de functie Natural Control is ingeschakeld maar er geen toepassingen aan zijn verbonden, worden de cirkels midden op het startscherm niet weergegeven.

> Als de functie Natural Control is uitgeschakeld, worden de cirkels midden op het startscherm niet weergegeven.

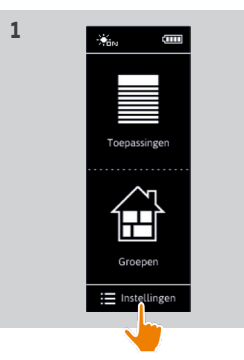

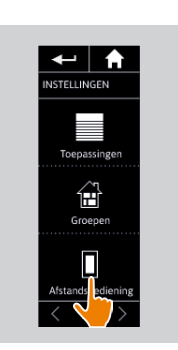

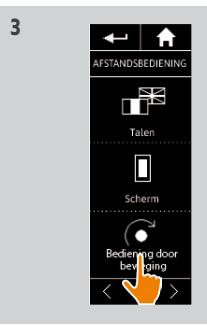

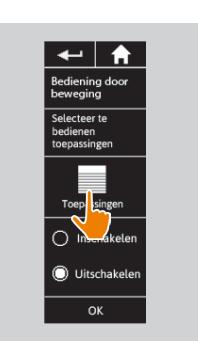

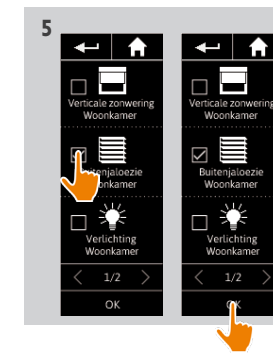

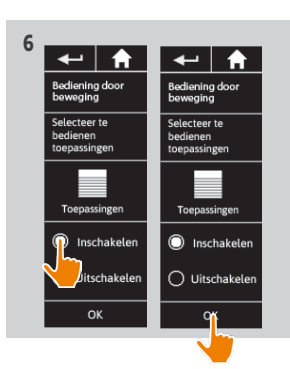

## WELKOM

- 1. VEILIGHEID
- 2. NINA IO-AFSTANDSBEDIENING

2

3

5

13

13

15

19

23

24

27

29

29

33

39

44

51

63

64

## 3. NINA IO GEBRUIKEN

| Toepassingen bedienen   |  |
|-------------------------|--|
| My-functie              |  |
| Functie Natural Control |  |
| Scenario starten        |  |
| Zonfunctie              |  |
| Alarmfunctie            |  |

## 4. NINA IO AANPASSEN

| Toepassingen aanpassen           |
|----------------------------------|
| Groepen aanpassen                |
| Scenario's aanpassen             |
| Afstandsbediening personaliseren |
|                                  |

## 5. GEAVANCEERDE INSTELLINGEN

- 6. PROBLEMEN OPLOSSEN
- 7. OVER NINA IO

Toepassingen verbinden aan de functie Natural Control20Functie Natural Control in-/uitschakelen20Functie Natural Control gebruiken: op/neer-gebaar21Functie Natural Control gebruiken: stopgebaar22

## Functie Natural Control gebruiken: op/neer-gebaar

1. Druk midden op het scherm om de functie Natural Control te starten.

Als u het scherm loslaat, keert u terug naar het startscherm.

- 2. Wanneer de functie start, wordt het bericht "Natural Control klaar!" weergegeven.
- 3. Blijf midden op het scherm drukken en beweeg de afstandsbediening op/neer om de betreffende actie voor de favoriete toepassing te starten (ophalen/neerlaten, openen/sluiten, in-/ uitschakelen of ver-/ontgrendelen).
  - > Op het scherm geven pijlen naar boven of beneden de beweging aan die wordt uitgevoerd.
  - > Tijdens het uitvoeren van de actie worden een wieltje en een **Stop**-knop weergegeven. U kunt een actie altijd stopzetten door op deze knop te tikken.
- 4. Wanneer u het midden van het scherm loslaat, wordt automatisch het startscherm weergegeven.

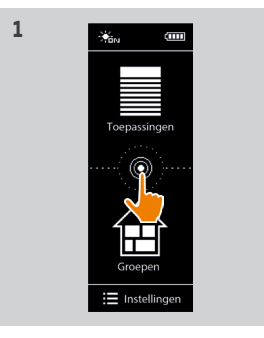

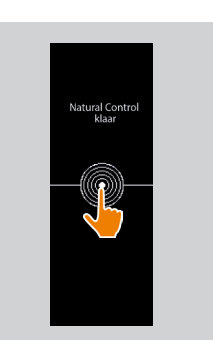

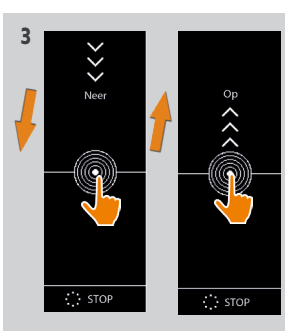

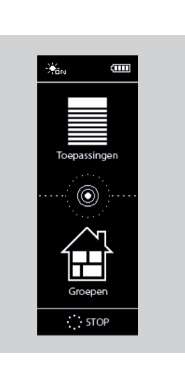

## WELKOM

- 1. VEILIGHEID
- 2. NINA IO-AFSTANDSBEDIENING

## 3. NINA IO GEBRUIKEN

| Toepassingen bedienen   |  |
|-------------------------|--|
| My-functie              |  |
| Functie Natural Control |  |
| Scenario starten        |  |
| Zonfunctie              |  |
| Alarmfunctie            |  |

## 4. NINA IO AANPASSEN

| Afstandsbediening personaliseren |  |
|----------------------------------|--|
| Scenario's aanpassen             |  |
| Groepen aanpassen                |  |
| loepassingen aanpassen           |  |

## 5. GEAVANCEERDE INSTELLINGEN

- 6. PROBLEMEN OPLOSSEN
- 7. OVER NINA IO

Toepassingen verbinden aan de functie Natural Control Functie Natural Control in-/uitschakelen Functie Natural Control gebruiken: op/neer-gebaar Functie Natural Control gebruiken: stopgebaar

### Functie Natural Control gebruiken: stopgebaar

- 1. Terwijl een toepassing die is verbonden aan de functie Natural Control een actie uitvoert: drie keer zijwaarts heen en weer schudden met de afstandsbediening.
- > De actie stopt.
- 2. Het startscherm wordt automatisch weergegeven.

Tijdens het uitvoeren van een actie wordt de "Stop"-knop weergegeven. U kunt de actie ook stoppen door op deze knop te tikken.

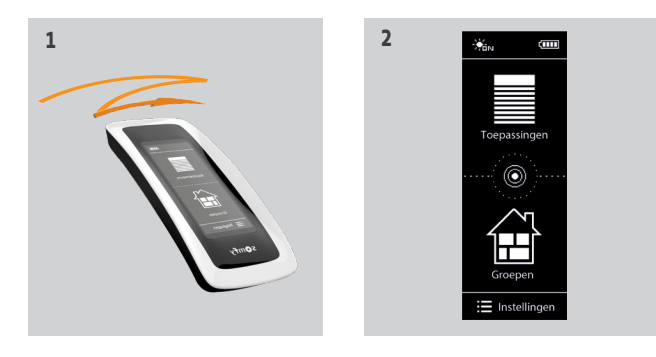

20

20

21

22

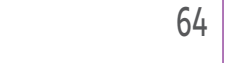

2

3

5

13

13

15

19 23 24

27

29

51

63

22 Copyright © 2015-2021 SOMFY ACTIVITÉS SA, Société Anonyme. All rights reserved.

## **WELKOM**

- 1. VEILIGHEID
- 2. NINA IO-AFSTANDSBEDIENING

## 3. NINA IO GEBRUIKEN

| Toepassingen bedienen   |  |
|-------------------------|--|
| My-functie              |  |
| Functie Natural Control |  |
| Scenario starten        |  |
| Zonfunctie              |  |
| Alarmfunctie            |  |

## 4. NINA IO AANPASSEN

| Toepassingen aanpassen           |
|----------------------------------|
| Groepen aanpassen                |
| Scenario's aanpassen             |
| Afstandsbediening personaliseren |
|                                  |

## 5. GEAVANCEERDE INSTELLINGEN

- 6. PROBLEMEN OPLOSSEN
- 7. OVFR NINA IO

### Scenario starten

### Kamer/groep selecteren

- 1. Selecteer het menu **Groepen** door te tikken op het bijbehorende pictogram.
- 2. Selecteer de kamer of groep met de toepassing die u wilt bedienen door te tikken op het bijbehorende pictogram.
- Alle kamers en groepen zijn beschikbaar via de navigatietoetsen of door te vegen.
- > De beschikbare scenario's voor de bediening van de geselecteerde kamer/groep worden weergegeven.

### Scenario starten

2

3

5

13

13

15

19

23

24

27

29

29

33

39

44

51

63

64

- 3. Selecteer het scenario door te tikken op het bijbehorende pictogram of de bijbehorende naam.
- 4. De actie start nadat u de toets loslaat:
- > Tijdens het uitvoeren van de actie worden een wieltje en een **Stop**-knop weergegeven (A). U kunt een actie altijd stopzetten door op deze knop te tikken.
- > Wanneer de actie is voltooid, wordt enkele seconden een vinkje weergegeven (B).

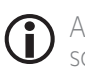

Als er een probleem optreedt, wordt de gedetecteerde standaardinstelling weergegeven en kunt u het scenario opnieuw starten.

3

### Standaard gedefinieerde scenario's

Openen/sluiten

Alles openen/sluiten

In-/uitschakelen

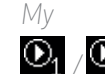

/ $\overline{\mathbb{O}_2}$  (als de installatie één of twee sensoren bevat)

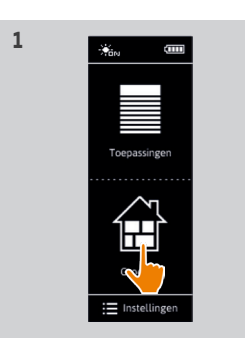

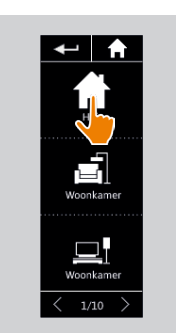

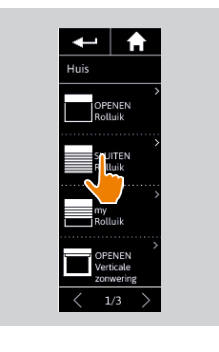

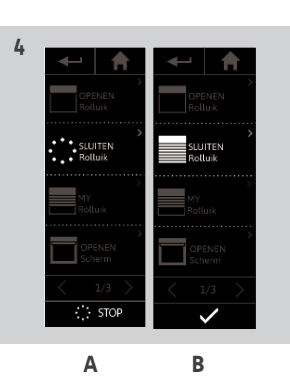

## **WELKOM**

## 1. VEILIGHEID

2. NINA IO-AFSTANDSBEDIENING

## 3. NINA IO GEBRUIKEN

| Toepassingen bedienen   |  |
|-------------------------|--|
| My-functie              |  |
| Functie Natural Control |  |
| Scenario starten        |  |
| Zonfunctie              |  |
| Alarmfunctie            |  |

## 4. NINA IO AANPASSEN

| Toepassingen aanpassen           |
|----------------------------------|
| Groepen aanpassen                |
| Scenario's aanpassen             |
| Afstandsbediening personaliseren |
|                                  |

## 5. GEAVANCEERDE INSTELLINGEN

- 6. PROBLEMEN OPLOSSEN
- 7. OVFR NINA IO

### Zonfunctie

2

3

5

13

13

15

19

23

24

27

29

29

33

39

44

51

63

64

| Zonlichtniveau weergeven                              |  |
|-------------------------------------------------------|--|
| Drempel wijzigen en scenario's definiëren             |  |
| Zonfunctie in-/uitschakelen                           |  |
| Lijst met toepassingen wijzigen in een "Sensor"-groep |  |
| "Sensor"-groep herbenoemen                            |  |

De zonfunctie kan ingeschakeld worden als de installatie minstens één sensor bevat. De functie is instelbaar en kan ook uitgeschakeld worden. 2

3

### Zonlichtniveau weergeven

- 1. Selecteer het menu Groepen door op het bijbehorende pictogram te tikken. Selecteer vervolgens het pictogram Sun 1.
- 2. Het huidige zonlichtniveau verschijnt op het scherm.
- > De zonlichtniveauschaal gaat van 0 tot 100.000 lux.

### Drempel wijzigen en scenario's definiëren

- 3. Verplaats de cursor om een zonlichtniveau in te stellen (= activeringsdrempel)
- > Met de toetsen  $\textcircled{O}_1$  en  $\textcircled{O}_2$  onderaan het scherm kan de sturing ingesteld worden.
- 4. Tik op de toetsen  $\Theta_1$  en  $\Theta_2$  om de scenario's te definiëren. Tik op OK om te bevestigen.
- 5. Wanneer de scenario's gedefinieerd zijn, verschijnen de pictogrammen rond de cursor.
  - > Het scenario  $\mathbf{Q}_1$  wordt uitgevoerd wanneer het zonlichtniveau hoger is dan de drempelwaarde. (A)
- > Het scenario  $\bigcirc$  wordt uitgevoerd wanneer het zonlichtniveau lager is dan de drempelwaarde. (B)

### Zonfunctie in-/uitschakelen

6. Met de ON/OFF-knop kunt u de zonfunctie van deze sensor inschakelen of uitschakelen

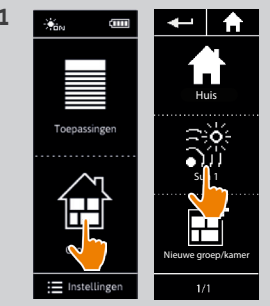

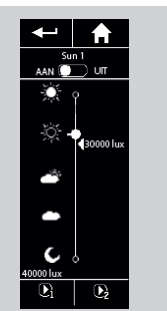

24

24 24 25

26

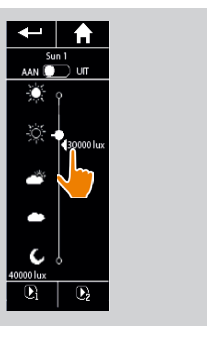

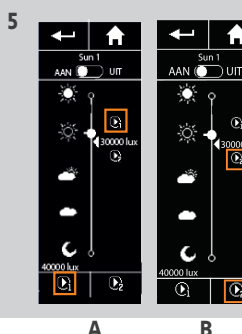

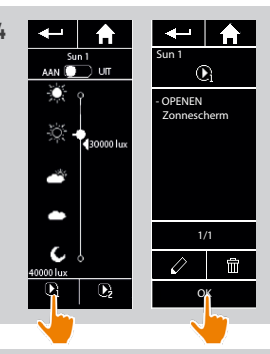

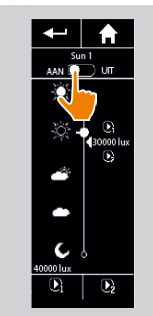

## WELKOM

## 1. VEILIGHEID

## 2. NINA IO-AFSTANDSBEDIENING

2

3

5

13

13

15

19

23

24

27

29

29

33

39 44

51

63

64

## 3. NINA IO GEBRUIKEN

| Toepassingen bedienen   |
|-------------------------|
| My-functie              |
| Functie Natural Control |
| Scenario starten        |
| Zonfunctie              |
| Alarmfunctie            |

## 4. NINA IO AANPASSEN

| Toepassingen aanpassen           |
|----------------------------------|
| Groepen aanpassen                |
| Scenario's aanpassen             |
| Afstandsbediening personaliseren |
|                                  |

## 5. GEAVANCEERDE INSTELLINGEN

- 6. PROBLEMEN OPLOSSEN
- 7. OVER NINA IO

| Zonlichtniveau weergeven                              | 24 |
|-------------------------------------------------------|----|
| Drempel wijzigen en scenario's definiëren             | 24 |
| Zonfunctie in-/uitschakelen                           | 24 |
| Lijst met toepassingen wijzigen in een "Sensor"-groep | 25 |
| "Sensor"-groep herbenoemen                            | 26 |
|                                                       |    |

### Lijst met toepassingen wijzigen in een "Sensor"-groep

Selecteer de betreffende "Sensor"-groep in het menu Instellingen en selecteer "Toepassingenlijst wijzigen".

Vink de selectievakjes aan van de toepassingen die u aan deze zonsensor wilt koppelen.

Vink de selectievakjes uit van de toepassingen die u uit de lijst wilt verwijderen.

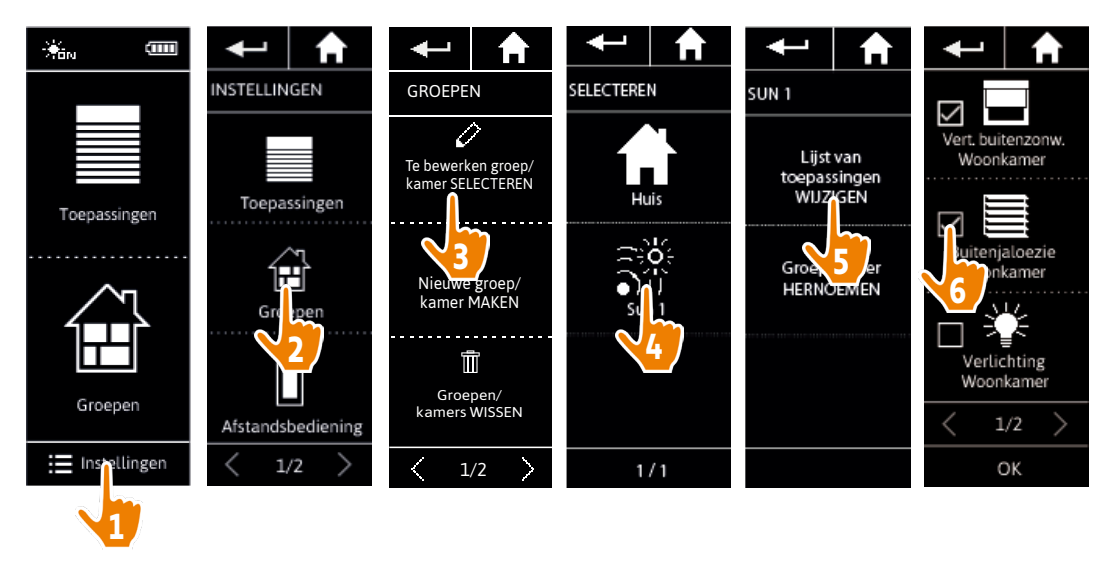

Zelfs als u alle toepassingen uit een "sensor"-groep verwijdert, wordt de "sensor"-groep zelf niet verwijderd.

## WELKOM

- 1. VEILIGHEID
- 2. NINA IO-AFSTANDSBEDIENING

## 3. NINA IO GEBRUIKEN

| Toepassingen bedienen   |
|-------------------------|
| My-functie              |
| Functie Natural Control |
| Scenario starten        |
| Zonfunctie              |
| Alarmfunctie            |

## 4. NINA IO AANPASSEN

| GEAVANCEERDE INSTELLINGEN        |
|----------------------------------|
| Afstandsbediening personaliseren |
| Scenario's aanpassen             |
| Groepen aanpassen                |
| Toepassingen aanpassen           |

6. PROBLEMEN OPLOSSEN
 7. OVER NINA IO

| Zonlichtniveau weergeven                              | 24 |
|-------------------------------------------------------|----|
| Drempel wijzigen en scenario's definiëren             | 24 |
| Zonfunctie in-/uitschakelen                           | 24 |
| Lijst met toepassingen wijzigen in een "Sensor"-groep | 25 |
| "Sensor"-groep herbenoemen                            | 26 |
|                                                       |    |

### "Sensor"-groep herbenoemen

Selecteer de betreffende "Sensor"-groep in het menu Instellingen en herbenoem deze met behulp van het toetsenbord:

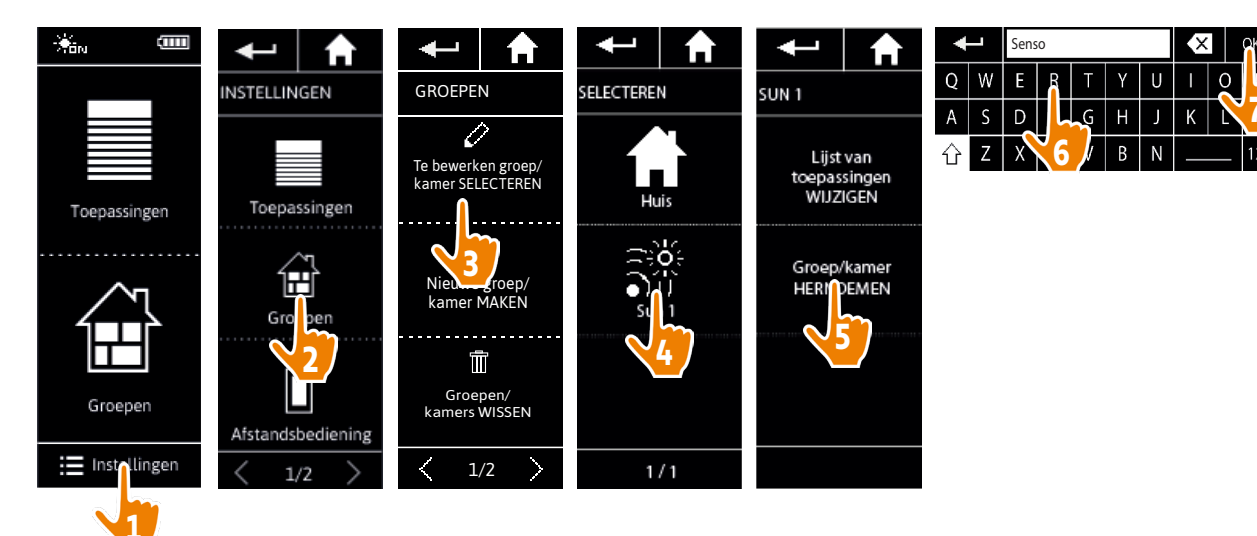

## **WELKOM**

- 1. VEILIGHEID
- 2. NINA IO-AFSTANDSBEDIENING

## 3. NINA IO GEBRUIKEN

| Toepassingen bedienen   |  |
|-------------------------|--|
| My-functie              |  |
| Functie Natural Control |  |
| Scenario starten        |  |
| Zonfunctie              |  |
| Alarmfunctie            |  |

## 4. NINA IO AANPASSEN

| Toepassingen aanpassen           |
|----------------------------------|
| Groepen aanpassen                |
| Scenario's aanpassen             |
| Afstandsbediening personaliseren |
|                                  |

## 5. GEAVANCEERDE INSTELLINGEN

- 6. PROBLEMEN OPLOSSEN
- 7. OVFR NINA IO

### Alarmfunctie

2

3

5

13

13

15

19

23

24

27

29

29

33

39

44

51

63

64

Alarm uitschakelen Alarmcode wijzigen

U kunt de alarmfunctie instellen: met de Nina io kunt u het huisalarm uitschakelen en opnieuw inschakelen.

Als u het huisalarm wilt uitschakelen met de Nina io, moet u een code invoeren. Deze is specifiek voor de Nina io en verschilt van de normale alarmcode. De alarmcode van de Nina io is niet nodig om het alarm in te schakelen.

De standaardcode is 0000. U kunt de alarmcode van de Nina io wijzigen in het menu **Instellingen**.

### Alarm uitschakelen

- 1. Selecteer het menu **Toepassingen** door te tikken op het bijbehorende pictogram.
- 2. Tik op het pictogram Alarm in de lijst met toepassingen.

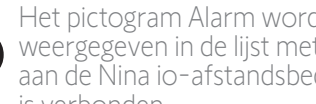

Het pictogram Alarm wordt alleen weergegeven in de lijst met toepassingen als aan de Nina io-afstandsbediening een alarm is verbonden.

- 3 Schuif de schakelaar naar de **UIT**-stand
  - > U wordt gevraagd een code in te voeren om het alarm uit te schakelen.
- 4. Voer de code in (standaard 0000) met het toetsenbord en tik op **OK** om deze te bevestigen.
  - > Het alarm is nu uitgeschakeld.

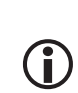

(î

Als u het alarm opnieuw wilt inschakelen, volgt u dezelfde stappen, alleen schuift u de schakelaar naar de **AAN**-stand. Er is geen code nodig.

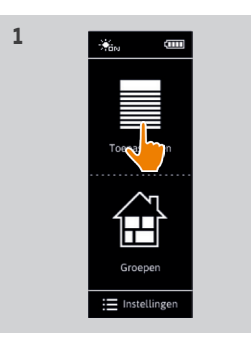

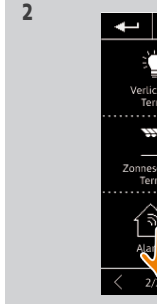

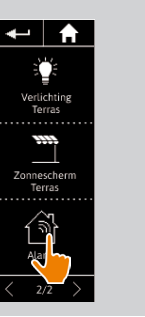

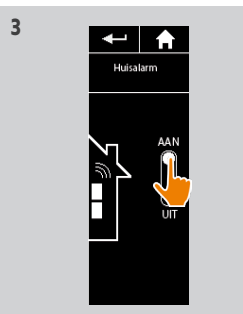

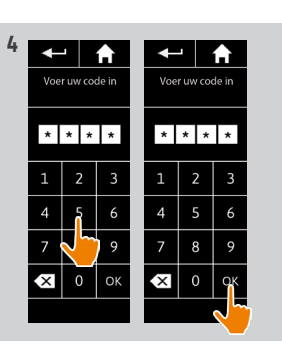

## WELKOM

- 1. VEILIGHEID
- 2. NINA IO-AFSTANDSBEDIENING

## 3. NINA IO GEBRUIKEN

| Toepassingen bedienen   |  |
|-------------------------|--|
| My-functie              |  |
| Functie Natural Control |  |
| Scenario starten        |  |
| Zonfunctie              |  |
| Alarmfunctie            |  |

## 4. NINA IO AANPASSEN

- Toepassingen aanpassen Groepen aanpassen Scenario's aanpassen Afstandsbediening personaliseren
- 5. GEAVANCEERDE INSTELLINGEN
- 6. PROBLEMEN OPLOSSEN
- 7. OVER NINA IO

28

Alarm uitschakelen Alarmcode wijzigen

2

3

5

13

13

15

19

23

24

27

29

29

33

39

44

51

63

64

### Alarmcode wijzigen

- 1. Selecteer het menu **Instellingen** door te tikken op het bijbehorende pictogram.
- 2. Tik op het pictogram **Afstandsbediening** om de bijbehorende instellingen in te voeren.
- 3. Tik op het pictogram **Code alarmsysteem**.
- > U wordt gevraagd het resetten van de alarmcode te bevestigen.
- 4. Tik op **RESET** om dit te bevestigen.
- > Er wordt een toetsenbord weergegeven.
- 5. Voer de nieuwe code in met het toetsenbord en tik op **OK** om deze te bevestigen.
- > U wordt gevraagd de nieuwe code te bevestigen.
- 6. Voer de nieuwe code opnieuw in om deze te bevestigen.
- > De alarmcode is nu gewijzigd.

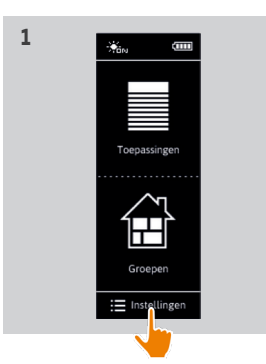

3

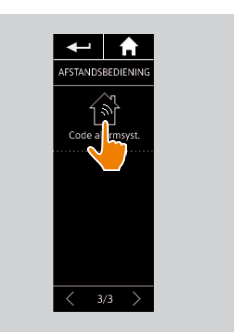

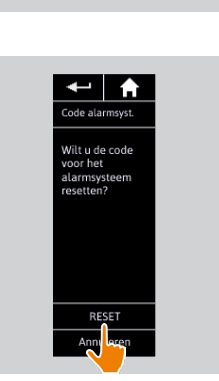

← | 🏫

ELLINGEN

oepassing

Groeper

2

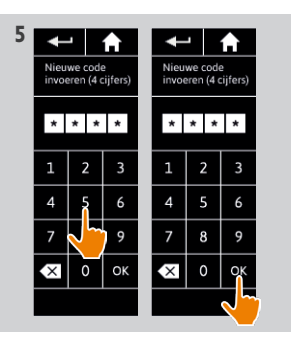

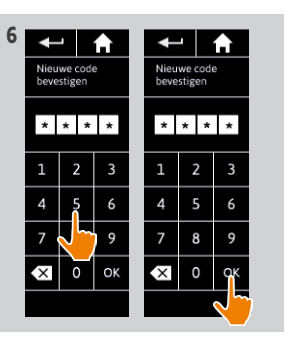

## WELKOM

- 1. VEILIGHEID
- 2. NINA IO-AFSTANDSBEDIENING

## 3. NINA IO GEBRUIKEN

| Toepassingen bedienen   |  |
|-------------------------|--|
| My-functie              |  |
| Functie Natural Control |  |
| Scenario starten        |  |
| Zonfunctie              |  |
| Alarmfunctie            |  |

## 4. NINA IO AANPASSEN

Toepassingen aanpassen Groepen aanpassen Scenario's aanpassen Afstandsbediening personaliseren

## 5. GEAVANCEERDE INSTELLINGEN

- 6. PROBLEMEN OPLOSSEN
- 7. OVER NINA IO

## 4. NINA IO AANPASSEN

### Toepassingen aanpassen

| Toepassing identificeren                  | 29 |
|-------------------------------------------|----|
| Toepassing hernoemen                      | 30 |
| Toepassing in groep toevoegen/verwijderen | 31 |
| Lijst van toepassingen ordenen            | 32 |

### Toepassing identificeren

2

3

5

13

13

15 19

23

24

27

29

29

33

39

44

51

63

64

Met de identificatiefunctie kunt u een toepassing in uw huis vinden: de bijbehorende toepassing wordt geactiveerd of beweegt heen en weer zodat u deze eenvoudig kunt herkennen.

Selecteer de toepassing in het menu **Instellingen** en tik op **Identificeren** om deze te activeren. Wanneer u de toepassing hebt gevonden, tikt u op de toets **Stop** om de beweging stop te zetten:

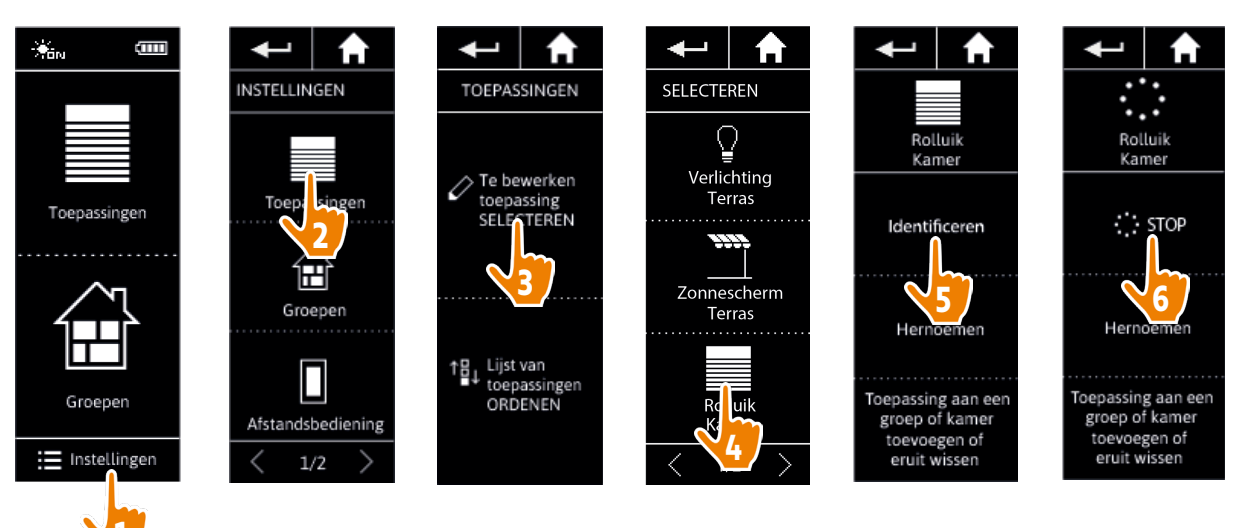

## WELKOM

- 1. VEILIGHEID
- 2. NINA IO-AFSTANDSBEDIENING

## 3. NINA IO GEBRUIKEN

|    | Toepassingen bedienen<br>My-functie<br>Functie Natural Control<br>Scenario starten<br>Zonfunctie<br>Alarmfunctie             |
|----|----------------------------------------------------------------------------------------------------|
| 4. | NINA IO AANPASSEN<br>Toepassingen aanpassen<br>Groepen aanpassen<br>Scenario's aanpassen<br>Afstandsbediening personaliseren |
| 5. | GEAVANCEERDE INSTELLINGEN                                                                                                    |

- 6. PROBLEMEN OPLOSSEN
- 7. OVER NINA IO

### Toepassing hernoemen

Selecteer de gewenste toepassing in het menu **Instellingen** en hernoem deze met behulp van het toetsenbord:

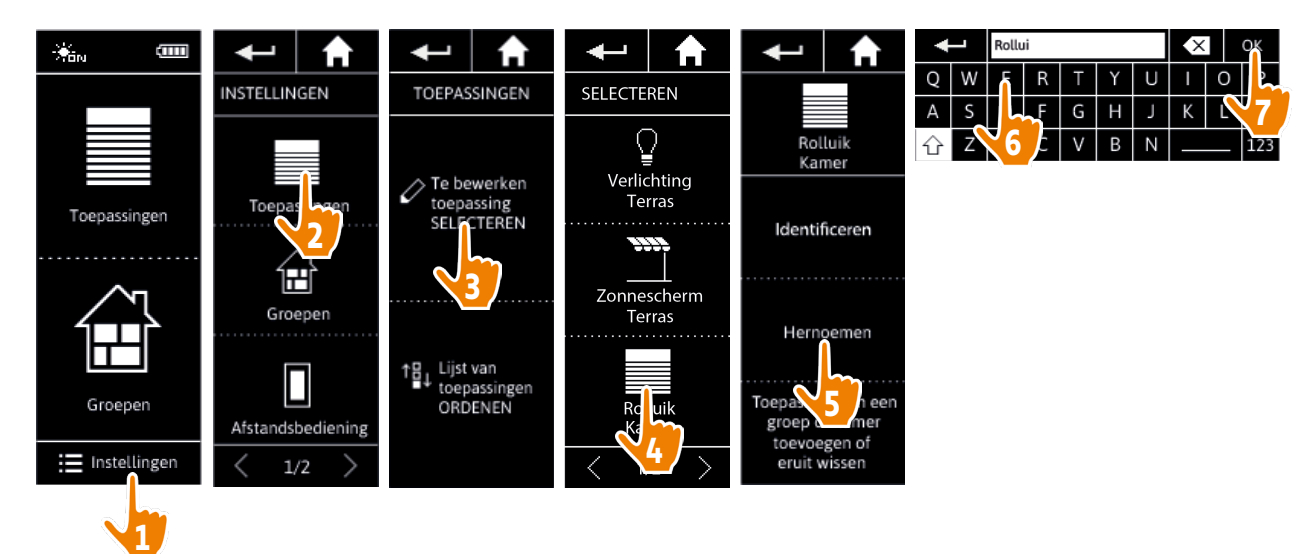

## WELKOM

- 1. VEILIGHEID
- 2. NINA IO-AFSTANDSBEDIENING

2

3

5

13

13

15

19

23

24

27

**29** 29 33

39 44

51

63

64

 $(\mathbf{i})$ 

## 3. NINA IO GEBRUIKEN

| Toepassingen bedienen   |  |
|-------------------------|--|
| My-functie              |  |
| Functie Natural Control |  |
| Scenario starten        |  |
| Zonfunctie              |  |
| Alarmfunctie            |  |

## 4. NINA IO AANPASSEN

| Afstandsbediening personaliseren |  |
|----------------------------------|--|
| Scenario's aanpassen             |  |
| Groepen aanpassen                |  |
| Toepassingen aanpassen           |  |

## 5. GEAVANCEERDE INSTELLINGEN

- 6. PROBLEMEN OPLOSSEN
- 7. OVER NINA IO

| Toepassing identificeren                  | 29 |
|-------------------------------------------|----|
| Toepassing hernoemen                      | 30 |
| Toepassing in groep toevoegen/verwijderen | 31 |
| Lijst van toepassingen ordenen            | 32 |
|                                           |    |

## Toepassing in groep toevoegen/verwijderen

Selecteer de gewenste toepassing in het menu **Instellingen** en vink de selectievakjes van de betreffende groepen aan/uit:

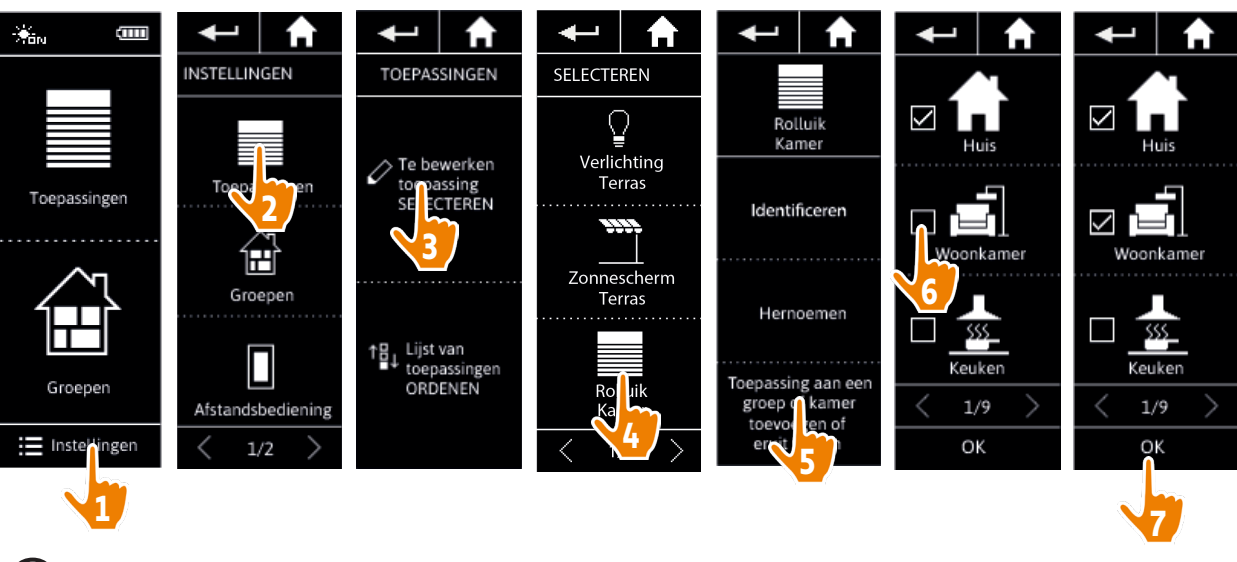

De groepen die de geselecteerde toepassing al bevatten, zijn ingeschakeld wanneer u de lijst met groepen opent.

U kunt een of meerdere groepen voor dezelfde toepassing selecteren door een of meerdere selectievakjes aan te vinken.

Als u alle toepassingen van een groep verwijdert, wordt ook de groep verwijderd, behalve bij "Sensor"- groepen.

## WELKOM

- 1. VEILIGHEID
- 2. NINA IO-AFSTANDSBEDIENING

## 3. NINA IO GEBRUIKEN

## 4. NINA IO AANPASSEN

| • | GEAVANCEERDE INSTELLINGEN        |
|---|----------------------------------|
|   | Afstandsbediening personaliseren |
|   | Scenario's aanpassen             |
|   | Groepen aanpassen                |
|   | Toepassingen aanpassen           |

- 6. PROBLEMEN OPLOSSEN
- 7. OVER NINA IO

| Toepassing identificeren                  | 29 |
|-------------------------------------------|----|
| Toepassing hernoemen                      | 30 |
| Toepassing in groep toevoegen/verwijderen | 31 |
| Lijst van toepassingen ordenen            | 32 |
| Lijst van toepassingen ordenen            | 31 |

### Lijst van toepassingen ordenen

Selecteer de toepassing in het menu **Instellingen** en wijzig de positie ervan in de lijst met de pijlen naar boven of beneden:

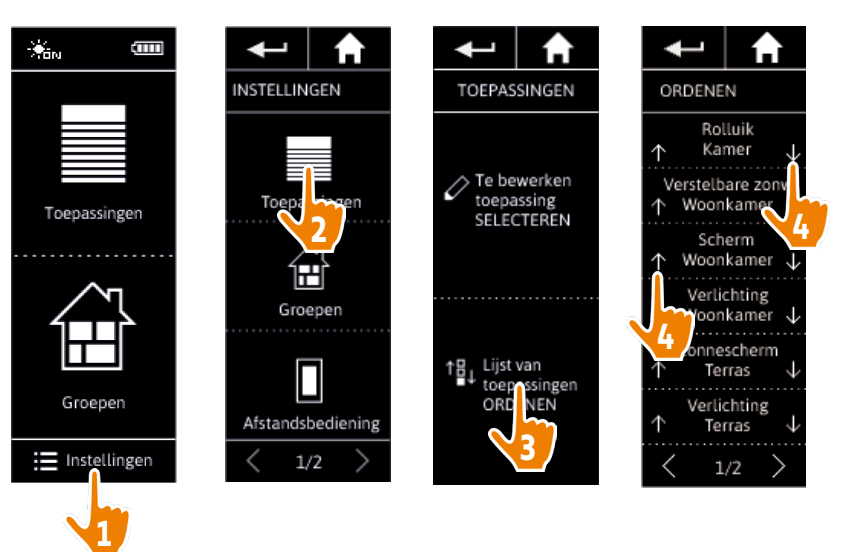

> De volgorde van de lijst wordt automatisch opgeslagen nadat u op een pijl naar boven of beneden tikt.

## WELKOM

## 1. VEILIGHEID

## 2. NINA IO-AFSTANDSBEDIENING

## 3. NINA IO GEBRUIKEN

| Toepassingen bedienen   |
|-------------------------|
| My-functie              |
| Functie Natural Control |
| Scenario starten        |
| Zonfunctie              |
| Alarmfunctie            |

## 4. NINA IO AANPASSEN

| GEAVANCEERDE INISTELLINGEN       |  |
|----------------------------------|--|
| Afstandsbediening personaliseren |  |
| Scenario's aanpassen             |  |
| Groepen aanpassen                |  |
| Toepassingen aanpassen           |  |

## 5. GEAVANCEERDE INSTELLINGEN

6. PROBLEMEN OPLOSSEN
 7. OVER NINA IO

### Groepen aanpassen

2

3

5

13

13

15

19

23

24

27

29

29

33

39

44

51

63

64

| .ijst met toepassingen van een groep wijzigen | 33 |
|-----------------------------------------------|----|
| Groepherbenoemen                              | 34 |
| Groepspictogram wijzigen                      | 35 |
| Nieuwe groep maken                            | 36 |
| Groep verwijderen                             | 37 |
| ijst van groepen ordenen                      | 38 |
|                                               |    |

### Lijst met toepassingen van een groep wijzigen

Selecteer de gewenste groep in het menu **Instellingen** en vink de selectievakjes van de betreffende toepassingen aan/uit:

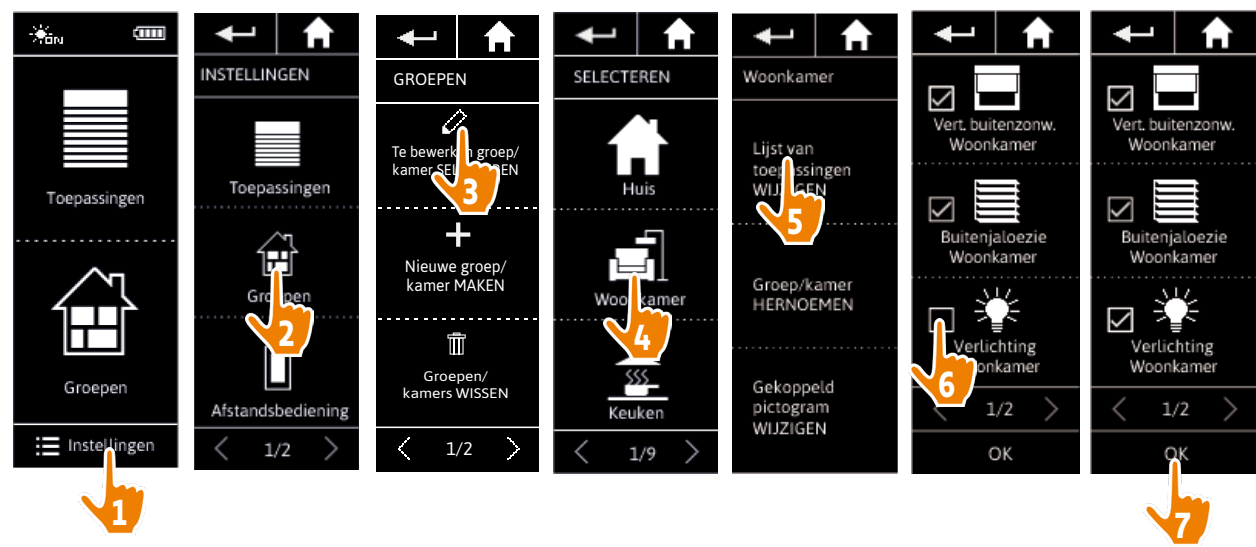

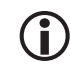

Alle toepassingen die al deel uitmaken van de groep, zijn ingeschakeld wanneer u de toepassingenlijst opent. Als u alle toepassingen uitschakelt, wordt de groep verwijderd.

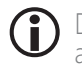

De lijst met toepassingen van een "Sensor"-groep kan op dezelfde manier worden gewijzigd. Wanneer alle toepassingen zijn uitgeschakeld, worden de "Sensor"-groepen echter niet verwijderd.

## WELKOM

- 1. VEILIGHEID
- 2. NINA IO-AFSTANDSBEDIENING

## 3. NINA IO GEBRUIKEN

| Toepassingen bedienen   |  |
|-------------------------|--|
| My-functie              |  |
| Functie Natural Control |  |
| Scenario starten        |  |
| Zonfunctie              |  |
| Alarmfunctie            |  |

## 4. NINA IO AANPASSEN

| 5. | GEAVANCEERDE INSTELLINGEN        |
|----|----------------------------------|
|    | Afstandsbediening personaliseren |
|    | Scenario's aanpassen             |
|    | Groepen aanpassen                |
|    | loepassingen aanpassen           |

- 6. PROBLEMEN OPLOSSEN
- 7. OVER NINA IO

| l jist met toenassingen van een groen wijzigen | 33 |
|------------------------------------------------|----|
|                                                | 55 |
| Groepherbenoemen                               | 34 |
| Groepspictogram wijzigen                       | 35 |
| Nieuwe groep maken                             | 36 |
| Groep verwijderen                              | 37 |
| Lijst van groepen ordenen                      | 38 |
|                                                |    |

### Groep herbenoemen

Selecteer de gewenste groep in het menu Instellingen en herbenoem deze met behulp van het toetsenbord:

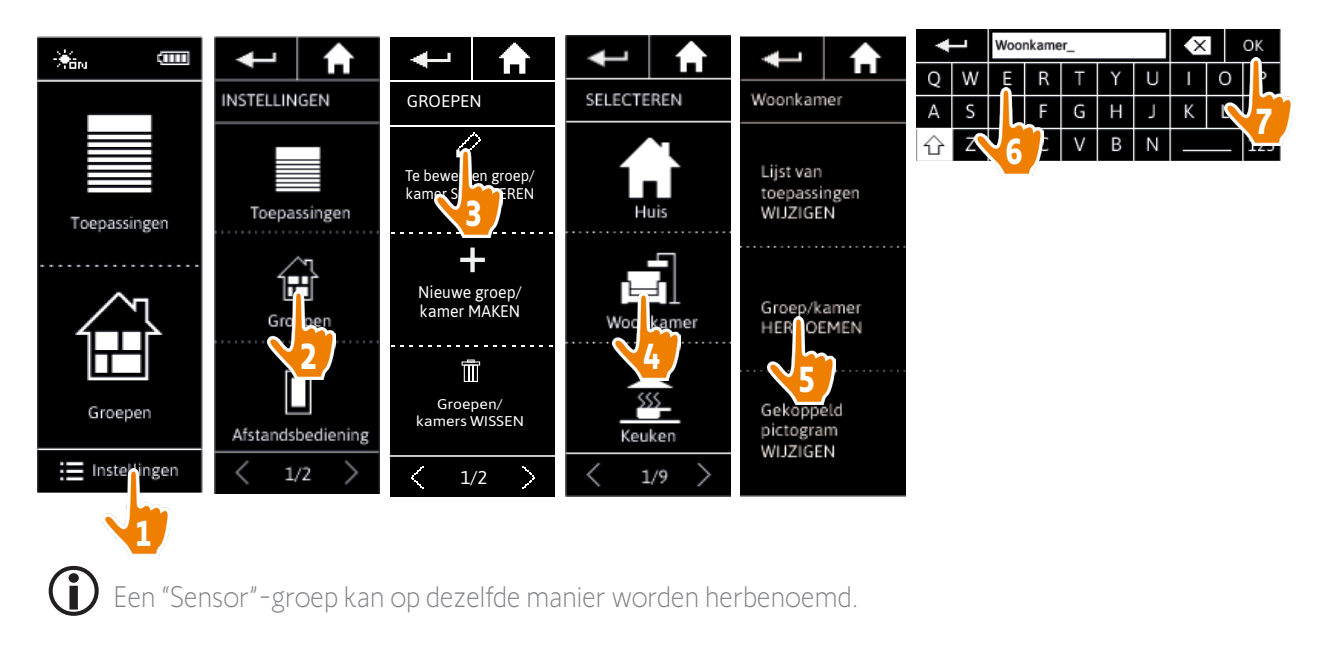

## WELKOM

- 1. VEILIGHEID
- 2. NINA IO-AFSTANDSBEDIENING

## 3. NINA IO GEBRUIKEN

Toepassingen bedienen My-functie Functie Natural Control Scenario starten Zonfunctie Alarmfunctie

## 4. NINA IO AANPASSEN

Toepassingen aanpassen Groepen aanpassen Scenario's aanpassen Afstandsbediening personaliseren

## 5. GEAVANCEERDE INSTELLINGEN

- 6. PROBLEMEN OPLOSSEN
- 7. OVER NINA IO

| ijst met toepassingen van een groep wijzigen | 33 |
|----------------------------------------------|----|
| Groep herbenoemen                            | 34 |
| Groepspictogram wijzigen                     | 35 |
| Nieuwe groep maken                           | 36 |
| Groep verwijderen                            | 37 |
| ijst van groepen ordenen                     | 38 |
|                                              |    |

### Groepspictogram wijzigen

2

3

5

13

13

15

19

23

24

27

29

29

33

39

44

51

63

64

Selecteer de gewenste groep in het menu **Instellingen** en kies het nieuwe pictogram:

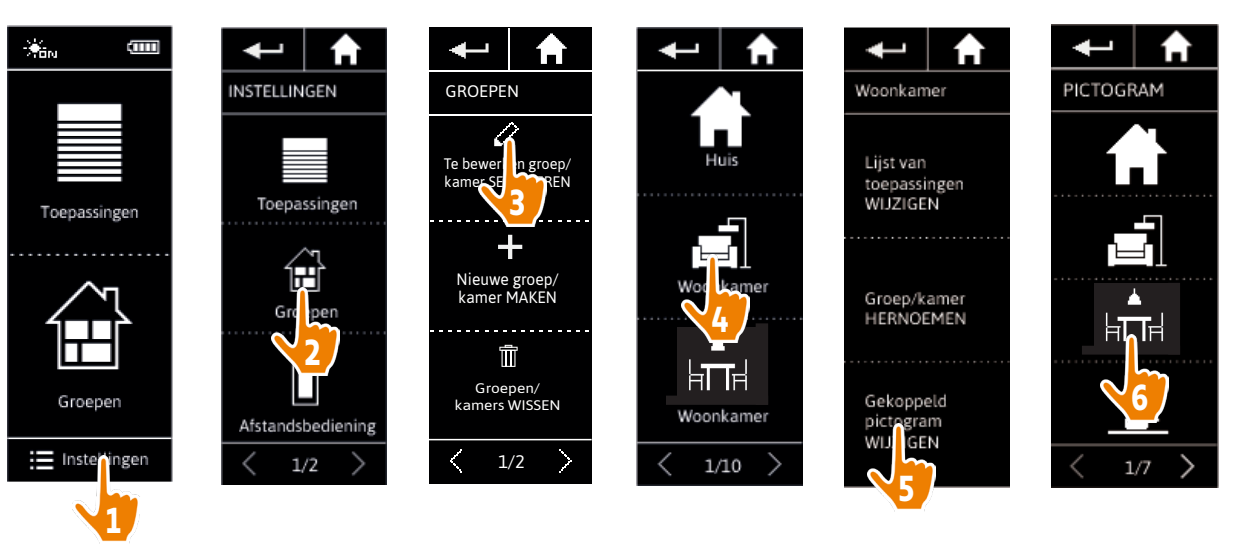

> Het nieuwe pictogram wordt automatisch opgeslagen wanneer u het selecteert.

Het pictogram van een "Sensor"-groep kan niet worden gewijzigd.

## WELKOM

- 1. VEILIGHEID
- 2. NINA IO-AFSTANDSBEDIENING

## 3. NINA IO GEBRUIKEN

| Toepassingen bedienen   |  |
|-------------------------|--|
| My-functie              |  |
| Functie Natural Control |  |
| Scenario starten        |  |
| Zonfunctie              |  |
| Alarmfunctie            |  |

## 4. NINA IO AANPASSEN

- Toepassingen aanpassen Groepen aanpassen Scenario's aanpassen Afstandsbediening personaliseren
- 5. GEAVANCEERDE INSTELLINGEN
- 6. PROBLEMEN OPLOSSEN
- 7. OVER NINA IO

| 33 |
|----|
| 34 |
| 35 |
| 36 |
| 37 |
| 38 |
|    |

### Nieuwe groep maken

2

3

5

13

13

15

19

23

24

27

29

29

33

39

44

51

63

64

Ga naar het menu **Instellingen**, definieer het pictogram en de naam van de nieuwe kamer/groep en selecteer de bijbehorende toepassingen:

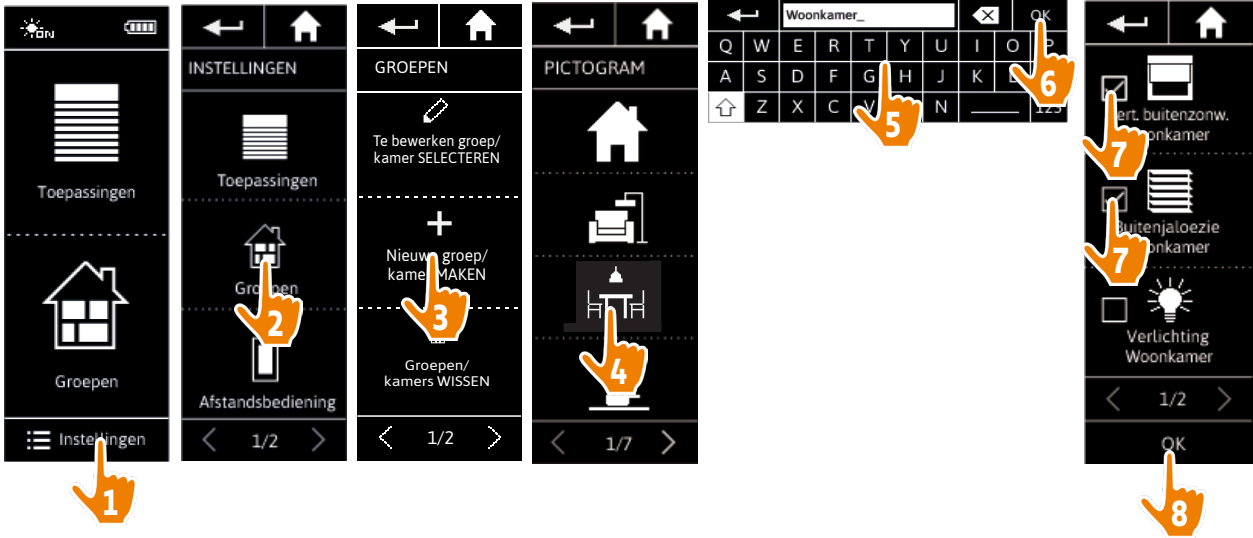

- > De nieuwe kamer/groep wordt toegevoegd aan het einde van de lijst met groepen.
- > De nieuwe kamer/groep wordt automatisch gemaakt met vooraf gedefinieerde scenario's.
- Het is niet mogelijk om een nieuwe "Sensor"-groep te maken.

(i) Raadpleeg <u>Scenario's aanpassen, pagina 39</u> als u een scenario wilt wijzigen, verwijderen of toevoegen.

## WELKOM

- 1. VEILIGHEID
- 2. NINA IO-AFSTANDSBEDIENING

## 3. NINA IO GEBRUIKEN

Toepassingen bedienen My-functie Functie Natural Control Scenario starten Zonfunctie Alarmfunctie

## 4. NINA IO AANPASSEN

Toepassingen aanpassen Groepen aanpassen Scenario's aanpassen Afstandsbediening personaliseren 5 GEAVANCEERDE INSTELLINGEN

## 5. GEAVANCEERDE INSTELLINGEN

- 6. PROBLEMEN OPLOSSEN
- 7. OVER NINA IO

| Lijst met toepassingen van een groep wijzigen | 33 |
|-----------------------------------------------|----|
| Groepherbenoemen                              | 34 |
| Groepspictogram wijzigen                      | 35 |
| Nieuwe groep maken                            | 36 |
| Groep verwijderen                             | 37 |
| Lijst van groepen ordenen                     | 38 |
|                                               |    |

### Groep verwijderen

2

3

5

13

13

15

19

23

24

27

29

29 33

39

44

51

63

64

Selecteer de betreffende groep in het menu **Instellingen** en verwijder deze:

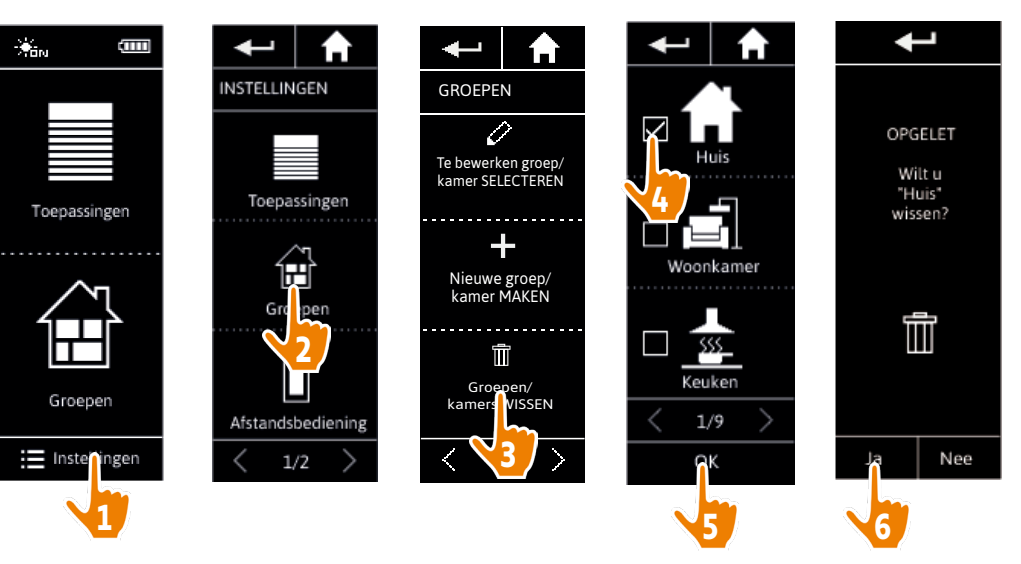

U kunt meerdere groepen tegelijk verwijderen door meerdere selectievakjes in te schakelen in de lijst met groepen.

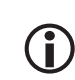

**(i)** 

Het is mogelijk om toepassingen die gekoppeld zijn aan een "Sensor"-groep te verwijderen, maar de "Sensor"-groep zelf kan niet worden verwijderd. Raadpleeg <u>Toepassingen beheren, pagina 61</u> om een sensor uit de installatie te verwijderen.

## WELKOM

- 1. VEILIGHEID
- 2. NINA IO-AFSTANDSBEDIENING

## 3. NINA IO GEBRUIKEN

Toepassingen bedienen My-functie Functie Natural Control Scenario starten Zonfunctie Alarmfunctie

## 4. NINA IO AANPASSEN

Toepassingen aanpassen Groepen aanpassen Scenario's aanpassen Afstandsbediening personaliseren

## 5. GEAVANCEERDE INSTELLINGEN

- 6. PROBLEMEN OPLOSSEN
- 7. OVER NINA IO

| Lijst met toepassingen van een groep wijzigen | 33 |
|-----------------------------------------------|----|
| Groepherbenoemen                              | 34 |
| Groepspictogram wijzigen                      | 35 |
| Nieuwe groep maken                            | 36 |
| Groep verwijderen                             | 37 |
| Lijst van groepen ordenen                     | 38 |

### Lijst van groepen ordenen

2

3

5

13

13

15

19

23

24

27

29

29

33

39

44

51

63

64

Ga naar het menu **Instellingen**, selecteer de **Groepen** en vervolgens **Lijst van groepen/kamers ordenen** en wijzig de posities in de lijst met de pijlen naar boven of beneden:

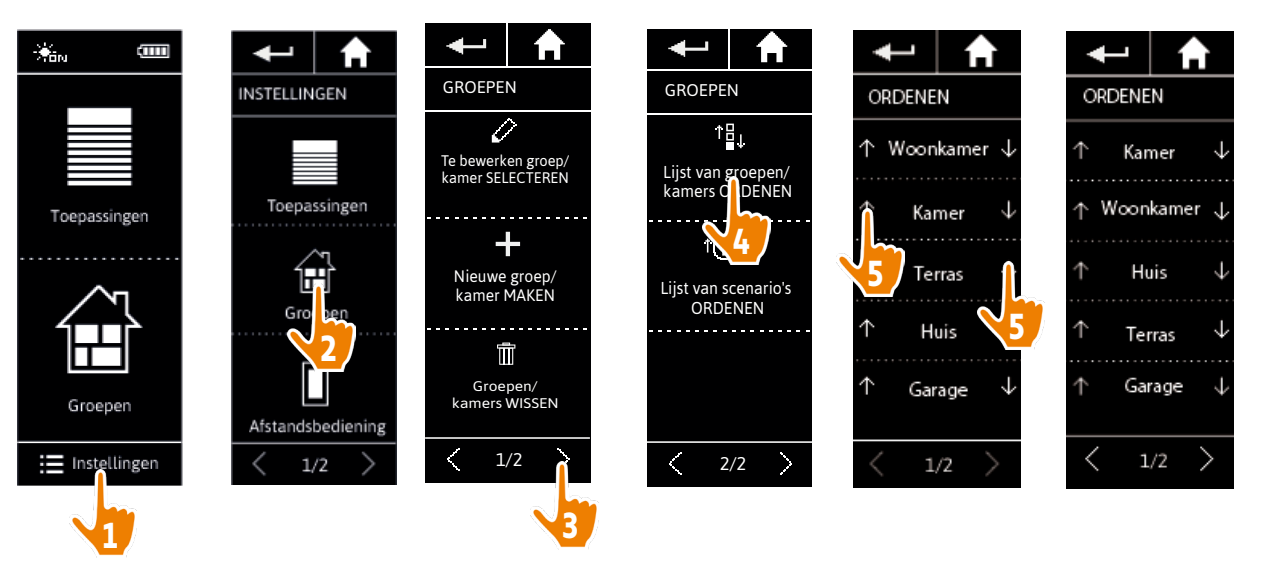

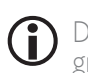

De "Sensor"-groepen bevinden zich in de lijst van groepen en kunnen op dezelfde manier als andere groepen worden verplaatst in deze lijst.

## WELKOM

## 1. VEILIGHEID

## 2. NINA IO-AFSTANDSBEDIENING

## 3. NINA IO GEBRUIKEN

| Toepassingen bedienen   |
|-------------------------|
| My-functie              |
| Functie Natural Control |
| Scenario starten        |
| Zonfunctie              |
| Alarmfunctie            |

## 4. NINA IO AANPASSEN

| Toepassingen aanpassen           |
|----------------------------------|
| Groepen aanpassen                |
| Scenario's aanpassen             |
| Afstandsbediening personaliseren |
|                                  |

## 5. GEAVANCEERDE INSTELLINGEN

- 6. PROBLEMEN OPLOSSEN
- 7. OVER NINA IO

### Scenario's aanpassen

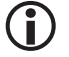

Vooraf gedefinieerde scenario's kunt u niet hernoemen of wijzigen. U kunt deze wel verwijderen.

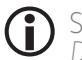

2

3

5

13

13

15

19

23

24 27

29

29

33

39

44

51

63

64

Scenario's in "Sensor"-groepen worden op dezelfde manier gemaakt; raadpleeg Drempel wijzigen en scenario's definiëren, pagina 24.

| Scenario maken               | 39 |
|------------------------------|----|
| Scenario hernoemen           | 40 |
| Scenario wijzigen            | 41 |
| Scenario verwijderen         | 42 |
| Lijst van scenario's ordenen | 43 |
|                              |    |

### Scenario maken

Ga naar het menu **Groepen**, selecteer de groep die het nieuwe scenario moet bevatten en selecteer **Nieuw** scenario aan het eind van de lijst van scenario's. Geef het nieuwe scenario een naam, selecteer de toepassing die u hiermee wilt verbinden en stel de bijbehorende actie in.

U kunt meerdere toepassingen selecteren in het nieuwe scenario door achter elkaar te tikken op meerdere selectievakjes in de toepassingenlijst. Na elke toepassingsselectie stelt u de bijbehorende actie in door de toepassing in de gewenste positie te plaatsen.

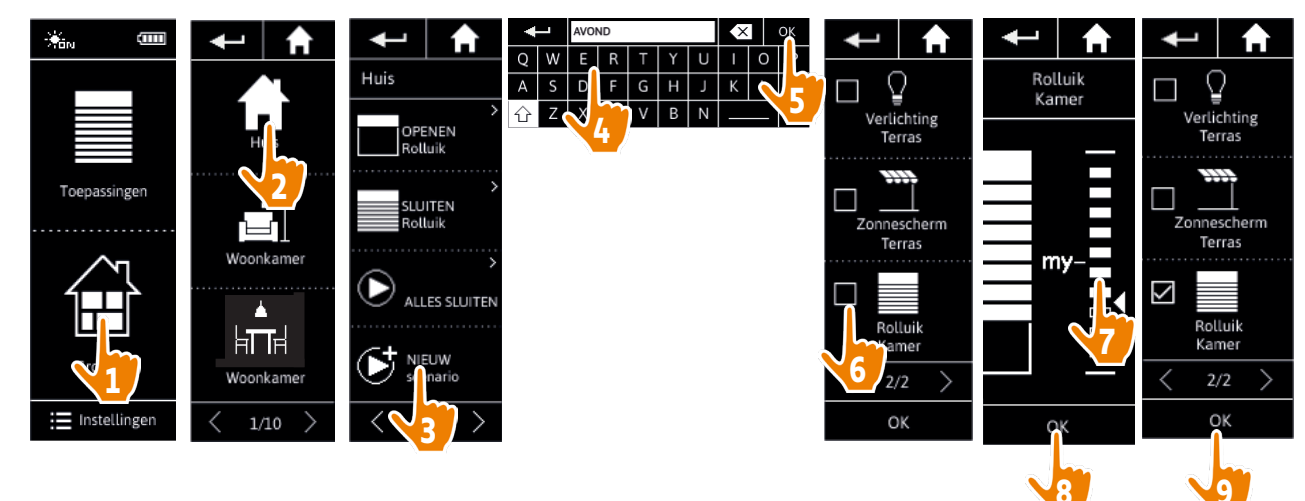

> Wanneer u het nieuwe scenario opslaat door op **OK** te tikken, wordt een lijst met details van het scenario weergegeven (naam van scenario, details over de actie, bijbehorende toepassing).

## WELKOM

- 1. VEILIGHEID
- 2. NINA IO-AFSTANDSBEDIENING

## 3. NINA IO GEBRUIKEN

| Toepassingen bedienen   |
|-------------------------|
| My-functie              |
| Functie Natural Control |
| Scenario starten        |
| Zonfunctie              |
| Alarmfunctie            |

## 4. NINA IO AANPASSEN

| 5. | GEAVANCEERDE INSTELLINGEN                                |
|----|----------------------------------------------------------|
|    | Scenario's aanpassen<br>Afstandsbediening personaliseren |
|    | Groepen aanpassen                                        |
|    | loepassingen aanpassen                                   |

- 6. PROBLEMEN OPLOSSEN
- 7. OVER NINA IO

| Scenario maken               | 39 |
|------------------------------|----|
| Scenario hernoemen           | 40 |
| Scenario wijzigen            | 41 |
| Scenario verwijderen         | 42 |
| Lijst van scenario's ordenen | 43 |
|                              |    |

### Scenario hernoemen

2

3

5

13

13

15

19

23

24

27

29

29 33 39

44

51

63

64

Ga naar het menu Groepen, selecteer de groep die het gewenste scenario bevat, selecteer het scenario en hernoem het met behulp van het toetsenbord:

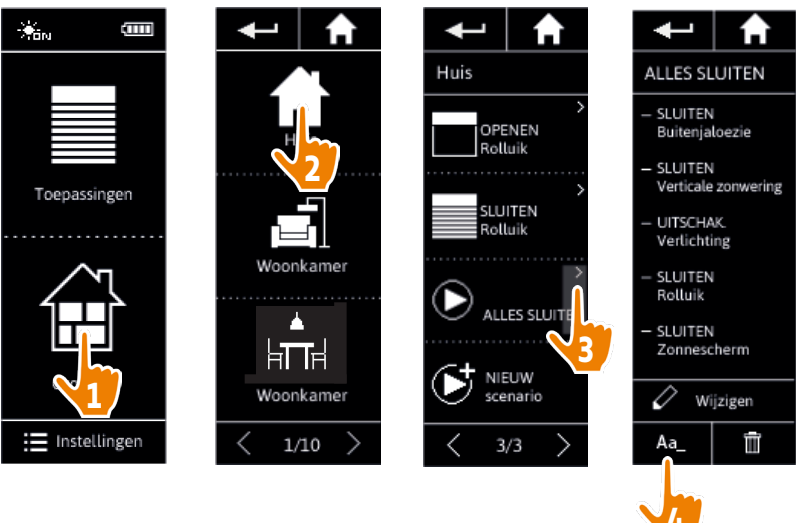

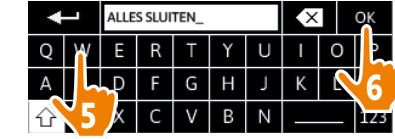

Deze functie is niet toegestaan voor vooraf ingestelde scenario's. Alleen door de gebruiker gemaakte scenario's kunnen worden herbenoemd.

## WELKOM

## 1. VEILIGHEID

2. NINA IO-AFSTANDSBEDIENING

## 3. NINA IO GEBRUIKEN

| Toepassingen bedienen   |  |
|-------------------------|--|
| My-functie              |  |
| Functie Natural Control |  |
| Scenario starten        |  |
| Zonfunctie              |  |
| Alarmfunctie            |  |

## 4. NINA IO AANPASSEN

| 5. | GEAVANCEERDE INSTELLINGEN        |
|----|----------------------------------|
|    | Afstandsbediening personaliseren |
|    | Scenario's aanpassen             |
|    | Groepen aanpassen                |
|    | Toepassingen aanpassen           |

## 6. PROBLEMEN OPLOSSEN

7. OVFR NINA IO

| Scenario maken               | 39 |
|------------------------------|----|
| Scenario hernoemen           | 40 |
| Scenario wijzigen            | 41 |
| Scenario verwijderen         | 42 |
| Lijst van scenario's ordenen | 43 |
|                              |    |

### Scenario wijzigen

2

3

5

13

13

15

19

23

24

27

29

29 33 39

44

51

63

64

Ga naar het menu Groepen, selecteer de groep die het gewenste scenario bevat, en selecteer het scenario om dit te wijzigen: schakel selectievakjes in of uit om bijbehorende toepassingen toe te voegen of te verwijderen. Wijzig desgewenst het instellingsniveau van de toepassingen.

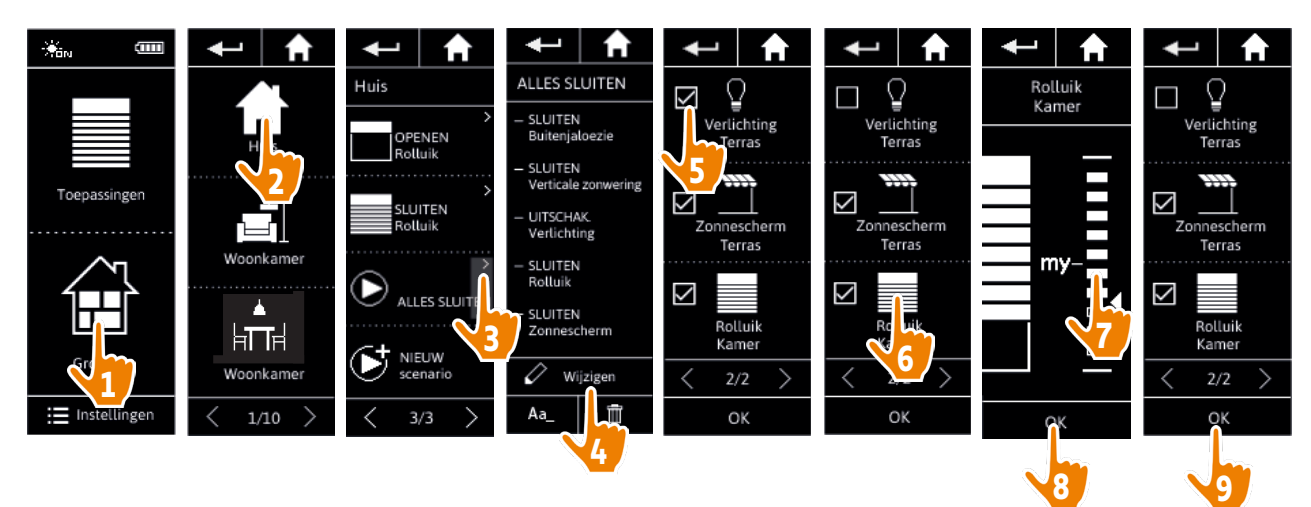

> De verlichting van het terras is verwijderd uit het scenario ALLES SLUITEN.

> De nieuwe positie voor het rolluik in de kamer in het scenario ALLES SLUITEN is opgeslagen.

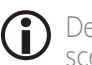

Deze functie is niet toegestaan voor vooraf ingestelde scenario's. Alleen door de gebruiker gemaakte scenario's kunnen worden gewijzigd.

## WELKOM

- 1. VEILIGHEID
- 2. NINA IO-AFSTANDSBEDIENING

## 3. NINA IO GEBRUIKEN

| Toepassingen bedienen   |
|-------------------------|
| My-functie              |
| Functie Natural Control |
| Scenario starten        |
| Zonfunctie              |
| Alarmfunctie            |

## 4. NINA IO AANPASSEN

| GEAVANCEERDE INSTELLINGEN        |
|----------------------------------|
| Afstandsbediening personaliseren |
| Scenario's aanpassen             |
| Groepen aanpassen                |
| loepassingen aanpassen           |

## 5. GEAVANCEERDE INSTELLINGEN

- 6. PROBLEMEN OPLOSSEN
- 7. OVER NINA IO

| Scenario maken               | 39 |
|------------------------------|----|
| Scenario hernoemen           | 40 |
| Scenario wijzigen            | 41 |
| Scenario verwijderen         | 42 |
| Lijst van scenario's ordenen | 43 |
|                              |    |

### Scenario verwijderen

2

3

5

13

13

15

19

23

24

27

29

29 33 39

44

51

63

64

Ga naar het menu **Groepen**, selecteer de groep die het gewenste scenario bevat, selecteer het scenario en verwijder het:

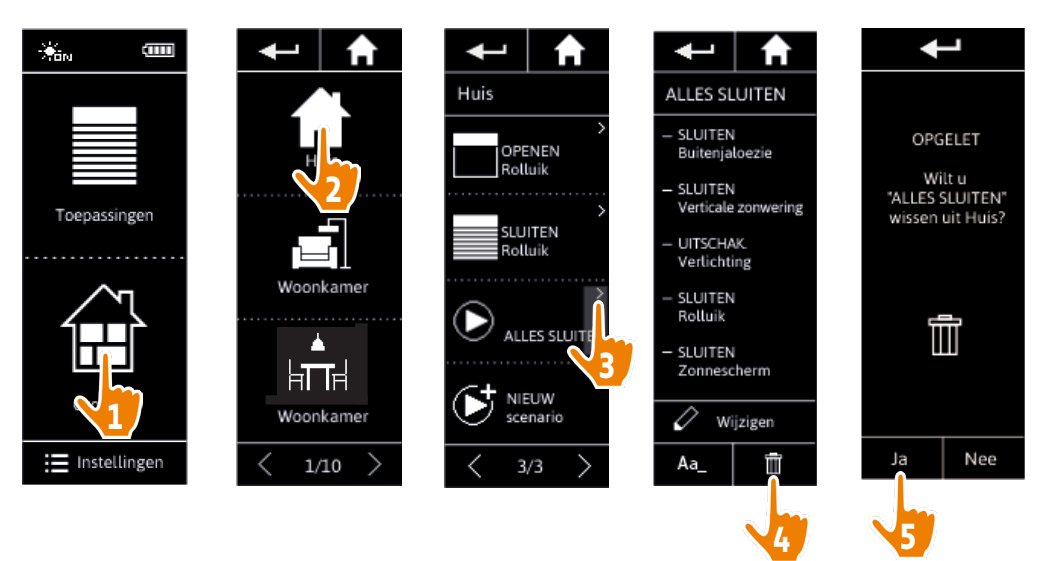

> Het volledige scenario ALLES SLUITEN wordt verwijderd, met alle toepassingen en de bijbehorende acties.

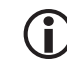

Raadpleeg <u>Scenario wijzigen, pagina 41</u> als u slechts één toepassing uit een scenario wilt verwijderen.

## WELKOM

## 1. VEILIGHEID

2. NINA IO-AFSTANDSBEDIENING

## 3. NINA IO GEBRUIKEN

| Toepassingen bedienen   |
|-------------------------|
| My-functie              |
| Functie Natural Control |
| Scenario starten        |
| Zonfunctie              |
| Alarmfunctie            |

## 4. NINA IO AANPASSEN

Toepassingen aanpassen Groepen aanpassen Scenario's aanpassen Afstandsbediening personaliseren 5. GEAVANCEERDE INSTELLINGEN

- 6. PROBLEMEN OPLOSSEN
- 7. OVER NINA IO

| Scenario maken               | 39 |
|------------------------------|----|
| Scenario hernoemen           | 40 |
| Scenario wijzigen            | 41 |
| Scenario verwijderen         | 42 |
| Lijst van scenario's ordenen | 43 |
|                              |    |

### Lijst van scenario's ordenen

2

3

5

13

13

15

19

23

24

27

29

29

33

39

44

51

63

64

Ga naar het menu **Instellingen**, selecteer **Groepen** en selecteer **Lijst van scenario's ordenen**. Ga naar de groep waarin u de scenario's wilt ordenen en wijzig de posities in de lijst met de pijlen naar boven of beneden:

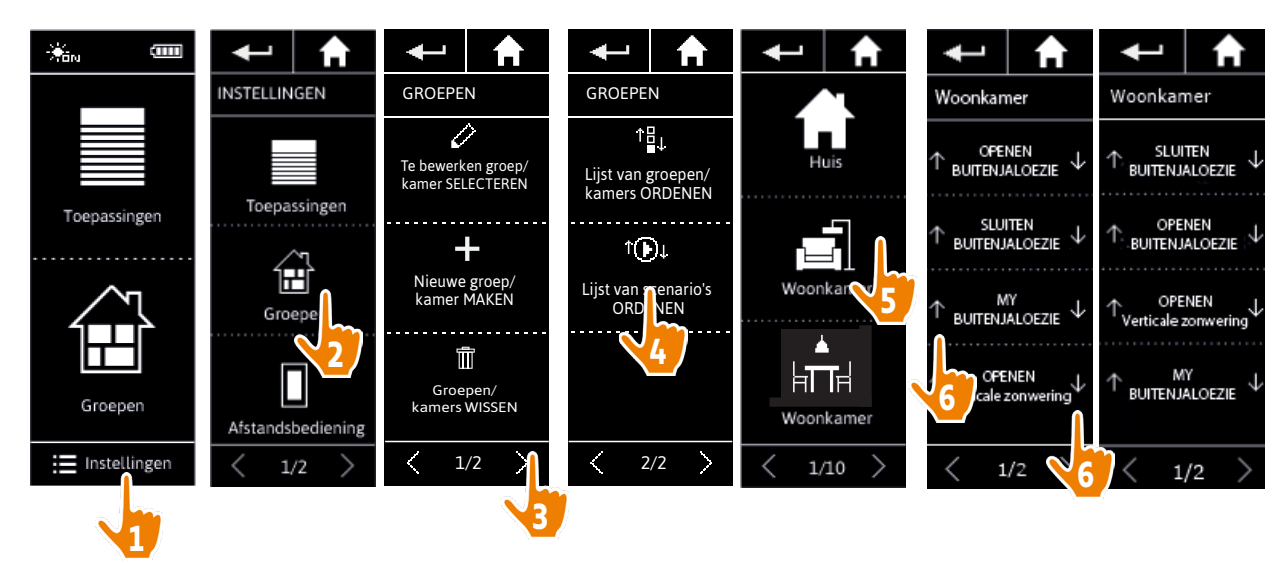

## WELKOM

## 1. VEILIGHEID

## 2. NINA IO-AFSTANDSBEDIENING

## 3. NINA IO GEBRUIKEN

Toepassingen bedienen My-functie Functie Natural Control Scenario starten Zonfunctie Alarmfunctie

## 4. NINA IO AANPASSEN

Toepassingen aanpassen Groepen aanpassen Scenario's aanpassen Afstandsbediening personaliseren

## 5. GEAVANCEERDE INSTELLINGEN

- 6. PROBLEMEN OPLOSSEN
- 7. OVER NINA IO

### Afstandsbediening personaliseren

| Taal wijzigen                              | 44 |
|--------------------------------------------|----|
| Schermhelderheid wijzigen                  | 45 |
| Stand-bymodus beheren                      | 46 |
| Schermstatus met Nina io op houder beheren | 47 |
| De optie Smart Awning beheren              | 48 |
| Geluiden beheren                           | 49 |
| Resetfunctie gebruiken                     | 50 |

### Taal wijzigen

2

3

5

13

13

15

19

23

24

27

29

29

33

39

44

51

63

64

Ga naar het menu Instellingen, selecteer Afstandsbediening, selecteer Talen en kies de gewenste taal:

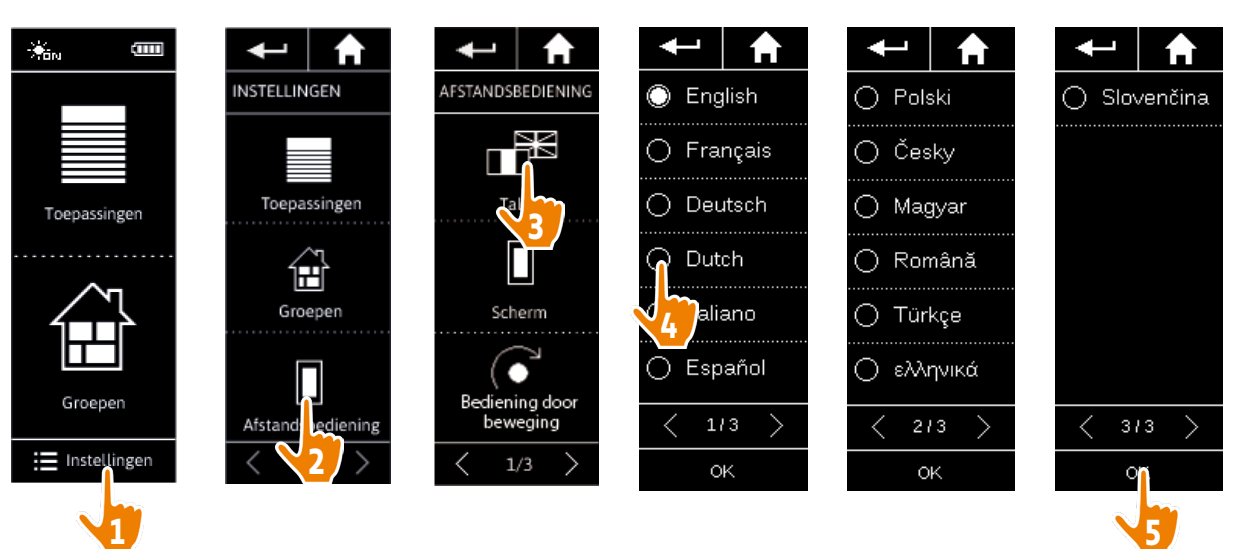

Er zijn 13 talen beschikbaar.

## WELKOM

- 1. VEILIGHEID
- 2. NINA IO-AFSTANDSBEDIENING

## 3. NINA IO GEBRUIKEN

| Toepassingen bedienen   |
|-------------------------|
| My-functie              |
| Functie Natural Control |
| Scenario starten        |
| Zonfunctie              |
| Alarmfunctie            |

## 4. NINA IO AANPASSEN

|                                 | - N I |
|---------------------------------|-------|
| Afstandsbediening personalisere | en    |
| Scenario's aanpassen            |       |
| Groepen aanpassen               |       |
| loepassingen aanpassen          |       |

## 5. GEAVANCEERDE INSTELLINGEN

- 6. PROBLEMEN OPLOSSEN
- 7. OVER NINA IO

| Taal wijzigen                              | 44 |
|--------------------------------------------|----|
| Schermhelderheid wijzigen                  | 45 |
| Stand-bymodus beheren                      | 46 |
| Schermstatus met Nina io op houder beheren | 47 |
| De optie Smart Awning beheren              | 48 |
| Geluiden beheren                           | 49 |
| Resetfunctie gebruiken                     | 50 |
|                                            |    |

### Schermhelderheid wijzigen

2

3

5

13

13

15

19

23

24

27

29

29

33

39 44

51

63

64

 $(\mathbf{i})$ 

 $(\mathbf{\hat{l}})$ 

Ga naar het menu **Instellingen**, selecteer **Afstandsbediening** en open de scherminstellingen. Selecteer het pictogram **Helderheid** en geef de gewenste instelling op:

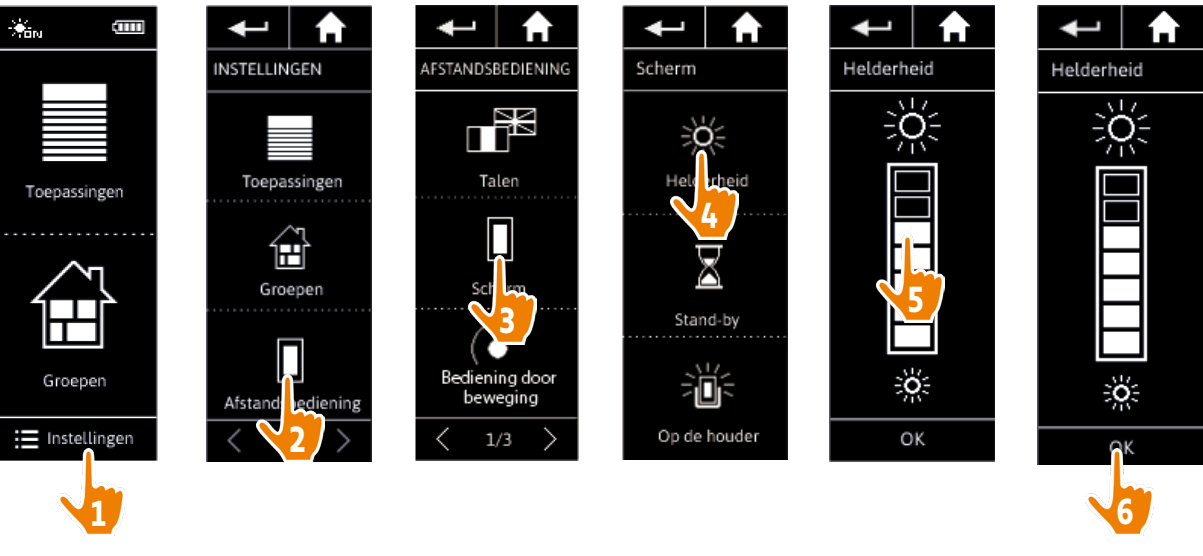

- Tik op 🔆 om de maximale schermhelderheid te selecteren.
- Tik op 🔅 om de minimale schermhelderheid te selecteren.

Wanneer de batterij van de Nina io bijna leeg is, wordt de helderheid van de schermverlichting verminderd tot 30%.

## **WELKOM**

- 1. VEILIGHEID
- 2. NINA IO-AFSTANDSBEDIENING

## 3. NINA IO GEBRUIKEN

| Toepassingen bedienen   |  |
|-------------------------|--|
| My-functie              |  |
| Functie Natural Control |  |
| Scenario starten        |  |
| Zonfunctie              |  |
| Alarmfunctie            |  |

## 4. NINA IO AANPASSEN

| loepassingen aanpassen           |  |
|----------------------------------|--|
| Groepen aanpassen                |  |
| Scenario's aanpassen             |  |
| Afstandsbediening personaliseren |  |
|                                  |  |

## 5. GEAVANCEERDE INSTELLINGEN

- 6. PROBLEMEN OPLOSSEN
- 7. OVFR NINA IO

| Taal wijzigen                              | 44 |
|--------------------------------------------|----|
| Schermhelderheid wijzigen                  | 45 |
| Stand-bymodus beheren                      | 46 |
| Schermstatus met Nina io op houder beheren | 47 |
| De optie Smart Awning beheren              | 48 |
| Geluiden beheren                           | 49 |
| Resetfunctie gebruiken                     | 50 |

### Stand-bymodus beheren

2

3

5

13 13

15

19

23

24

27

29

29

33

39

44

51

63

64

U kunt instellen na welke tijdsperiode van inactiviteit de stand-bymodus van de Nina io wordt ingeschakeld.

Ga naar het menu Instellingen, selecteer Afstandsbediening en open de scherminstellingen. Selecteer het pictogram **Stand-by** en geef de gewenste instelling op:

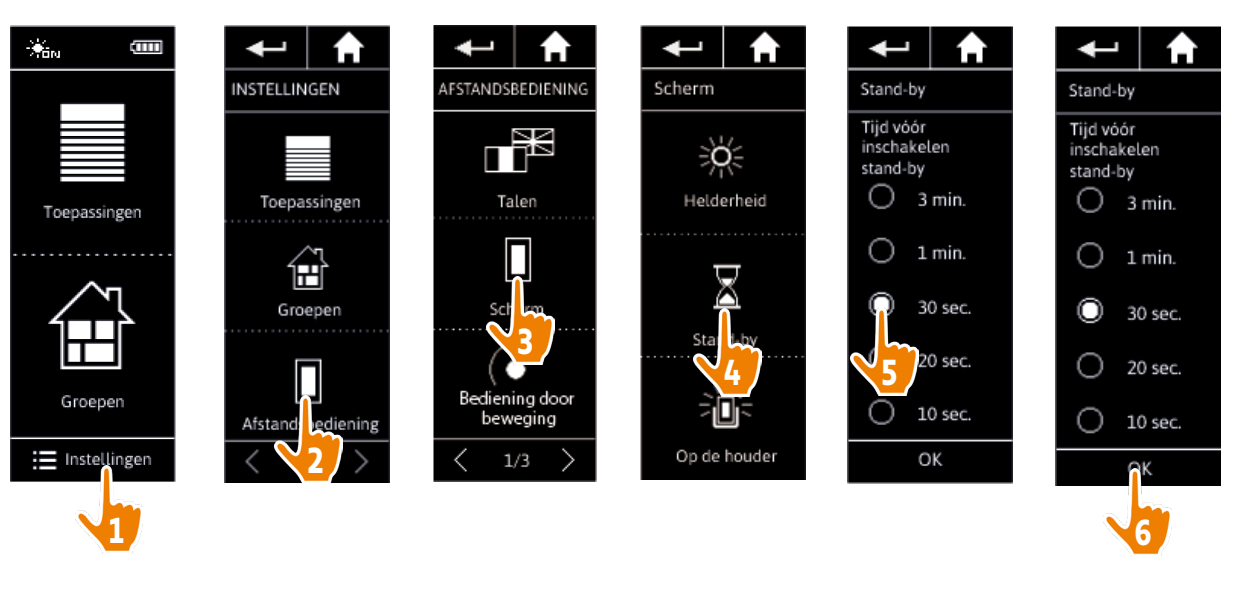

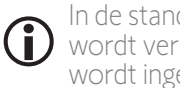

In de stand-bymodus wordt bespaard op batterijverbruik. De helderheid van de scherm-verlichting wordt verlaagd tot 50% wanneer de helft van de tijdsperiode is verstreken voordat de stand-bymodus wordt ingeschakeld.

## WELKOM

- 1. VEILIGHEID
- 2. NINA IO-AFSTANDSBEDIENING

2

3

5

**13** 

15

19

23

24

27

29

29

33

39

44

51

63

64

## 3. NINA IO GEBRUIKEN

| Toepassingen bedienen   |  |
|-------------------------|--|
| My-functie              |  |
| Functie Natural Control |  |
| Scenario starten        |  |
| Zonfunctie              |  |
| Alarmfunctie            |  |

## 4. NINA IO AANPASSEN

| loepassingen aanpassen           |
|----------------------------------|
| Groepen aanpassen                |
| Scenario's aanpassen             |
| Afstandsbediening personaliseren |
|                                  |

## 5. GEAVANCEERDE INSTELLINGEN

6. PROBLEMEN OPLOSSEN

```
7. OVER NINA IO
```

| Taal wijzigen                              | 44 |
|--------------------------------------------|----|
| Schermhelderheid wijzigen                  | 45 |
| Stand-bymodus beheren                      | 46 |
| Schermstatus met Nina io op houder beheren | 47 |
| De optie Smart Awning beheren              | 48 |
| Geluiden beheren                           | 49 |
| Resetfunctie gebruiken                     | 50 |

### Schermstatus met Nina io op houder beheren

Wanneer de Nina io op de houder rust, kan het scherm ingeschakeld of uitgeschakeld blijven.

Ga naar het menu **Instellingen**, selecteer **Afstandsbediening** en open de scherminstellingen. Selecteer het pictogram **Op de houder** en schakel het scherm in of uit:

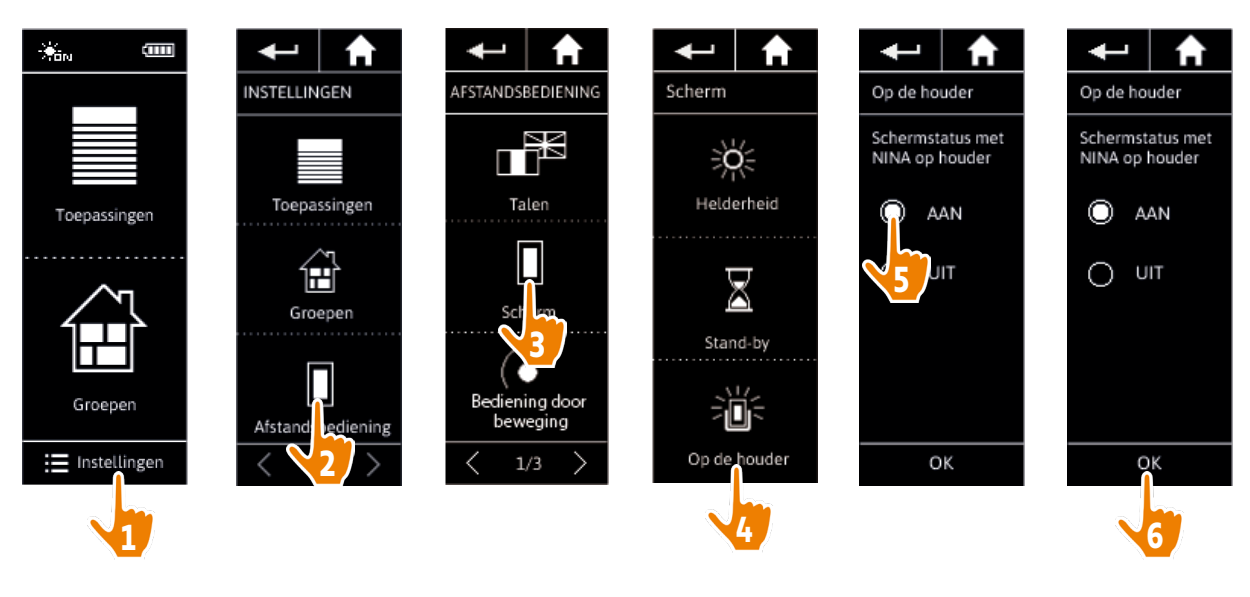

Standaard blijft het scherm ingeschakeld wanneer de Nina io op houder rust.

## WELKOM

- 1. VEILIGHEID
- 2. NINA IO-AFSTANDSBEDIENING

## 3. NINA IO GEBRUIKEN

| Toepassingen bedienen   |
|-------------------------|
| My-functie              |
| Functie Natural Control |
| Scenario starten        |
| Zonfunctie              |
| Alarmfunctie            |

## 4. NINA IO AANPASSEN

| 5. | GEAVANCEERDE INSTELLINGEN        |
|----|----------------------------------|
|    | Afstandsbediening personaliseren |
|    | Scenario's aanpassen             |
|    | Groepen aanpassen                |
|    | Toepassingen aanpassen           |

- 6. PROBLEMEN OPLOSSEN
- 7. OVER NINA IO

| Taal wijzigen                              | 44 |
|--------------------------------------------|----|
| Schermhelderheid wijzigen                  | 45 |
| Stand-bymodus beheren                      | 46 |
| Schermstatus met Nina io op houder beheren | 47 |
| De optie Smart Awning beheren              | 48 |
| Geluiden beheren                           | 49 |
| Resetfunctie gebruiken                     | 50 |

### De optie Smart Awning beheren

2

3

5

13

13

15

19

23

24 27

**29** 29

33

39

44

51

63

64

Als een zonnescherm samen met zijn volant is opgenomen in "Smart Awning", wordt hun werking gecombineerd om de toepassingen te beschermen.

- > Wanneer de actie "Volant openen" wordt gestart; wordt het scherm automatisch gedurende enkele seconden afgerold voordat de volant wordt afgerold.
- > Wanneer de actie "Scherm sluiten" wordt gestart, wordt de volant automatisch opgerold voordat het scherm wordt opgerold.

Ga naar het menu **Instellingen** en selecteer **Afstandsbediening** om de instellingen van de optie **Smart Awning** te openen en om de gecombineerde actie van de 2 toepassingen **in te schakelen** of **uit te schakelen**:

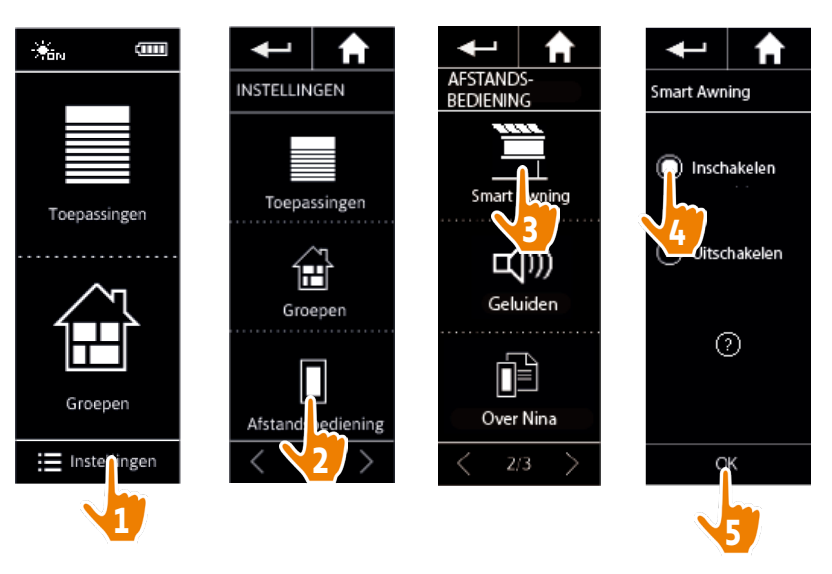

## WELKOM

- 1. VEILIGHEID
- 2. NINA IO-AFSTANDSBEDIENING

## 3. NINA IO GEBRUIKEN

| Toepassingen bedienen   |  |
|-------------------------|--|
| My-functie              |  |
| Functie Natural Control |  |
| Scenario starten        |  |
| Zonfunctie              |  |
| Alarmfunctie            |  |

## 4. NINA IO AANPASSEN

| Toepassingen aanpassen           |
|----------------------------------|
| Groepen aanpassen                |
| Scenario's aanpassen             |
| Afstandsbediening personaliseren |
|                                  |

## 5. GEAVANCEERDE INSTELLINGEN

- 6. PROBLEMEN OPLOSSEN
- 7. OVER NINA IO

| Taal wijzigen                              | 44 |
|--------------------------------------------|----|
| Schermhelderheid wijzigen                  | 45 |
| Stand-bymodus beheren                      | 46 |
| Schermstatus met Nina io op houder beheren | 47 |
| De optie Smart Awning beheren              | 48 |
| Geluiden beheren                           | 49 |
| Resetfunctie gebruiken                     | 50 |

### Geluiden beheren

2

3

5

13

13

15

19

23

24

27

29

29

33

39

44

51

63

64

Ga naar het menu **Instellingen**, selecteer **Afstandsbediening**, selecteer Geluiden en stel de gewenste geluidsinstellingen in:

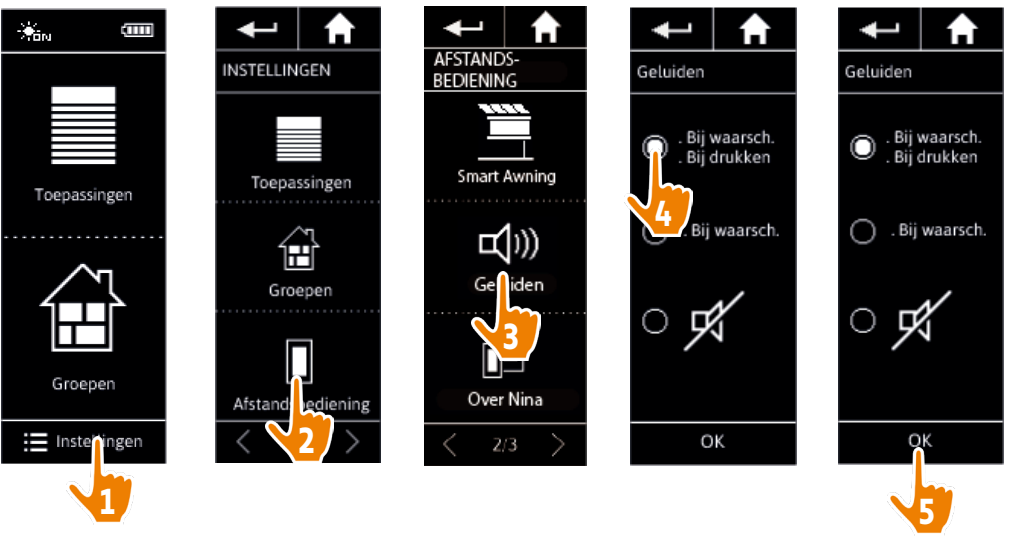

Er zijn drie instellingsopties: geen geluid, alleen geluid bij waarschuwingen, geluid bij waarschuwingen en klikgeluiden bij toetsenbord.

## WELKOM

- 1. VEILIGHEID
- 2. NINA IO-AFSTANDSBEDIENING

## 3. NINA IO GEBRUIKEN

| Toepassingen bedienen   |  |
|-------------------------|--|
| My-functie              |  |
| Functie Natural Control |  |
| Scenario starten        |  |
| Zonfunctie              |  |
| Alarmfunctie            |  |

## 4. NINA IO AANPASSEN

| GEAVANCEERDE INSTELLINGEN        |
|----------------------------------|
| Afstandsbediening personaliseren |
| Scenario's aanpassen             |
| Groepen aanpassen                |
| loepassingen aanpassen           |

## GEAVANCEERDE INSTELLINGEN PROBLEMEN OPLOSSEN

7. OVER NINA IO

| Taal wijzigen                              | 44 |
|--------------------------------------------|----|
| Schermhelderheid wijzigen                  | 45 |
| Stand-bymodus beheren                      | 46 |
| Schermstatus met Nina io op houder beheren | 47 |
| De optie Smart Awning beheren              | 48 |
| Geluiden beheren                           | 49 |
| Resetfunctie gebruiken                     | 50 |

### Resetfunctie gebruiken

2

3

5

13

13

15 19

23

24 27

29

29

33

39 44

51

63

64

U kunt de Nina io resetten, dat wil zeggen: alle groepen en scenario's tegelijk verwijderen.

Bij de resetfunctie worden de toepassingen niet verwijderd. Deze blijven behouden in het menu **Toepassingen** en u kunt deze altijd bedienen. De parameters van het menu **Afstandsbediening** blijven ook behouden.

Ga naar het menu **Instellingen** en selecteer **Afstandsbediening** om de functie Reset te openen en alle groepen/ kamers te resetten:

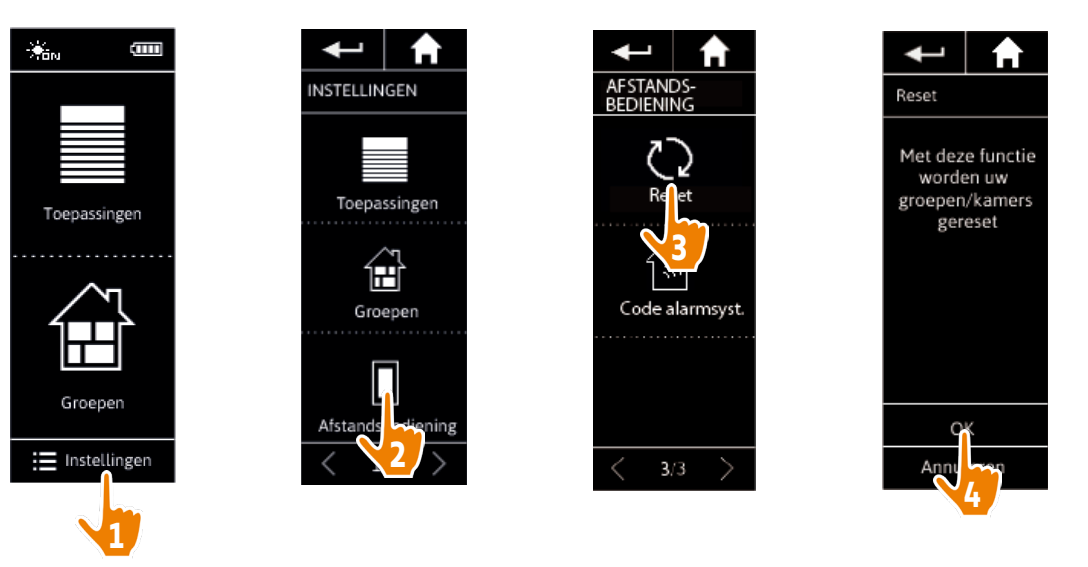

Raadpleeg <u>Nieuwe groep maken, pagina 36</u> en <u>Scenario maken, pagina 39</u> als u nieuwe groepen en scenario's wilt maken.

## **WELKOM**

- 1. VEILIGHEID
- 2. NINA IO-AFSTANDSBEDIENING

## 3. NINA IO GEBRUIKEN

| Toepassingen bedienen   |
|-------------------------|
| My-functie              |
| Functie Natural Control |
| Scenario starten        |
| Zonfunctie              |
| Alarmfunctie            |

## 4. NINA IO AANPASSEN

| Toepassingen aanpassen           |
|----------------------------------|
| Groepen aanpassen                |
| Scenario's aanpassen             |
| Afstandsbediening personaliseren |
|                                  |

## 5. GEAVANCEERDE INSTELLINGEN

## 6. PROBLEMEN OPLOSSEN

```
7. OVER NINA IO
```

## 5. GEAVANCEERDE INSTELLINGEN

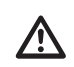

2

3

5

De volgende functies zijn uitsluitend voor een professionele installateur van motoriserings- en huisautomatiseringssystemen. Wijzigingen kunnen de installatie beïnvloeden.

| Eerste installatie van Nina io | 52 |
|--------------------------------|----|
|                                |    |

#### Upgrade van een installatie die al is uitgerust met Nina io 58

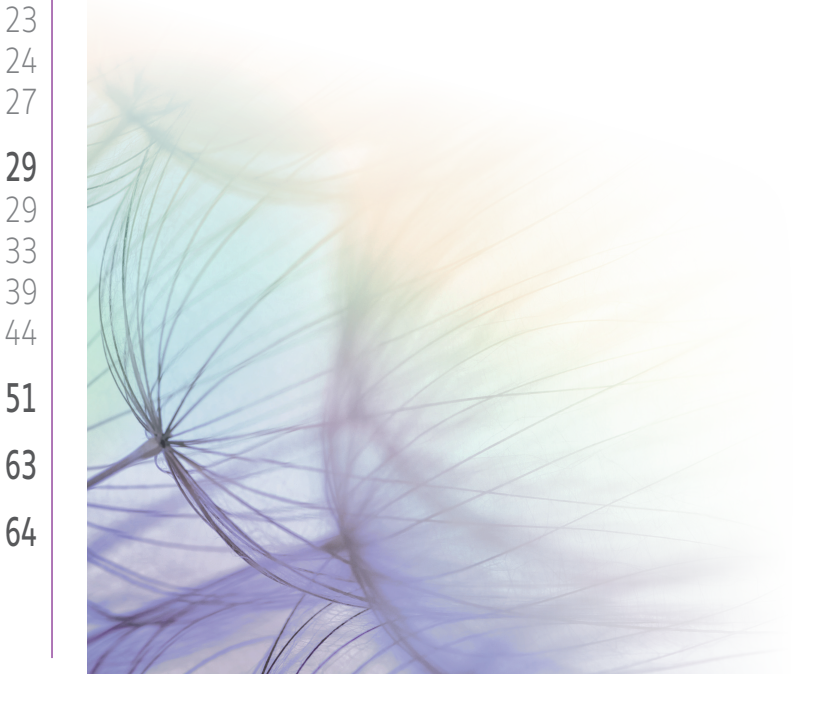

## WELKOM

## 1. VEILIGHEID

2. NINA IO-AFSTANDSBEDIENING

## 3. NINA IO GEBRUIKEN

|    | Toepassingen bedienen   |
|----|-------------------------|
|    | My-functie              |
|    | Functie Natural Control |
|    | Scenario starten        |
|    | Zonfunctie              |
|    | Alarmfunctie            |
| 4. | NINA IO AANPASSEN       |
|    | Toepassingen aanpassen  |
|    | Groepen aanpassen       |
|    |                         |
|    | Scenario s aanpassen    |

- 5. GEAVANCEERDE INSTELLINGEN
- 6. PROBLEMEN OPLOSSEN
- 7. OVER NINA IO

## Eerste installatie van Nina io

De installatie van de Nina io-afstandsbediening wordt begeleid in het product zelf. Vanaf het begin worden op de Nina Timer io stap voor stap de verschillende fasen weergegeven om de eerste installatie uit te voeren.

| Nina io starten                         | 52 |
|-----------------------------------------|----|
| Toepassingen koppelen                   | 53 |
| Toepassingen in groepen/kamers plaatsen | 55 |
| Sensoren koppelen                       | 56 |
| Installatie voltooien                   | 57 |

### Nina io starten

2

3

5

13

13 15

19

23 24

27

29

29

33

39 44

51

63

- 1. Klik het verwijderbare hoesje vast op de achterkant van de afstandsbediening.
- 2. Plaats de Nina io op de houder.
- 3. Wacht enkele seconden tot het einde van het welkomstbericht en kies een taal door op het bijbehorende selectievakje te tikken.
- 4. Tik op **Beginnen** om te beginnen met het koppelen van toepassingen.
- > De Nina io is nu klaar voor het koppelen.

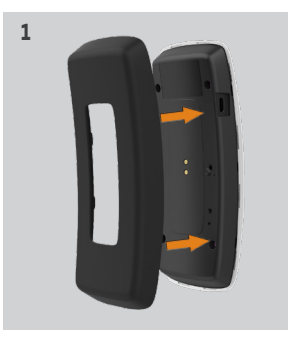

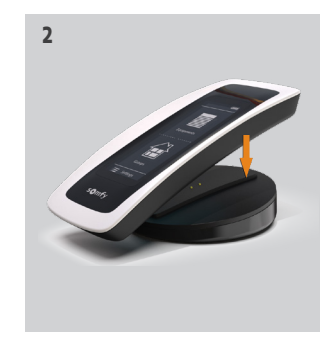

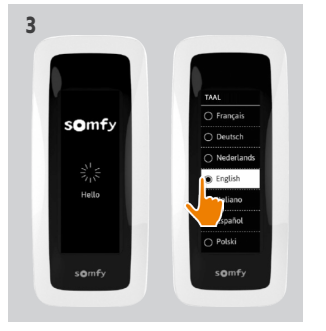

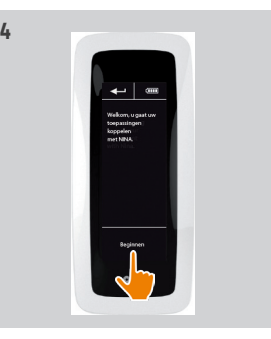

## **WELKOM**

## 1. VEILIGHEID

2. NINA IO-AFSTANDSBEDIENING

## 3. NINA IO GEBRUIKEN

| Toepassingen bedienen   |  |
|-------------------------|--|
| My-functie              |  |
| Functie Natural Control |  |
| Scenario starten        |  |
| Zonfunctie              |  |
| Alarmfunctie            |  |

## 4. NINA IO AANPASSEN

| 5. | GEAVANCEERDE INSTELLINGEN        |
|----|----------------------------------|
|    | Afstandsbediening personaliseren |
|    | Scenario's aanpassen             |
|    | Groepen aanpassen                |
|    | Toepassingen aanpassen           |

## 6. PROBLEMEN OPLOSSEN

7. OVFR NINA IO

| Nina io starten                         | 52 |
|-----------------------------------------|----|
| Toepassingen koppelen                   | 53 |
| Toepassingen in groepen/kamers plaatsen | 55 |
| Sensoren koppelen                       | 56 |
| Installatie voltooien                   | 57 |
|                                         |    |

## Toepassingen koppelen (1/2)

Nadat u de Nina io-afstandsbediening hebt gestart, kunt u toepassingen koppelen volgens de fasen die worden aangegeven op de Nina io. U kunt alleen aangesloten toepassingen koppelen aan de Nina io.

Er zijn 3 soorten toepassingen:

- Toepassingen met één afzonderlijk bedieningspunt (1W: zonder statusmelding)
- Toepassingen met een centrale bediening (2W: met statusmelding)
- Toepassingen zonder bedieningspunt

Afzonderlijke bedieningspunten zonder statusmelding kunnen worden gebruikt om toepassingen binnen het zicht in één kamer te bedienen.

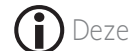

2

3

5

13 13

15 19

23 24

27

29

29

33 39

44

51

63

64

Deze toepassingen zijn herkenbaar aan de volgende symbolen:

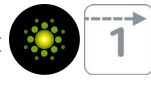

Centrale bedieningspunten met statusmelding kunnen worden gebruikt om alle toepassingen in het huis te bedienen.

De gebruiker weet op elk moment of een opdracht correct is uitgevoerd en of er problemen zijn opgetreden.

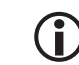

() Deze toepassingen zijn herkenbaar aan de volgende symbolen:

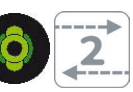

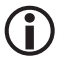

Begin met het koppelen van de centrale 2W-bedieningen. Als er geen centrale 2W-bedieningen zijn in de installatie, kunt u gaan koppelen met afzonderlijke 1W-bedieningspunten.

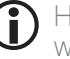

Het maximum aantal toepassingen op de Nina io is 60. Bij het bereiken van 40, 50 en 60 toepassingen wordt een waarschuwingsvenster weergegeven.

## **WELKOM**

- 1. VEILIGHEID
- 2. NINA IO-AFSTANDSBEDIENING

## 3. NINA IO GEBRUIKEN

| Toepassingen bedienen   |  |
|-------------------------|--|
| My-functie              |  |
| Functie Natural Control |  |
| Scenario starten        |  |
| Zonfunctie              |  |
| Alarmfunctie            |  |

## 4. NINA IO AANPASSEN

| Toepassingen aanpassen           |
|----------------------------------|
| Groepen aanpassen                |
| Scenario's aanpassen             |
| Afstandsbediening personaliseren |
|                                  |

## 5. GEAVANCEERDE INSTELLINGEN

- 6. PROBLEMEN OPLOSSEN
- 7. OVFR NINA IO

| Vina io starten                        | 52 |
|----------------------------------------|----|
| oepassingen koppelen                   | 53 |
| oepassingen in groepen/kamers plaatsen | 55 |
| Sensoren koppelen                      | 56 |
| nstallatie voltooien                   | 57 |
|                                        |    |

1

Opn. starten Anni laren

## Toepassingen koppelen (2/2)

2

3

5

13

13

15

19

23

24

27

29 29

33

39

44

51

63

- 1. Begin met het koppelen van toepassingen:
- > Vooraf gekoppelde toepassingen worden automatisch gevonden: plaats deze in groepen/ kamers.
- > Als er geen vooraf gekoppelde toepassingen worden gevonden, wordt direct gestart met het detecteren van toepassingen.
- 2. Detecteer toepassingen die al zijn geregistreerd in een bedieningspunt en begin met 2W: druk gedurende 2 seconden op de toets **KEY** of **PROG** van het bedieningspunt en tik vervolgens op OK om het zoeken te starten.

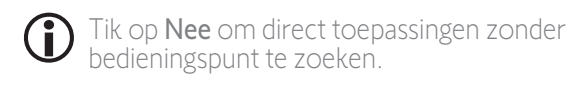

- 3. Als er geen toepassingen worden gedetecteerd, start u het zoeken opnieuw. Als er te veel systeemsleutels in de installatie zijn, moet u de 2W-bedieningspunten harmoniseren.
- 4. Wanneer toepassingen worden gedetecteerd, plaatst u deze in groepen/kamers.
  - (î) Raadpleeg Toepassingen in groepen/kamers plaatsen, paaina 55.

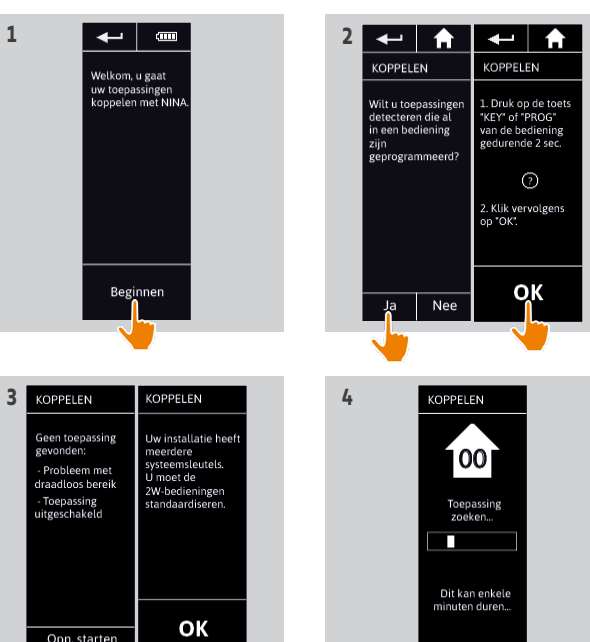

## **WELKOM**

## 1. VEILIGHEID

## 2. NINA IO-AFSTANDSBEDIENING

## 3. NINA IO GEBRUIKEN

| Toepassingen bedienen   |
|-------------------------|
| My-functie              |
| Functie Natural Control |
| Scenario starten        |
| Zonfunctie              |
| Alarmfunctie            |

## 4. NINA IO AANPASSEN

| Toepassingen aanpassen           |
|----------------------------------|
| Groepen aanpassen                |
| Scenario's aanpassen             |
| Afstandsbediening personaliseren |
|                                  |

## 5 GEAVANCEERDE INSTELLINGEN

- 6. PROBLEMEN OPLOSSEN
- 7. OVFR NINA IO

| Nina io starten                         | 52 |
|-----------------------------------------|----|
| Toepassingen koppelen                   | 53 |
| Toepassingen in groepen/kamers plaatsen | 55 |
| Sensoren koppelen                       | 56 |
| Installatie voltooien                   | 57 |
|                                         |    |

Na het koppelen van de toepassingen plaatst u deze in groepen/kamers volgens de fasen die worden aangegeven op de Nina io. De gedetecteerde toepassingen worden afzonderlijk weergegeven op de afstandsbediening, zodat u deze in vooraf gedefinieerde groepen kunt plaatsen.

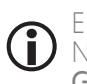

2

3

5

13

13

15

19

23

74

27

29

29

33

39

44

51

63

64

Er zijn 25 vooraf gedefinieerde groepen beschikbaar en u kunt 5 nieuwe groepen maken. Na de installatie zijn alleen de groepen die toepassingen bevatten beschikbaar voor gebruik in het menu Groepen.

• Tik op Identificeren om een toepassing in de installatie te vinden: de bijbehorende toepassing wordt geactiveerd zodat u deze eenvoudig kunt herkennen. Wanneer u de toepassing hebt gevonden, tikt u op om de beweging stop te zetten.

1

- Tik op 📷 wissen om de weergegeven toepassing te verwijderen.
- Geef desgewenst het toepassingsprofiel op door een van de weergegeven opties te selecteren.

### Toepassingen in groepen/kamers plaatsen

- 1. Tik voor elke weergegeven toepassing op Plaats de toepassing in groepen/kamers.
- > De lijst met groepen wordt weergegeven.
- 2. Selecteer een groep door het bijbehorende selectievakje in te schakelen en tik vervolgens op OK om te bevestigen.

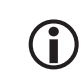

U kunt een of meerdere groepen voor dezelfde toepassing selecteren door een of meerdere selectievakjes in te schakelen.

- > De groepen die aan de toepassing zijn verbonden worden getoond.
- 3. Tik op **OK** om dit op te slaan.

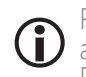

Raadpleeg Toepassingen aanpassen, pagina 29 als u toepassingen wilt aanpassen.

Raadpleeg Groepen aanpassen, pagina 33 als u groepen wilt aanpassen.

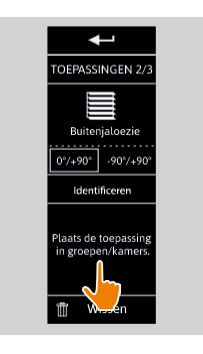

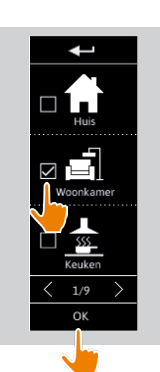

2

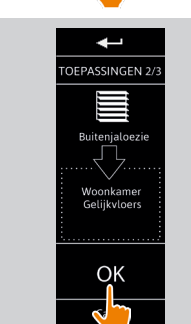

## WELKOM

- 1. VEILIGHEID
- 2. NINA IO-AFSTANDSBEDIENING

## 3. NINA IO GEBRUIKEN

| Toepassingen bedienen   |  |
|-------------------------|--|
| My-functie              |  |
| Functie Natural Control |  |
| Scenario starten        |  |
| Zonfunctie              |  |
| Alarmfunctie            |  |

## 4. NINA IO AANPASSEN

| Toepassingen aanpassen           |
|----------------------------------|
| Groepen aanpassen                |
| Scenario's aanpassen             |
| Afstandsbediening personaliseren |
|                                  |

## 5. GEAVANCEERDE INSTELLINGEN

- 6. PROBLEMEN OPLOSSEN
- 7. OVER NINA IO

Nina io starten52Toepassingen koppelen53Toepassingen in groepen/kamers plaatsen55Sensoren koppelen56Installatie voltooien57

1

5

### Sensoren koppelen

2

3

5

13

13

15

19

23

24

27

29

29

33

39

44

51

63

64

- 1. Selecteer de knop Sensoren (als de installatie compatibele sensoren bevat).
- 2. Als er reeds 2 sensoren zijn geprogrammeerd in de Nina io, dan is het geheugen vol en moet u een sensor verwijderen voordat u een nieuwe sensor kunt programmeren. Tik op OK.
- 3. Als er minder dan 2 sensoren zijn geprogrammeerd in de Nina io, verschijnt het volgende scherm: druk de "PROG"-toets van de sensor 2 seconden in. Tik op OK om te bevestigen.
- > Er kan slechts één sensor tegelijk worden gedetecteerd.
- > Raadpleeg de handleiding om te zien waar de "PROG"-toets van de sensor zich bevindt.
- 4. Tik op "Opn. starten" als de volgende schermen worden weergegeven:
  - > Geen sensor gedetecteerd.
  - > Meerdere sensoren gestimuleerd.
- 5. Als één sensor is gedetecteerd, wordt automatisch een "Sensor"-groep gemaakt.
- 6. Toepassingen koppelen die reageren op zonlicht:
- > Voor elke sensor zijn standaard een drempel en twee scenario's vooraf ingesteld.
  - Raadpleeg <u>Zonfunctie, pagina 24</u> om elke sensor aan te passen (drempel, scenario's, gekoppelde toepassingen).

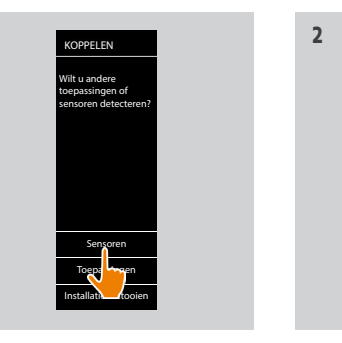

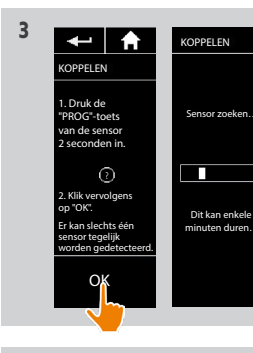

OPPELEN

OK

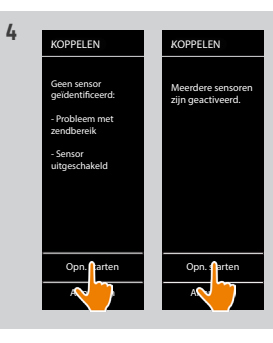

KOPPELEN

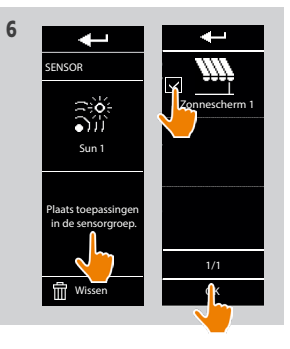

## WELKOM

- 1. VEILIGHEID
- 2. NINA IO-AFSTANDSBEDIENING

## 3. NINA IO GEBRUIKEN

| Toepassingen bedienen   |  |
|-------------------------|--|
| My-functie              |  |
| Functie Natural Control |  |
| Scenario starten        |  |
| Zonfunctie              |  |
| Alarmfunctie            |  |

## 4. NINA IO AANPASSEN

Toepassingen aanpassen Groepen aanpassen Scenario's aanpassen Afstandsbediening personaliseren

## 5. GEAVANCEERDE INSTELLINGEN

- 6. PROBLEMEN OPLOSSEN
- 7. OVER NINA IO

| Nina io starten                         | 52 |
|-----------------------------------------|----|
| Toepassingen koppelen                   | 53 |
| Toepassingen in groepen/kamers plaatsen | 55 |
| Sensoren koppelen                       | 56 |
| Installatie voltooien                   | 57 |

Nadat alle toepassingen en sensoren zijn ingesteld, sluit u het installatiemenu om het gebruiksmenu te openen.

### Installatie voltooien

2

3

5

**13** 

15

19

23

24

27

29

29

33

39

44

51

63

- 1. Tik op **Nee** om het installatiemenu af te sluiten.
  - D Tik op **Ja** om terug te keren naar de koppelingspagina.
- 2. Bevestig de keuze door op **Ja** te tikken.
  - > Het aantal toepassingen dat met de Nina io is verbonden wordt weergegeven.
    - Tik op **Nee** om terug te keren naar de koppelingspagina.
- 3. Tik op **OK** om het startscherm te openen.
- 4. Vanuit het startscherm kunt u alle gebruikers- en installatiefuncties openen door te tikken op een van de 3 hoofdmenu's: **Toepassingen**, **Groepen** en **Instellingen**.
- 5. Sluit de houder aan op een stopcontact.
- 6. Plaats de Nina io op de houder.

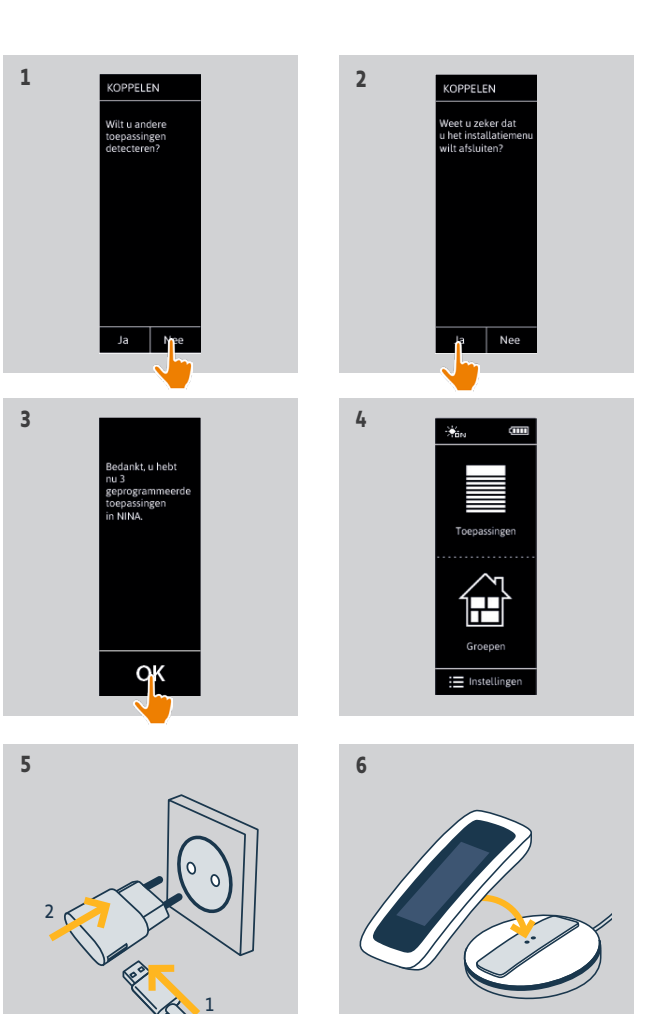

## WELKOM

## 1. VEILIGHEID

## 2. NINA IO-AFSTANDSBEDIENING

## 3. NINA IO GEBRUIKEN

|    | Toepassingen bedienen<br>My-functie<br>Functie Natural Control<br>Scenario starten<br>Zonfunctie<br>Alarmfunctie             |
|----|----------------------------------------------------------------------------------------------------|
| 4. | NINA IO AANPASSEN<br>Toepassingen aanpassen<br>Groepen aanpassen<br>Scenario's aanpassen<br>Afstandsbediening personaliseren |

## 5. GEAVANCEERDE INSTELLINGEN

| 6. | PROBLEMEN OPLOSSEN |  |
|----|--------------------|--|
| 7. | OVER NINA IO       |  |

## Upgrade van een installatie die al is uitgerust met Nina io

Met de installatiefuncties kan een professionele installateur van motoriserings- en huisautomatiseringssystemen een installatie die al is uitgerust met de Nina io configureren via het menu **Instellingen**. De Nina io begeleidt de installateur stap voor stap en toont de verschillende fasen om de installatie te upgraden.

| Toepassingen koppelen           | 59 |
|---------------------------------|----|
| io-systeem beheren              | 60 |
| Toepassingen beheren            | 61 |
| Fabrieksinstellingen herstellen | 62 |

De volgende functies zijn beschikbaar om de installatie te wijzigen of te personaliseren:

| INSTELLINGEN |  |
|--------------|--|
| ĬŢ           |  |
| Installateur |  |
|              |  |
|              |  |
|              |  |
|              |  |
|              |  |
|              |  |
| < 2/2 >      |  |

2

3

5

29

51

63

| Toepassingen<br>koppelen          | Hiermee kunt u nieuwe toepassingen in de<br>installatie koppelen.<br>Raadpleeg <u>Toepassingen koppelen, pagina 59</u>                                  |
|-----------------------------------|----------------------------------------------------------------------------------------------------|
| io-systeem beheren                | Hiermee kunt u nieuwe sleutels in het io-systeem<br>overdragen, genereren en ontvangen.<br>Raadpleeg i <u>o-systeem beheren, pagina 60</u>              |
| Toepassingen<br>vervangen         | Hiermee kunt u een toepassing vervangen door<br>een nieuw product.<br>Raadpleeg <u>Toepassingen beheren, pagina 61</u>                                  |
| Toepassingen<br>opnieuw instellen | Hiermee kunt u een toepassing opnieuw<br>instellen.<br>Raadpleeg <u>Toepassingen beheren, pagina 61</u>                                                 |
| Toepassingen<br>verwijderen       | Hiermee kunt u een of meerdere toepassingen<br>verwijderen.<br>Raadpleeg <u>Toepassingen beheren, pagina 61</u>                                         |
| Sensoren verwijderen              | Hiermee kunt u een of twee sensoren<br>verwijderen.<br>Raadpleeg <u>Toepassingen beheren, pagina 61</u>                                                 |
| Fabrieksinstellingen 🗘            | Hiermee kunt u de volledige installatie resetten<br>naar de fabrieksinstellingen.<br>Raadpleeg <i>F<u>abrieksinstellingen herstellen, pagina 62</u></i> |

## WELKOM

- 1. VEILIGHEID
- 2. NINA IO-AFSTANDSBEDIENING

## 3. NINA IO GEBRUIKEN

| Toepassingen bedienen   |  |
|-------------------------|--|
| My-functie              |  |
| Functie Natural Control |  |
| Scenario starten        |  |
| Zonfunctie              |  |
| Alarmfunctie            |  |

## 4. NINA IO AANPASSEN

| • | GEAVANCEERDE INSTELLINGEN                                |
|---|----------------------------------------------------------|
|   | Scenario's aanpassen<br>Afstandsbediening personaliseren |
|   | Groepen aanpassen                                        |
|   | loepassingen aanpassen                                   |

- 6. PROBLEMEN OPLOSSEN
- 7. OVER NINA IO

5

| Toepassingen koppelen           | 59 |
|---------------------------------|----|
| io-systeem beheren              | 60 |
| Toepassingen beheren            | 61 |
| Fabrieksinstellingen herstellen | 62 |
|                                 |    |

## Toepassingen koppelen

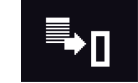

Er zijn 3 mogelijkheden om toepassingen te koppelen:

| Overdragen | Hiermee kunt u toepassingen overdragen naar bedieningspunten:                                                                                                    |
|------------|----------------------------------------------------------------------------------------------------|
|            | naar een afstandsbediening zonder statusmelding 💥                                                                                                    |
| Ophalen    | Hiermee kunt u toepassingen van een bedieningspunt ophalen en deze plaatsen in groepen/kamers.<br>Raadpleeg <u>Toepassingen in groepen/kamers plaatsen, pagina 55</u> .                                                |
| Detecteren | Hiermee kunt u alle toepassingen met dezelfde sleutel of toepassingen zonder<br>bedieningspunt detecteren en deze plaatsen in groepen/kamers.<br>Raadpleeg <u>Toepassingen in groepen/kamers plaatsen, pagina 55</u> . |

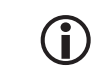

2

3

5

**29** 29

33 39

44

51

63

64

Alle toepassingen die naar een ander bedieningspunt worden overgebracht blijven opgeslagen in de Nina io.

Een afstandsbediening zonder statusmelding (1W) geeft niet aan of de overdracht is voltooid: daarom bewegen alle toepassingen heen en weer om te bevestigen dat ze zijn overgedragen.

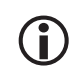

Het maximum aantal toepassingen op de Nina io is 60. Bij het bereiken van 40, 50 en 60 toepassingen wordt een waarschuwingsvenster weergegeven.

U kunt alleen aangesloten toepassingen koppelen aan de Nina io.

## **WELKOM**

- 1. VEILIGHEID
- 2. NINA IO-AFSTANDSBEDIENING

## 3. NINA IO GEBRUIKEN

|    | Toepassingen bedienen<br>My-functie<br>Functie Natural Control<br>Scenario starten<br>Zonfunctie<br>Alarmfunctie             |
|----|----------------------------------------------------------------------------------------------------|
| 4. | NINA IO AANPASSEN<br>Toepassingen aanpassen<br>Groepen aanpassen<br>Scenario's aanpassen<br>Afstandsbediening personaliseren |
| 5. | GEAVANCEERDE INSTELLINGEN                                                                                                    |
| 6. | PROBLEMEN OPLOSSEN                                                                                                    |
| 7. | OVER NINA IO                                                                                                    |

| Toepassingen koppelen           | 59 |
|---------------------------------|----|
| io-systeem beheren              | 60 |
| Toepassingen beheren            | 61 |
| Fabrieksinstellingen herstellen | 62 |

## io-systeem beheren

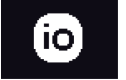

### Er zijn 3 mogelijkheden om het io-systeem te beheren:

| Sleutel verzenden | € | Hiermee kunt u een nieuwe sleutel overdragen.                                                                  |
|-------------------|---|----------------------------------------------------------------------------------------------------|
| Sleutel genereren | • | Hiermee kunt u een nieuwe sleutel genereren en deze verzenden naar<br>alle bedieningspunten met statusmelding. |
| Sleutel ontvangen | • | Hiermee kunt u een nieuwe sleutel ontvangen en deze overdragen naar<br>al de toepassingen in de installatie.   |

## **WELKOM**

- 1. VEILIGHEID
- 2. NINA IO-AFSTANDSBEDIENING

## 3. NINA IO GEBRUIKEN

| Toepassingen bedienen   |  |
|-------------------------|--|
| My-functie              |  |
| Functie Natural Control |  |
| Scenario starten        |  |
| Zonfunctie              |  |
| Alarmfunctie            |  |

## 4. NINA IO AANPASSEN

| • | GEAVANCEERDE INSTELLINGEN                                |
|---|----------------------------------------------------------|
|   | Scenario's aanpassen<br>Afstandsbediening personaliseren |
|   | loepassingen aanpassen<br>Groepen aanpassen              |
|   | Toenaccingen aannaccen                                   |

```
6. PROBLEMEN OPLOSSEN
```

```
7. OVFR NINA IO
```

5

| Toepassingen koppelen           | 59 |
|---------------------------------|----|
| io-systeem beheren              | 60 |
| Toepassingen beheren            | 61 |
| Fabrieksinstellingen herstellen | 62 |

## **Toepassingen beheren**

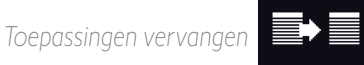

Koppel de nieuwe toepassing en selecteer een of meerdere toepassingen die u wilt vervangen.

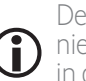

2

3

5

13 13

15

19 23

24 27

29

29 33

39 44

51

63

64

Deze functie wordt aanbevolen om een of meerdere toepassingen te vervangen die defect zijn. De nieuwe toepassing wordt door de Nina io gedetecteerd, krijgt de naam van de oude toepassing en wordt in de groepen geplaatst waarvan de oude toepassing deel uitmaakte. U kunt alleen gelijksoortige toepassingen vervangen.

### Toepassingen opnieuw instellen

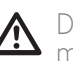

Deze functie wordt aanbevolen om een toepassing opnieuw in te stellen (met de Nina io is het niet mogelijk een toepassing zonder instelling in te stellen).

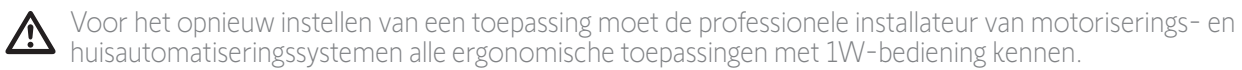

Selecteer de betreffende toepassing en volg de gebruikelijke procedure om de toepassing opnieuw in te stellen, waarbij u de opties op het scherm gebruikt alsof het om een 1Wbedieningspunt gaat.

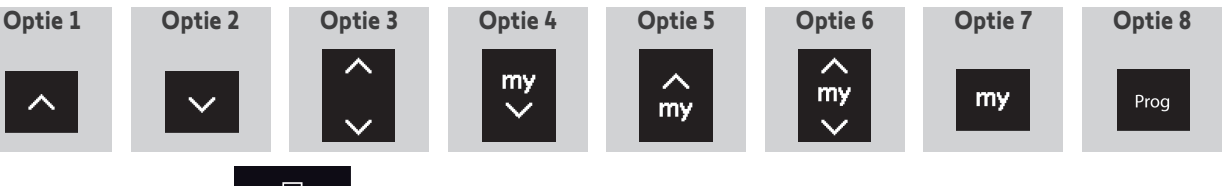

ΪÌ Toepassingen verwijderen

Selecteer de betreffende toepassing en verwijder deze.

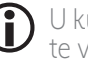

U kunt een of meerdere toepassingen selecteren om te verwijderen door een of meer selectievakjes aan te vinken.

Sensoren verwijderen

亍

Selecteer de betreffende sensor en verwijder deze.

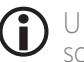

U kunt een of twee sensoren selecteren om te verwijderen door een of twee selectievakjes in te schakelen

## WELKOM

- 1. VEILIGHEID
- 2. NINA IO-AFSTANDSBEDIENING

## 3. NINA IO GEBRUIKEN

| Toepassingen bedienen   |  |
|-------------------------|--|
| My-functie              |  |
| Functie Natural Control |  |
| Scenario starten        |  |
| Zonfunctie              |  |
| Alarmfunctie            |  |

## 4. NINA IO AANPASSEN

| • | GEAVANCEERDE INSTELLINGEN        |
|---|----------------------------------|
|   | Afstandsbediening personaliseren |
|   | Scenario's aanpassen             |
|   | Groepen aanpassen                |
|   | Toepassingen aanpassen           |

- 6. PROBLEMEN OPLOSSEN
- 7. OVER NINA IO

5

| Toepassingen koppelen           | 59 |
|---------------------------------|----|
| o-systeem beheren               | 60 |
| Toepassingen beheren            | 61 |
| Fabrieksinstellingen herstellen | 62 |
|                                 |    |

### Fabrieksinstellingen herstellen

2

3

5

13

13

15

19

23

24

27

29

29

33

39

44

51

63

64

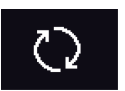

Hiermee wist u alle instellingen van de eerste installatie: gekoppelde toepassingen, groepen, scenario's, alarmcode, enzovoort.

### Reset toets en herstellen van fabrieksinstellingen met de Sleep

De afstandsbediening heeft 2 toetsen rechts op de achterkant die u, indien nodig, kunt gebruiken:

- Verwijder het hoesje van de afstandsbediening om toegang te krijgen tot de toetsen: de **Reset** toets (A) in het midden en de **Sleep** toets (B) onderaan.
- Om de afstandsbediening opnieuw te starten als deze geblokkeerd is of het scherm vastgelopen is: druk de **Reset** toets (A) kort in met een balpen. Er gaan geen instellingen verloren.
- 3. Om de fabrieksinstellingen te herstellen:
  - > Druk met een fijn voorwerp (bijv. een paperclip) de Sleep toets (B) minstens 2 seconden in: het groene lampje knippert 4 keer en de afstandsbediening gaat in gedwongen stand-by modus.
- Plaats de afstandsbediening op de houder om deze uit gedwongen stand-by modus te halen en druk tijdens het opnieuw starten (groen lampje brandt) de Sleep toets (B) nogmaals minstens 2 seconden in: alle bestaande instellingen worden gewist.

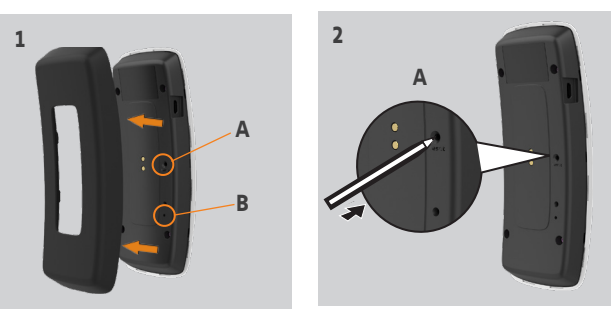

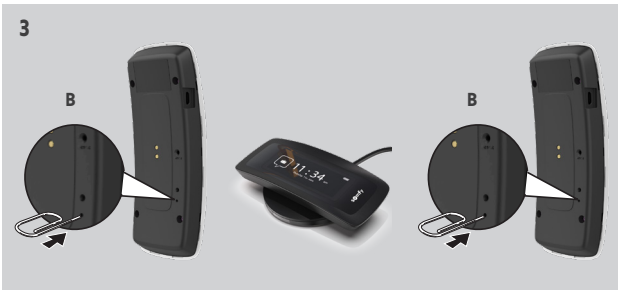

Raadpleeg <u>Eerste installatie van Nina io, pagina 52</u> als u de installatie opnieuw vanaf het begin wilt starten.

| WELKOM |                                                                                                    |  |
|--------|----------------------------------------------------------------------------------------------------|--|
| 1.     | VEILIGHEID                                                                                                    |  |
| 2.     | NINA IO-AFSTANDSBEDIENING                                                                                                    |  |
| 3.     | NINA IO GEBRUIKEN<br>Toepassingen bedienen<br>My-functie<br>Functie Natural Control<br>Scenario starten<br>Zonfunctie<br>Alarmfunctie |  |
| 4.     | NINA IO AANPASSEN<br>Toepassingen aanpassen<br>Groepen aanpassen<br>Scenario's aanpassen<br>Afstandsbediening personaliseren          |  |
| 5.     | GEAVANCEERDE INSTELLINGEN                                                                                                    |  |
| 6.     | PROBLEMEN OPLOSSEN                                                                                                    |  |
| 7.     | OVER NINA IO                                                                                                    |  |

## 6. PROBLEMEN OPLOSSEN

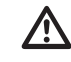

Als het hoesje niet goed is vastgeklikt op de Nina io, kan de afstandsbediening niet worden opgeladen wanneer deze op de houder rust.

## **WELKOM** 1. VEILIGHEID 2. NINA IO-AFSTANDSBEDIENING 3. NINA IO GEBRUIKEN Toepassingen bedienen My-functie Functie Natural Control Scenario starten Zonfunctie Alarmfunctie 4. NINA IO AANPASSEN Toepassingen aanpassen Groepen aanpassen Scenario's aanpassen Afstandsbediening personaliseren 5. GEAVANCEERDE INSTELLINGEN 6. PROBLEMEN OPLOSSEN 7. OVER NINA IO

## 7. OVER NINA IO

2

3

5

**13** 

15

| Technische specificaties        | 65 |
|---------------------------------|----|
| Informatie over compatibiliteit | 66 |
| Softwareversie                  | 66 |

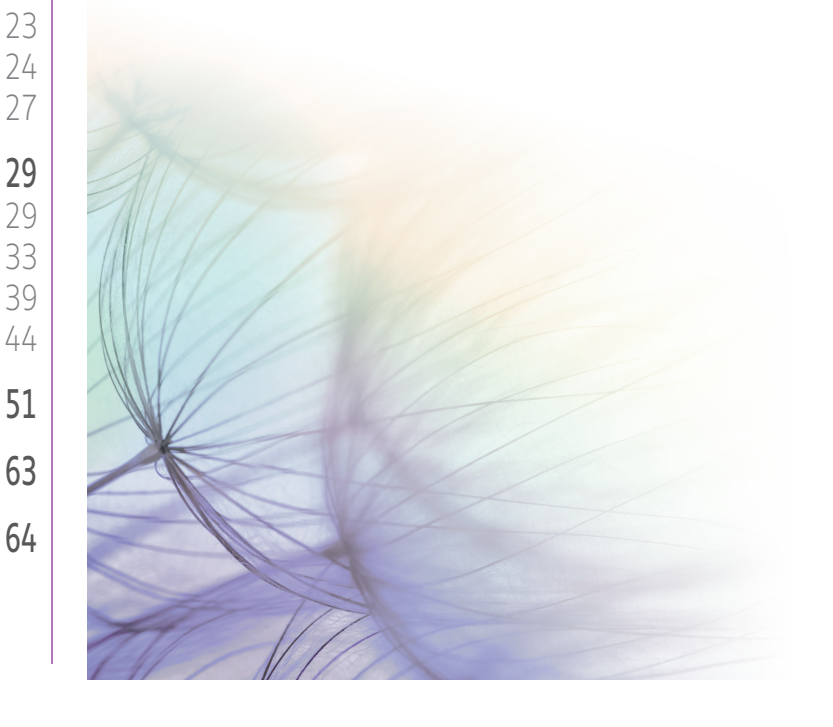

## **WELKOM** 1. VEILIGHEID 2. NINA IO-AFSTANDSBEDIENING 3. NINA IO GEBRUIKEN Toepassingen bedienen My-functie Functie Natural Control Scenario starten Zonfunctie Alarmfunctie 4. NINA IO AANPASSEN Toepassingen aanpassen Groepen aanpassen Scenario's aanpassen Afstandsbediening personaliseren 5. GEAVANCEERDE INSTELLINGEN 6. PROBLEMEN OPLOSSEN 7. OVER NINA IO

## Technische specificaties

2

3

5

**13** 

15

19

23

24

27

29

29 33

39

44

51

63

| Voeding                                            | 5 V DC via 230 V-netadapter<br>Europese compatibiliteit, behalve met Groot-Brittannië                                                                                                    |
|----------------------------------------------------|----------------------------------------------------------------------------------------------------|
| Afmetingen                                         | Afstandsbediening: 144,7 x 60,8 x 22,4 mm<br>Afmetingen houder van afstandsbediening: hoogte = 20 mm, diameter = 87 mm<br>Afmetingen afstandsbediening + houder: 144,7 x 87 x 40 mm                                                                                                    |
| Afwerking                                          | Voorzijde: zwart en wit<br>Achterzijde/standaarduitvoering: Zwart en soft touch                                                                                                    |
| Autonomie van product                              | <ul> <li>Autonomie wanneer product niet op houder rust :</li> <li>Slechts ter informatie, zonder garanties: 10 dagen met 12 acties per dag voor een installatie van 15 toepassingen.</li> <li>Eco-modus wordt ingeschakeld wanneer het product nog voor 25% is opgeladen. De schermverlichting wordt verminderd om de 10 dagen autonomie te behalen.</li> <li>De aanduiding batterijniveau geeft de batterijstatus aan.</li> </ul> |
| Radiofrequentie                                    | 868-870 MHz io homecontrol® tweerichting driebanden                                                                                                    |
| Gebruikte frequentiebanden en<br>maximaal vermogen | 868,000 MHz - 868,600 MHz e.r.p. <25 mW<br>868,700 MHz - 869,200 MHz e.r.p. <25 mW<br>869,700 MHz - 870,000 MHz e.r.p. <25 mW                                                                                                    |
| Bedrijfstemperatuur                                | +5°C tot + 55°C                                                                                                    |
| Oplaadtemperatuur                                  | +12°C tot + 39°C                                                                                                    |
| Opslagtemperatuur                                  | - 20 °C tot + 60 °C                                                                                                    |
| Gewicht                                            | Afstandsbediening (zonder houder): 117 g met batterij<br>Houder: 153 g                                                                                                    |
| Schermverlichting                                  | Gegarandeerd 10.000 uur bij volledige helderheid                                                                                                    |
| Levensduur batterij                                | 300 oplaadcycli<br>Garantie: 1 jaar bij normaal gebruik                                                                                                    |

## WELKOM

- 1. VEILIGHEID
- 2. NINA IO-AFSTANDSBEDIENING

## 3. NINA IO GEBRUIKEN

Toepassingen bedienen My-functie Functie Natural Control Scenario starten Zonfunctie Alarmfunctie

## 4. NINA IO AANPASSEN

Toepassingen aanpassen Groepen aanpassen Scenario's aanpassen Afstandsbediening personaliseren

## 5. GEAVANCEERDE INSTELLINGEN

- 6. PROBLEMEN OPLOSSEN
- 7. OVER NINA IO

## Informatie over compatibiliteit

Nina io is compatibel met alle io-homecontrol®-toepassingen.

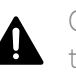

2

3

5

13

13

15

19 23

24

27

**29** 29

33

39

44

51

63

64

Controleer of dit product compatibel is met de aanwezige apparatuur en accessoires alvorens met de installatie te beginnen. In geval van twijfel bij de installatie van dit product en/of voor aanvullende informatie neemt u contact op met een Somfy-adviseur of gaat u naar de website www.somfy.com.

## Softwareversie

Referentie van de Nina io-afstandsbediening beschreven in deze handleiding: 5156356A. Versie van de Nina io-software beschreven in deze handleiding: 5125742B02.

## CE

Hierbij verklaart SOMFY ACTIVITES SA, 74300 CLUSES FRANCE dat de radioapparatuur die behandeld wordt in dit document in overeenstemming is met de Richtlijn Radioapparatuur 2014/53/EU en de andere relevante bepalingen van de Europese richtlijnen voor toepassing binnen de Europese Unie. De volledige EU-conformiteitsverklaring staat ter beschikking op de website www.somfy.com/ce. Philippe Geoffroy, verantwoordelijk voor de homologaties, handelend uit naam van de directeur van de onderneming, Cluses, 01/2021.

#### SOMFY ACTIVITÉS SA

50 avenue du Nouveau Monde 74300 CLUSES - FRANCE

www.somfy.com

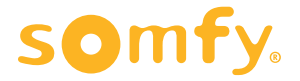